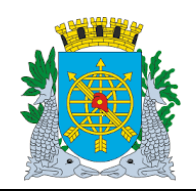

Versão: 4 OUTUBRO/2017

Página: 1/64

### **ROTINAS ANUAIS**

### SUMÁRIO

| ROTINAS ANUAIS                                  | 003 |
|-------------------------------------------------|-----|
| Acesso ao Módulo Rotinas Anuais                 | 004 |
| Ícones da Barra de Ferramentas                  | 005 |
| Bloquear/Desbloquear Execução Orçamentária      | 006 |
| RESTOS A PAGAR:                                 |     |
| Restos a Pagar                                  | 008 |
| Transferência de Restos a Pagar Não Processados | 009 |
| Estorno Transf. Restos a Pagar Não Processados  | 020 |
| Transferência de Restos a Pagar Processados     | 026 |
| Estorno Transf. Restos a Pagar Processados      | 035 |
| ENCERRAMENTO DE EXERCÍCIO:                      |     |
| Cancelamento de Saldos de Execução              | 042 |
| Enceramento de Exercício                        | 051 |

### RELATÓRIO

Acompanhamento de Encerramento de Exercício......060

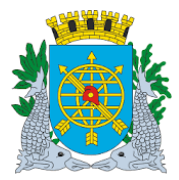

|                  | OUTUBRO/2017 |
|------------------|--------------|
| MANUAL DO FINCON |              |
|                  | Página: 2/64 |
| ROTINAS ANUAIS   |              |

CÓDIGO

## FUNÇÃO

| Bloquear/Desbloquear Execução Orçamentária      | FCONT06100 |
|-------------------------------------------------|------------|
| Transferência de Restos a Pagar Não Processados | FCONT06200 |
| Estorno Transf. Restos a Pagar Não Processados  | FCONT06300 |
| Transferência de Restos a Pagar Processados     | FCONT06600 |
| Estorno Transf. Restos a Pagar Processados      | FCONT06700 |
| Cancelamento de Saldos de Execução              | FCONT06900 |
| Enceramento de Exercício                        | FCONT06920 |
|                                                 |            |

| RELATÓRIO                                   | CÓDIGO     |
|---------------------------------------------|------------|
| Acompanhamento de Encerramento de Exercício | FCONP06930 |

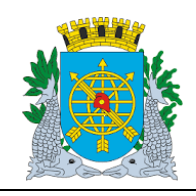

Versão: 4 OUTUBRO/2017

Página: 3/64

**ROTINAS ANUAIS** 

### **ROTINAS ANUAIS**

Diretrizes

- > Neste Módulo serão efetuadas as seguintes Ações:
- Bloquear/Desbloquear Execução Orçamentária;
- Restos a Pagar Transferências e Estornos dos Restos a Pagar (Processados e Não

Processados);

- Encerramento de Exercício e Cancelamento de Saldos de Execução.
- Anualmente é publicado o Decreto de encerramento, com as disposições sobre o Encerramento do Exercício. A CGM, com base nesse Decreto, edita uma Resolução que estabelece normas de orientação dos procedimentos para o encerramento. Em síntese são estabelecidas datas limites de emissão de notas de empenho, liquidações, cancelamento de saldos de empenho, entre outras providências.
- > Para a realização da Rotina de Encerramento Exercício a ordem deverá ser a seguinte:
- Bloqueio dos órgãos na função FCONT06100 Bloquear/Desbloquear Execução Orçamentária (bloqueia-se toda a PCRJ, FINCON e SEGACESS, órgão 1);
- Bloqueio das funções de pagamento nas funções FCONT02610 pagamento Orçamentário / RP, FCONT02670 – Pagar Despesa de Pessoal e FCOT08350 – Pagar Despesa (Tesouraria).
- Extração e análise dos relatórios "Relação dos Empenhos Não Pagos" e "Relação das Liquidações Não Pagas" para os órgãos da Administração Direta (25898) e da Administração Indireta (25899).
- Transferência de RPP na função FCONT06600 Transferência de RPP.
- Transferência de RPN na função FCONT06200 Transferência de RPN.
- Cancelamento das Reservas não empenhadas na função FCONT06900 Cancelamento de Saldos da Execução. O agrupamento não pode estar selecionado para licitação ou autorizado pra cancelar. O empenho não pode estar selecionado pra cancelamento. Em Rotinas Anuais, o empenho é cancelado totalmente.
- > Encerramento do Exercício na função "FCONT06920 Encerramento do Exercício"
- Da Despesa Orçamentária;
- Dos Restos a Pagar;
- Da Receita Orçamentária;
- Das Contas de Resultado (Contábil) na função FCONT06920 Encerramento do Exercício;
- Da DDR Disponibilidade por Destinação de Recursos.

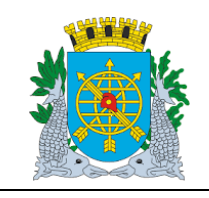

Versão: 4 OUTUBRO/2017

Página: 4/64

**ROTINAS ANUAIS** 

### Acesso ao Módulo de Rotinas Anuais

Para utilizar o Módulo "Rotinas Anuais", o usuário deverá acessar o sistema de acordo com o capítulo "ACESSO AO SISTEMA" e, após, na tela inicial do FINCON, clicar no Menu "Rotinas Anuais.

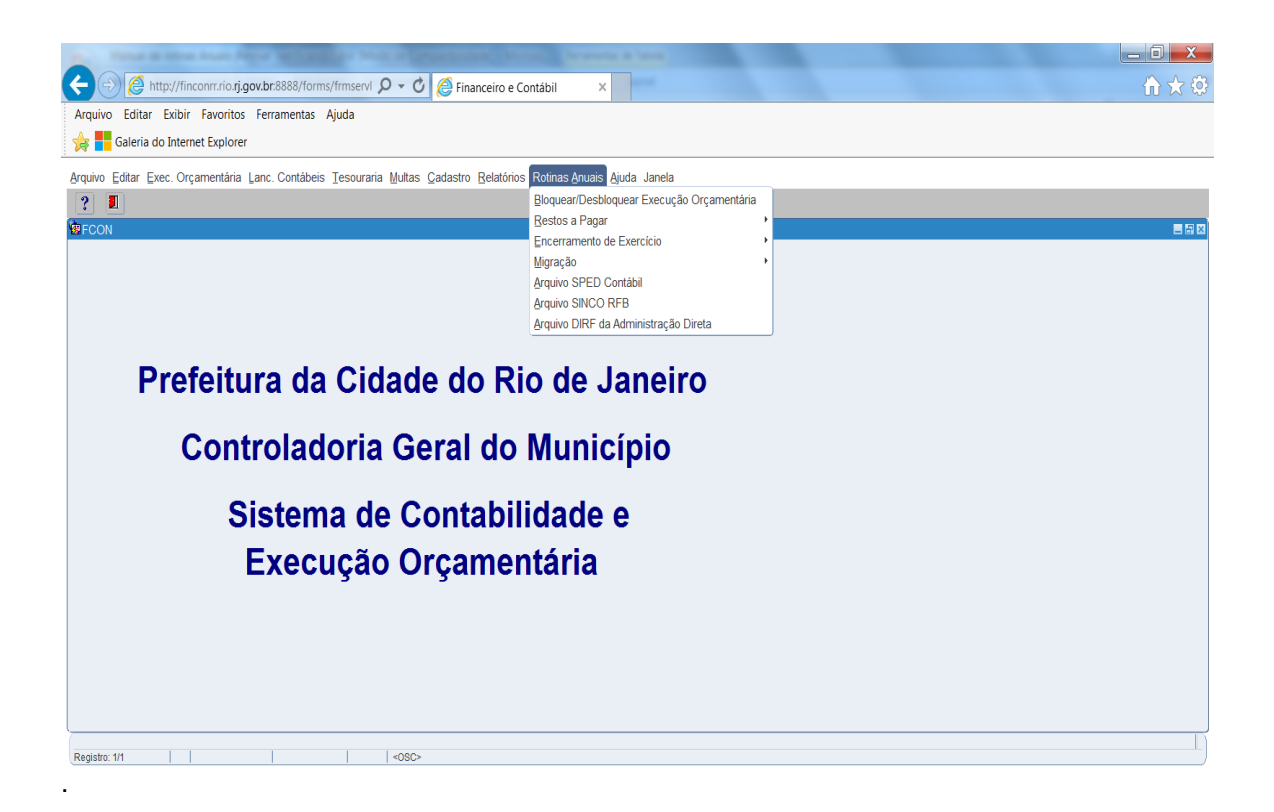

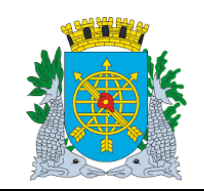

|                  | Versão: 4    |
|------------------|--------------|
|                  | OUTUBRO/2017 |
| MANUAL DO FINCON |              |
|                  | Página: 5/64 |
| ROTINAS ANUAIS   |              |
|                  |              |

> Ícones da Barra de Ferramentas do FINCON

| tiones Toolbar                                     |     | X                                   |
|----------------------------------------------------|-----|-------------------------------------|
| Prefeitura do Rio de Janeir                        | 0 - | IplanRio                            |
| Salva todas as alterações efetuadas.               |     | Apresenta o primeiro registro.      |
| Imprime a tela corrente.                           | ₽   | Apresenta o último registro.        |
| Limpa todo o conteúdo da tela.                     | •   | Apresenta o registro anterior.      |
| Permite ao usuário restringir a consulta de dados. | •   | Apresenta o registro posterior.     |
| Executa a consulta na base de dados.               | 1   | Apresenta um editor para os campos. |
| Cancela a restrição a consulta de dados.           | ?   | Apresenta o Help on-line.           |
| Cria novo registro para entrada de dados.          | •   | Retorna a tela anterior.            |
| Exclui um registro da base de dados.               |     | Permite a saída da aplicação.       |
| K Limpa um registro da tela.                       |     | Saida                               |

➢ LOV → List of Values (lista de valores).

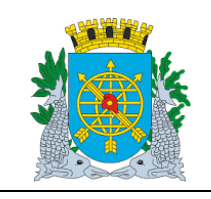

Versão: 4 OUTUBRO/2017

Página: 6/64

**ROTINAS ANUAIS** 

### Bloquear/ Desbloquear Execução Orçamentária

Diretrizes

Perfil: Coordenador Contábil/Gestor Data: Orçamentária.

### A função Bloquear/ Desbloquear Execução Orçamentária permite:

- > Bloquear / Desbloquear órgão inibindo a execução orçamentária do mesmo;
- > Bloquear / Desbloquear órgãos agregadores inibindo a execução orçamentária dos mesmos;

### **Procedimentos:**

Para utilizar o módulo "**Bloquear / Desbloquear Execução Orçamentária**", o usuário deverá acessar o sistema FINCON, menu "ROTINAS ANUAIS", selecionar a opção conforme os passos a seguir:

1º passo: Clique no menu "Rotinas Anuais". Virão as opções do Menu "Rotinas Anuais". As opções que na cor mais clara estarão desabilitadas para o perfil informado.

2º passo: Clique em "Bloquear/ Desbloquear Execução Orçamentária."

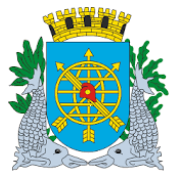

| - |                  |              |
|---|------------------|--------------|
|   |                  | Versão: 4    |
|   |                  | OUTUBRO/2017 |
|   | MANUAL DO FINCON |              |
|   |                  | Página: 7/64 |
|   | ROTINAS ANUAIS   |              |
|   |                  |              |

| And it is a low har first whether has a grant on the set of the                                                     |                                                  |
|----------------------------------------------------------------------------------------------------|--------------------------------------------------|
| 🗲 🕘 🖉 http://finconrr.rio.rj.gov.br.8888/forms/frmservl 🔎 🛪 🖒 🌈 Financeiro e Contábil 🛛 🗴                           |                                                  |
| Arquivo Editar Exibir Favoritos Ferramentas Ajuda                                                                   |                                                  |
| 🙀 🗧 Galeria do Internet Explorer                                                                                    |                                                  |
| Arquivo Editar Exec. Orçamentária Lanc. Contábeis Tesouraria Multas Cadastro Relatórios Rotinas Anuais Ajuda Janela |                                                  |
|                                                                                                    |                                                  |
| Bloquear/Desbloquear Execução Orçamentária                                                                          |                                                  |
| Prefeitura da Cidade do Rio de Janeiro<br>Controladoria Geral do Município<br>Sistema de Contabilidade Municipal    | IplanRio<br>18/12/2017<br>01728278<br>FCONT06100 |
| Orgãos Municipais<br>Bloquear<br>Desbloquear<br>Órgão<br>Tratar Órgão Selecionado<br>Tratar Todos os Órgãos         |                                                  |
| Bloquear ou Desbloquear Órgão?                                                                                      |                                                  |
| Registro: 1/1                                                                                                    |                                                  |

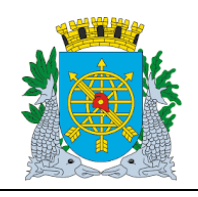

Versão: 4 OUTUBRO/2017

Página: 8/64

**ROTINAS ANUAIS** 

### **Restos a Pagar**

Diretrizes

- > A função Restos a Pagar permite:
- > Transferir Empenhos para Restos a Pagar Não Processados;
- > Estornar a transferência de Restos a Pagar Não Processados;
- > Transferir os Empenhos Liquidados para Restos a Pagar Processados;
- > Estornar a transferência de Restos a Pagar Processados.

A data de Transferência para Restos a Pagar observará o Decreto de Encerramento do Exercício.

**Perfil:** Coordenador Contábil **Data**: Orçamentária.

#### **Procedimentos:**

Para utilizar o módulo "Restos a Pagar", o usuário deverá acessar o sistema FINCON, menu "ROTINAS ANUAIS", selecionar a opção conforme os passos a seguir:

1º passo: Clique no menu "Rotinas Anuais". Virão as opções do Menu "Rotinas Anuais". As opções que na cor mais clara estarão desabilitadas para o perfil informado.

2º passo: Clique em "Restos a Pagar". Virão as funções do Módulo "Restos a Pagar".

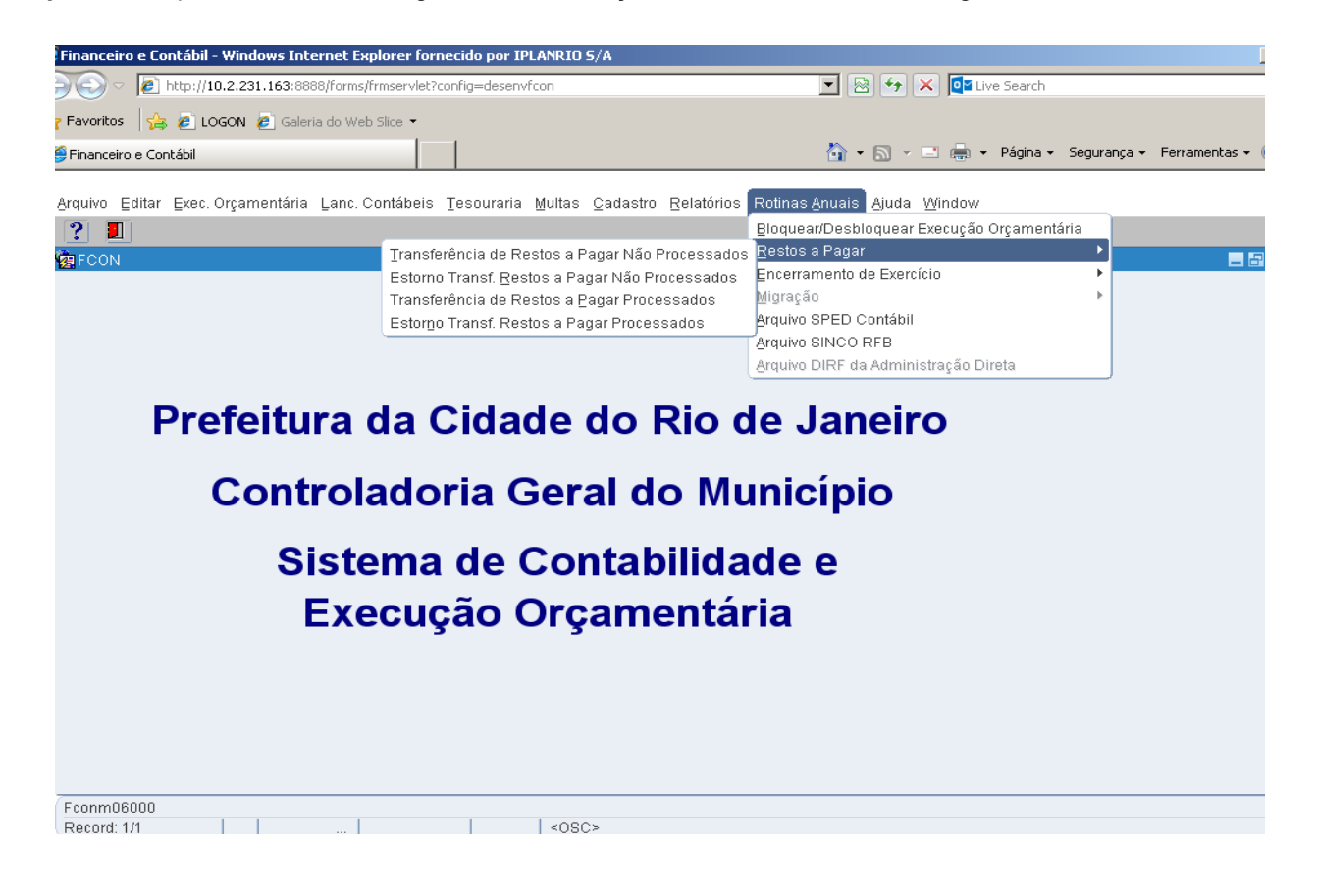

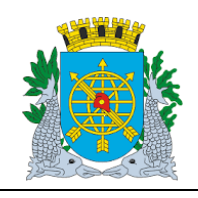

Versão: 4 OUTUBRO/2017

Página: 9/64

**ROTINAS ANUAIS** 

### Transferência de Restos a Pagar não Processados

**Diretrizes:** 

- A função "Transferência de Restos a Pagar Não Processados" permite:
  - a contabilização automática da transferência para RPN de todos os saldos de Empenhos não liquidados no exercício, através de um único comando;

É necessário que o órgão esteja com a execução orçamentária bloqueada na função "Bloquear/Desbloquear Execução Orçamentária – FCONT06100" para transferência.

### **Procedimentos:**

- 1º passo: Selecione "Rotinas Anuais".
- 2º passo: Selecione "Restos a Pagar".
- 3º passo: Selecione "Transferência de Restos a Pagar não Processados".

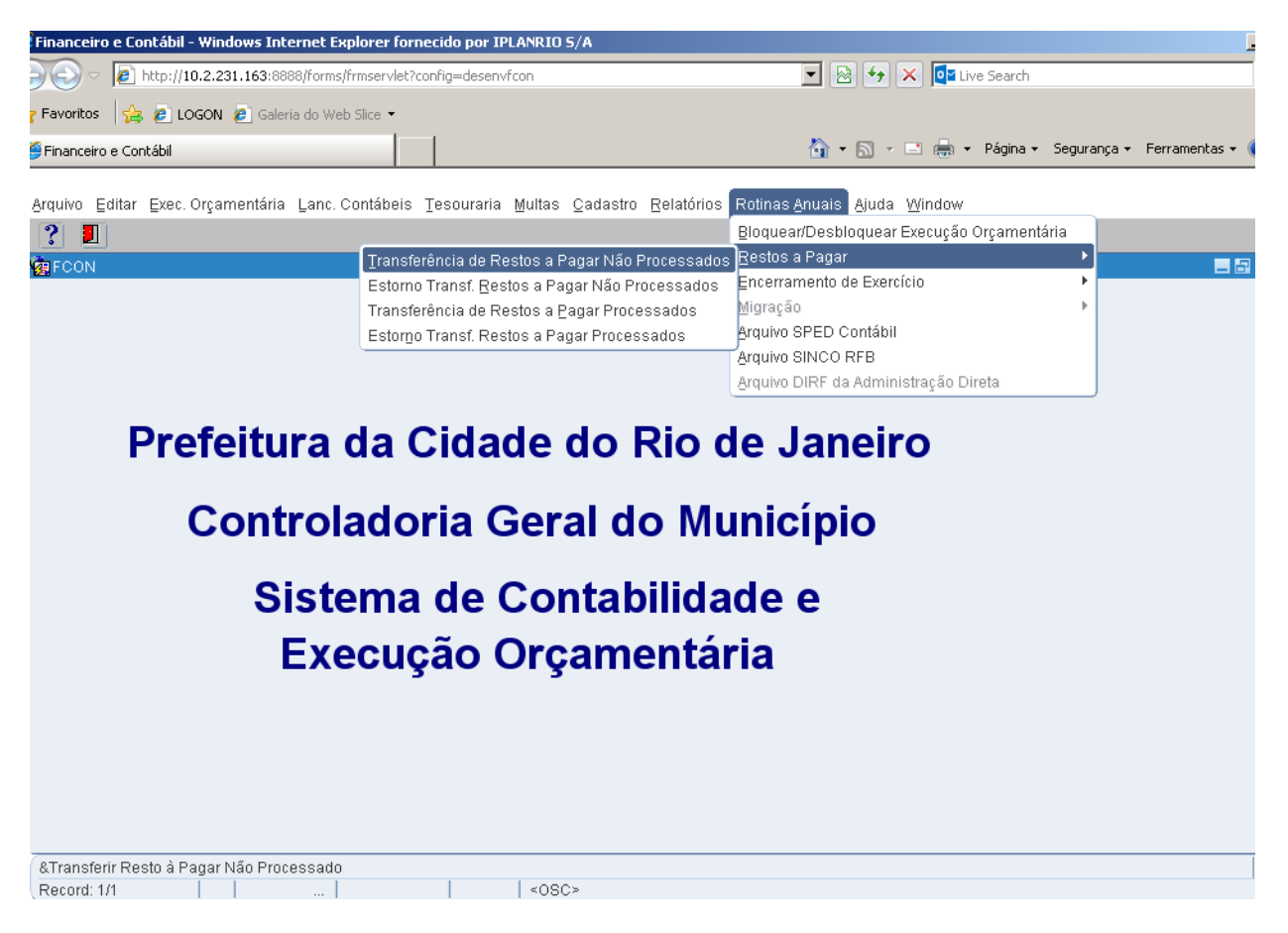

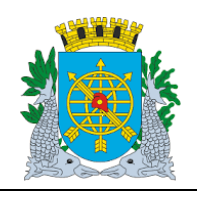

Versão: 4 OUTUBRO/2017

Página: 10/64

**ROTINAS ANUAIS** 

4º passo: Virá a tela da função "Transferência de Restos a Pagar não Processados - FCONT06200". No campo "Data Contábil" o sistema trará a Data Contábil em que o órgão encontra-se. No nosso exemplo, a data Contábil será 01/06/2017.

| Financeiro e Contábil - Windows Internet Explorer fornecido por IPLANRIO 5/A                                                                                                    |                                  |
|----------------------------------------------------------------------------------------------------|----------------------------------|
| 🗩 🗢 🖉 http://10.2.231.163:8888/forms/frmservlet?config=desenvfcon                                                                                                    | arch                             |
| Pravoritos 🙀 🙋 LOGON 🙋 Galeria do Web Slice 💌                                                                                                    |                                  |
| 🗄 🔹 🎉 Financeiro e Contábil 🗙 🌈 Segurança 🏠 🔹 🚍 👻 Páq                                                                                                    | jina 🕶 Segurança 👻 Ferramentas 🕶 |
| Arquivo Editar Exec. Orçamentária Lanc. Contábeis Tesouraria Multas Cadastro Relatórios Rotinas Anuais Ajuda Window                                                                                                    |                                  |
|                                                                                                    |                                  |
| 🧝 Transferência de Restos a Pagar não Processados                                                                                                    | E                                |
| Prefeitura da Cidade do Rio de Janeiro<br>Controladoria Geral do Municipio<br>Sistema de Contabilidade Municipal<br>Iransferência de Restos a Pagar não Processados<br>FCONTO62                                                                                                    | <i>Rio</i><br>117<br>227<br>200  |
| Órgãos Municipais                                                                                                    |                                  |
| Órgão 1200 🔹 Controladoria Geral do Município do Rio de Janeiro Data Contábil 01/06/2017                                                                                                    |                                  |
| Empenhos       Número       Processo       Natureza       F.R.       Valor a Transferir       Favorecidos         Número       Processo       Natureza       F.R.       Valor a Transferir       Favorecidos         Total RPN Transferido       Total RPN Disponível p/ Transferir       Total RPN Transferido       Total RPN Transferido         Marcar Tudo       Desmarcar Tudo       Transferir       Relação de Empenhos não Liquidados |                                  |
|                                                                                                    |                                  |
| Record: 1/1 List of Valu < <0SC>                                                                                                    |                                  |

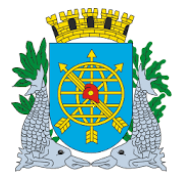

| V                | /ersão: 4     |
|------------------|---------------|
|                  | UTUBRO/2017   |
| MANUAL DO FINCON |               |
| F                | 9ágina: 11/64 |
| ROTINAS ANUAIS   |               |
|                  |               |

5º passo: "Dê "enter", o cursor irá para o bloco "Empenho" no campo "Número" ou clicar no campo "Número".

Clicar no ícone para preparar a pesquisa e no ícone para efetuar a pesquisa. A função relacionará todos os empenhos realizados até a Data Contábil que tenham saldos não liquidados. Caso o usuário não deseje transferir para RPN algum dos empenhos relacionados não deverá selecionar no campo ao lado de cada empenho. No nosso exemplo, "marcamos" os empenhos 12 e 14.

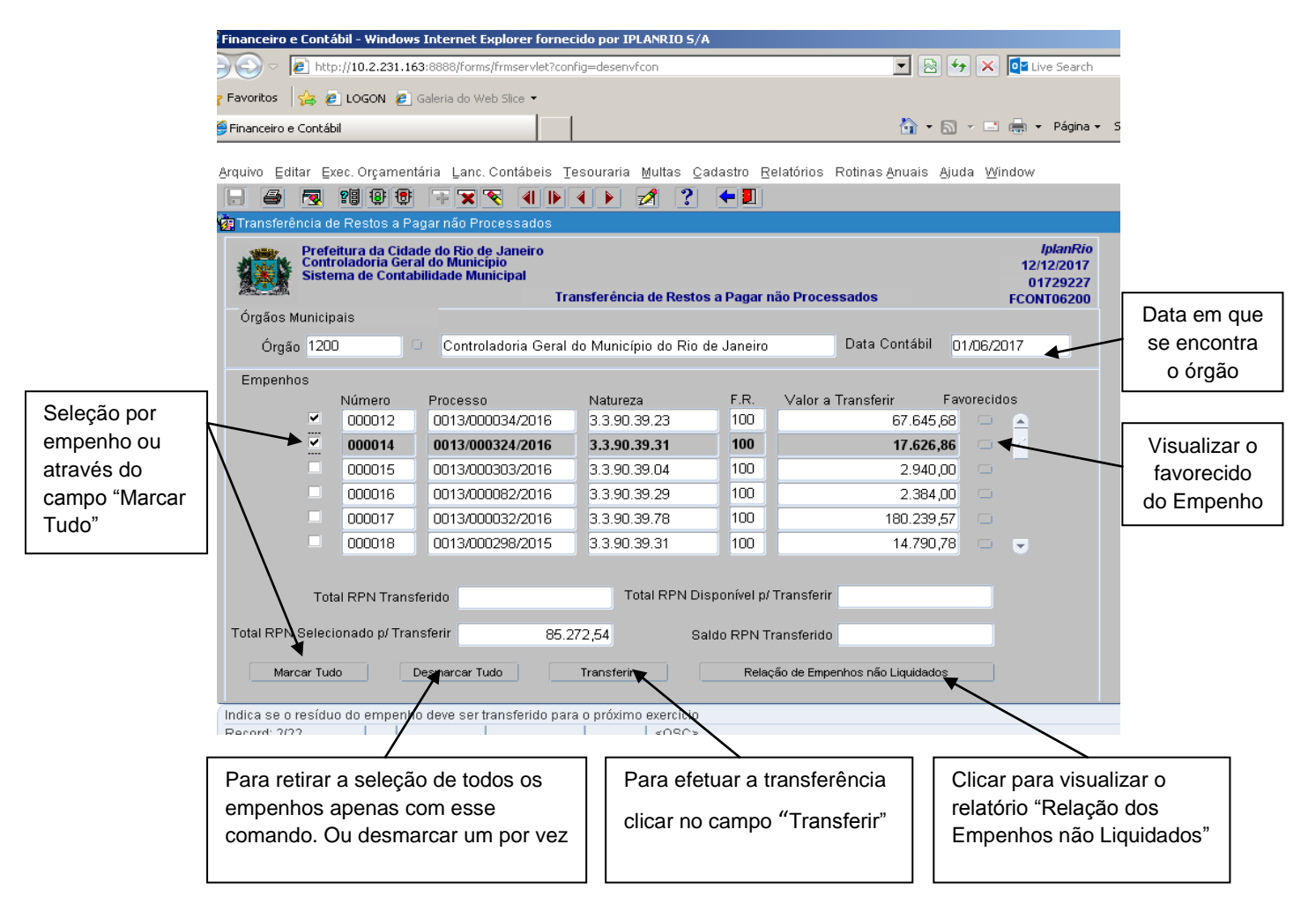

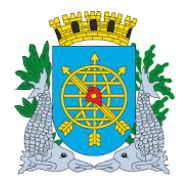

|                  | Versão: 4     |
|------------------|---------------|
|                  | OUTUBRO/2017  |
| MANUAL DO FINCON |               |
|                  | Página: 12/64 |
| ROTINAS ANUAIS   |               |
|                  |               |

6º passo: Clicar no campo "Favorecido" na Lov 💷 para visualizar o favorecido do Empenho.

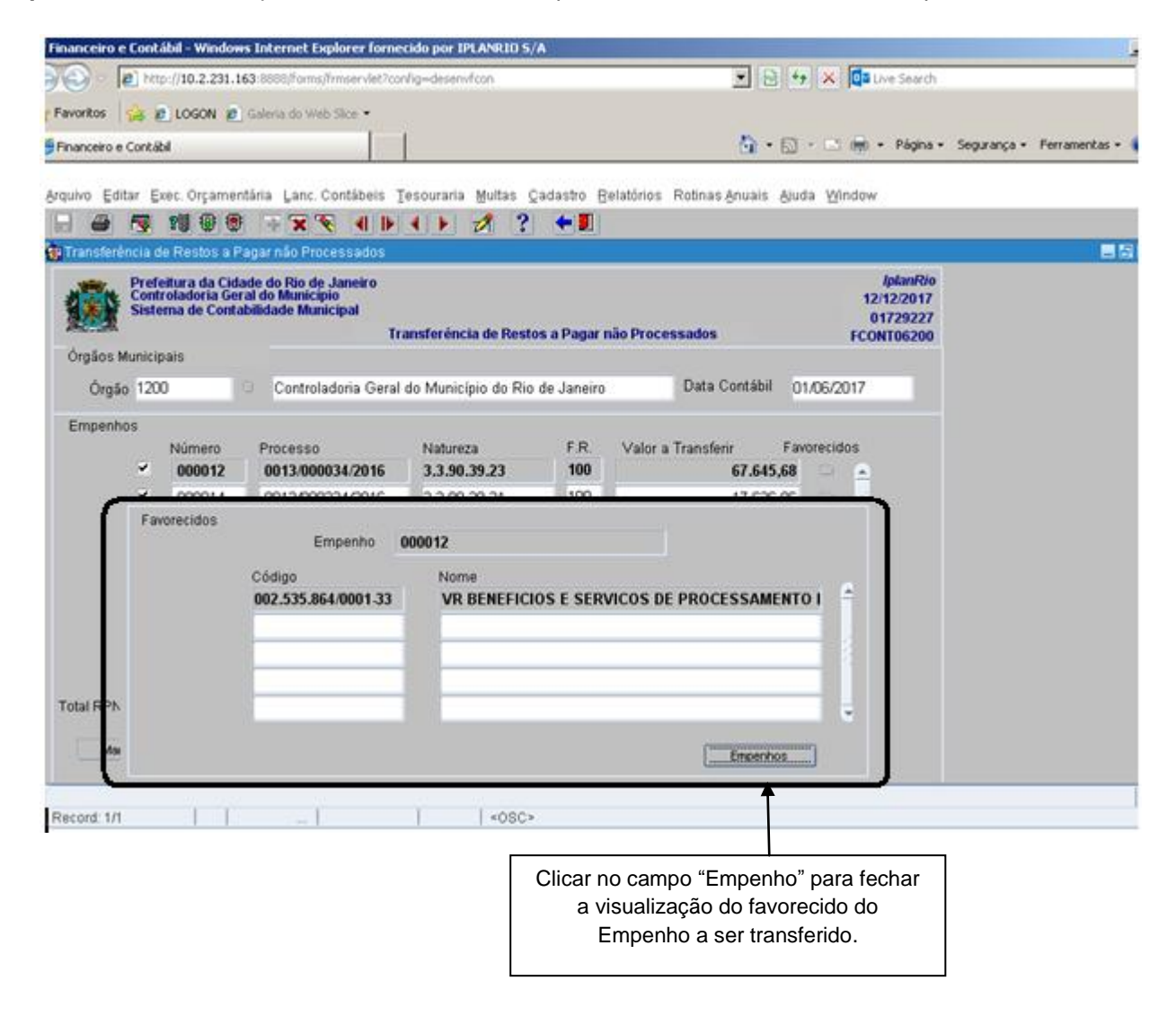

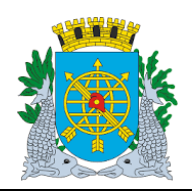

**ROTINAS ANUAIS** 

Versão: 4 OUTUBRO/2017

Página: 13/64

**7º passo:** Clicar no campo "Relação de Empenhos não Liquidados" para visualizar o relatório.

| 1000    | Drofoitura           | da Cidada         | de Di    | io de Janeir    |                  |                                                                 |                |                  | In Jan RIO          |
|---------|----------------------|-------------------|----------|-----------------|------------------|-----------------------------------------------------------------|----------------|------------------|---------------------|
| 1       | Controlador          | a Caral do Mun    | do Ri    | o de Janeiro    | ,                |                                                                 |                |                  | EmionAc: 12/12/2017 |
| 37      | Controladori         | la Geral do Mulli | luploine |                 |                  |                                                                 |                |                  | Décles: 1/ 4        |
| (miles) | ingini Sistemia de C | Jontabilidade M   | unicipa  | •               |                  |                                                                 |                |                  | Pagina. 17 4        |
| Relaçã  | ão dos Empe          | nhos não Li       | iquida   | ados - FCON     | R09509           |                                                                 |                |                  | 1729227             |
| Referên | cla: Junho/2017      |                   |          |                 |                  |                                                                 |                |                  |                     |
| Orgão : | 1200 - Controlade    | orla Geral do Mu  | unicipio | do Rio de Janel | ro               |                                                                 |                |                  |                     |
|         | PT                   | ND                | FR       | Empenho E       | sp. processo     | Razão Social/Nome                                               | Fonte Pagadora | Data Empenho     | Saldo Empenho       |
| 12.01.0 | 04.122.0389.2169     | 3.3.90.39.04      | 100      | 2017/000015 G   | LO 130003032016  | TECHVET SERVICOS LTDA ME                                        | 1/2234/2951983 | 02/01/2017       | 2.940,00            |
| 12.01.0 | 4.122.0389.2169      | 3.3.90.39.29      | 100      | 2017/000016 G   | LO 130000822016  | TELELOK CENTRAL DE LOCACOES E COMERCIO                          | 1/2234/2951983 | 02/01/2017       | 2.384,00            |
| 12 01 0 | 4 122 0389 2169      | 3 3 90 39 88      | 100      | 2017/000019 G   | 0 130000672016   | LTDA<br>ROAD BRAZIL TRANSPORTES RODOVIARIOS LTDA                | 1/2234/2951983 | 02/01/2017       | 76 500 00           |
| 12.01.0 | 4 122 0389 2169      | 3.3.90.33.02      | 100      | 2017/000020 E   | ST 130000312016  | DECOLANDO TURISMO E REPRESENTACOES LIDA                         | 1/2234/2951983 | 02/01/2017       | 20.000.00           |
|         |                      |                   |          |                 |                  | ME                                                              |                |                  | 20.000,000          |
| 12.01.0 | 04.122.0389.2169     | 3.3.90.30.24      | 100      | 2017/000021 E   | ST 130002642016  | SABOR CARIOCA COMERCIO DE ALIMENTOS EIRELI<br>ME                | 1/2234/2951983 | 02/01/2017       | 943,00              |
| 12.01.0 | 4.122.0389.2169      | 3.3.90.39.13      | 100      | 2017/000023 G   | LO 130003082015  | ROAD BRAZIL TRANSPORTES RODOVIARIOS LTDA.                       | 1/2234/2951983 | 02/01/2017       | 1.323,05            |
| 12.01.0 | 4.122.0389.2169      | 3.3.90.37.09      | 100      | 2017/000025 G   | LO 130002982015  | LAQUIX COMERCIO E SERVICOS EIRELI                               | 1/2234/2951983 | 02/01/2017       | 70.915,80           |
| 12.01.0 | 4.122.0389.2169      | 3.3.90.39.13      | 100      | 2017/000027 G   | LO 130000642016  | GRACE 2000 COMERCIO E SERVICOS LTDA                             | 1/2234/2951983 | 02/01/2017       | 2.211,12            |
| 12.01.0 | 4.122.0389.2169      | 3.3.90.35.03      | 100      | 2017/000028 G   | LO 130001312014  | FUNDACAO GETULIO VARGAS                                         | 1/2234/2951983 | 02/01/2017       | 533.879,39          |
| 12.01.0 | 04.122.0389.2169     | 3.3.90.39.13      | 100      | 2017/000068 G   | LO 130000642016  | GRACE 2000 COMERCIO E SERVICOS LTDA                             | 1/2234/2951983 | 13/03/2017       | 34.229,53           |
| 12.01.0 | 04.122.0389.2169     | 3.3.90.30.24      | 100      | 2017/000069 E   | ST 130002642016  | SABOR CARIOCA COMERCIO DE ALIMENTOS EIRELI                      | 1/2234/2951983 | 29/03/2017       | 3.000,00            |
| 12.01.0 | 4.122.0389.2169      | 3.3.90.30.04      | 100      | 2017/000071 G   | LO 1013000001199 | 9 BOBS VENBO COMERCIO DE ALIMENTOS LTDA                         | 1/2234/2951983 | 01/06/2017       | 45,00               |
| 12.01.0 | 4.122.0389.2169      | 3.3.90.39.03      | 100      | 2017/000072 G   | LO 1013000001199 | 9 ACADEMIAS ECIA LTDA E OUTROS                                  | 1/2234/2951983 | 01/06/2017       | 50,00               |
| 12.01.0 | 4.122.0389.2169      | 3.3.90.30.01      | 100      | 2017/000073 G   | LO 1013000001199 | 9 CIDADE AMERICA ARTES GRAFICA                                  | 1/2234/2951983 | 01/06/2017       | 20,00               |
| 12.01.0 | 04.122.0389.2169     | 3.3.90.30.04      | 100      | 2017/000074 G   | LO 1013000001199 | 9 BOBS VENBO COMERCIO DE ALIMENTOS LTDA                         | 1/2234/2951983 | 01/06/2017       | 100,00              |
| 12.01.0 | 4.122.0389.2349      | 3.3.90.39.23      | 100      | 2017/000012 E   | ST 130000342016  | VR BENEFICIOS E SERVICOS DE PROCESSAMENTO                       | 1/2234/2951983 | 02/01/2017       | 67.645,68           |
| 12.01.0 | 04.122.0389.2349     | 3.3.90.39.23      | 100      | 2017/000070 G   | LO 130000342016  | LTDA<br>VR BENEFICIOS E SERVICOS DE PROCESSAMENTO               | 1/2234/2951983 | 12/04/2017       | 145.728,00          |
| 12.01.0 | 04.122.0389.2419     | 3.3.90.39.26      | 100      | 2017/000024 E   | ST 130000682015  | CLARO S A                                                       | 1/2234/2951983 | 02/01/2017       | 3.504,82            |
| 12.01.0 | 04.126.0389.2799     | 3.3.90.39.31      | 100      | 2017/000014 G   | LO 130003242016  | SISPRO SA SERVICOS E TECNOLOGIA DA                              | 1/2234/2951983 | 02/01/2017       | 17.626,86           |
| 12.01.0 | 4.126.0389.2799      | 3.3.90.39.78      | 100      | 2017/000017 G   | LO 130000322016  | ZIULEO COPY COMERCIO E SERVICOS LTDA                            | 1/2234/2951983 | 02/01/2017       | 180.239,57          |
| 12.01.0 | 04.126.0389.2799     | 3.3.90.39.31      | 100      | 2017/000018 G   | LO 130002982015  | TECHNOLOGY SUPPLY INFORMATICA COMERCIO<br>IMPORTACAO E EXPORTAC | 1/2234/2951983 | 02/01/2017       | 14.790,78           |
| 12.01.0 | 04.126.0389.2799     | 3.3.90.39.31      | 100      | 2017/000026 E   | ST 130001972014  | EXTEND SOFTWARE LTDA                                            | 1/2234/2951983 | 02/01/2017       | 346.000,00          |
|         |                      |                   |          |                 |                  |                                                                 |                | Total do Orgão : | 1.524.076,60        |

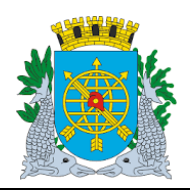

| MANU | JAL I | DO FI | NCON |
|------|-------|-------|------|

### Versão: 4 OUTUBRO/2017

Página: 14/64

### **ROTINAS ANUAIS**

| .iquidados - FCONR09509    |                                   |                                                         | 470000                                                                                                    |                                   |  |  |  |  |  |
|----------------------------|-----------------------------------|---------------------------------------------------------|----------------------------------------------------------------------------------------------------|-----------------------------------|--|--|--|--|--|
|                            |                                   | Relação dos Empenhos não Liquidados - FCONR09509 172922 |                                                                                                    |                                   |  |  |  |  |  |
|                            |                                   |                                                         |                                                                                                    | _                                 |  |  |  |  |  |
| a solicitação do relatório |                                   |                                                         |                                                                                                    |                                   |  |  |  |  |  |
| nho/2017                   |                                   |                                                         |                                                                                                    |                                   |  |  |  |  |  |
| - 01                       |                                   |                                                         |                                                                                                    |                                   |  |  |  |  |  |
|                            |                                   |                                                         |                                                                                                    |                                   |  |  |  |  |  |
|                            |                                   |                                                         |                                                                                                    |                                   |  |  |  |  |  |
|                            |                                   |                                                         |                                                                                                    |                                   |  |  |  |  |  |
|                            |                                   |                                                         |                                                                                                    |                                   |  |  |  |  |  |
| Salvar ou Imprimir o       |                                   | Diminuir ou Aumentar                                    | а                                                                                                    |                                   |  |  |  |  |  |
| relatório                  | páginas                           | visão do relatório                                      | u                                                                                                    |                                   |  |  |  |  |  |
|                            | Salvar ou Imprimir o<br>relatório | Salvar ou Imprimir o<br>relatório                       | Image: Salvar ou Imprimir o relatório       Número de páginas       Diminuir ou Aumentar visão do relatório | Salvar ou Imprimir o<br>relatório |  |  |  |  |  |

8º passo: Clicar no campo "Transferir" e efetuar a transferência para "Restos a Pagar não Processados". Clicar na opção "Sim" para confirma a Transferência.

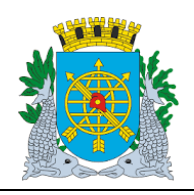

|                                                                                                    | Versão: 4                                              |
|----------------------------------------------------------------------------------------------------|--------------------------------------------------------|
|                                                                                                    | OUTUBRO/2017                                           |
| MANUAL DO FINCON                                                                                                    |                                                        |
| ΒΟΤΙΝΑς ΑΝΙΙΔΙς                                                                                                    | Página: 15/64                                          |
|                                                                                                    |                                                        |
| Einspenius o Contékil - Windows Takayok Eunlavay faynosida nay TDI ANDTO 5/6                                        |                                                        |
|                                                                                                    | ive Search                                             |
|                                                                                                    | ine search                                             |
| Pravoritos 🙀 🖉 LOGON 🖉 Galeria do Web Slice 🔻                                                                       |                                                        |
| 🖗 Financeiro e Contábil 🛛 👘 🔻 🖾 👘 🔻                                                                                 | <ul> <li>Página + Segurança + Ferramentas +</li> </ul> |
| Arquivo Editar Exec. Orcamentária Lanc. Contábeis Tesouraria Multas Cadastro Relatórios Rotinas Anuais Aiuda Window |                                                        |
|                                                                                                    |                                                        |
| 🙀 Transferência de Restos a Pagar não Processados                                                                   | _ 6                                                    |
| Prefeitura da Cidade do Rio de Janeiro                                                                              | IplanRio                                               |
| Sistema de Contabilidade Municipio 12                                                                               | /12/2017<br>1729227                                    |
| Transferência de Restos a Pagar não Processados FCO                                                                 | NT06200                                                |
| Órgãos Municipais                                                                                                   |                                                        |
| Órgão 1200 Controladoria Geral do Município do Rio de Janeiro Data Contábil 01/06/2017                              |                                                        |
| Empenhos                                                                                                    |                                                        |
| Número Processo Na Favorecidos                                                                                      |                                                        |
|                                                                                                    |                                                        |
|                                                                                                    |                                                        |
|                                                                                                    |                                                        |
| 000017 0013/000022216 3.1 (Sim Não 239.57                                                                           |                                                        |
|                                                                                                    |                                                        |
|                                                                                                    |                                                        |
| Total RPN Transferrido Total RPN Disponível p/ Transferir                                                           |                                                        |
|                                                                                                    |                                                        |
| Total RPN Selecionado p/ Transferir 85.272,54 Saldo RPN Transferido                                                 |                                                        |
| Marcar Tudo Desmarcar Tudo Transferir Relação de Empenhos não Liquidados                                            |                                                        |
|                                                                                                    |                                                        |
| Indica se o resíduo do empenho deve ser transferido para o próximo exercício                                        |                                                        |
|                                                                                                    |                                                        |
|                                                                                                    |                                                        |
| Clicar na opcão "Sim" para                                                                                          |                                                        |
|                                                                                                    |                                                        |
| confirmar a transferência.                                                                                          |                                                        |

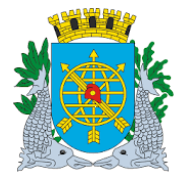

|                  | Versão: 4     |
|------------------|---------------|
|                  | OUTUBRO/2017  |
| MANUAL DO FINCON |               |
|                  | Página: 16/64 |
| ROTINAS ANUAIS   |               |

9º passo: Clicar na opção "OK" para realizar a transferência.

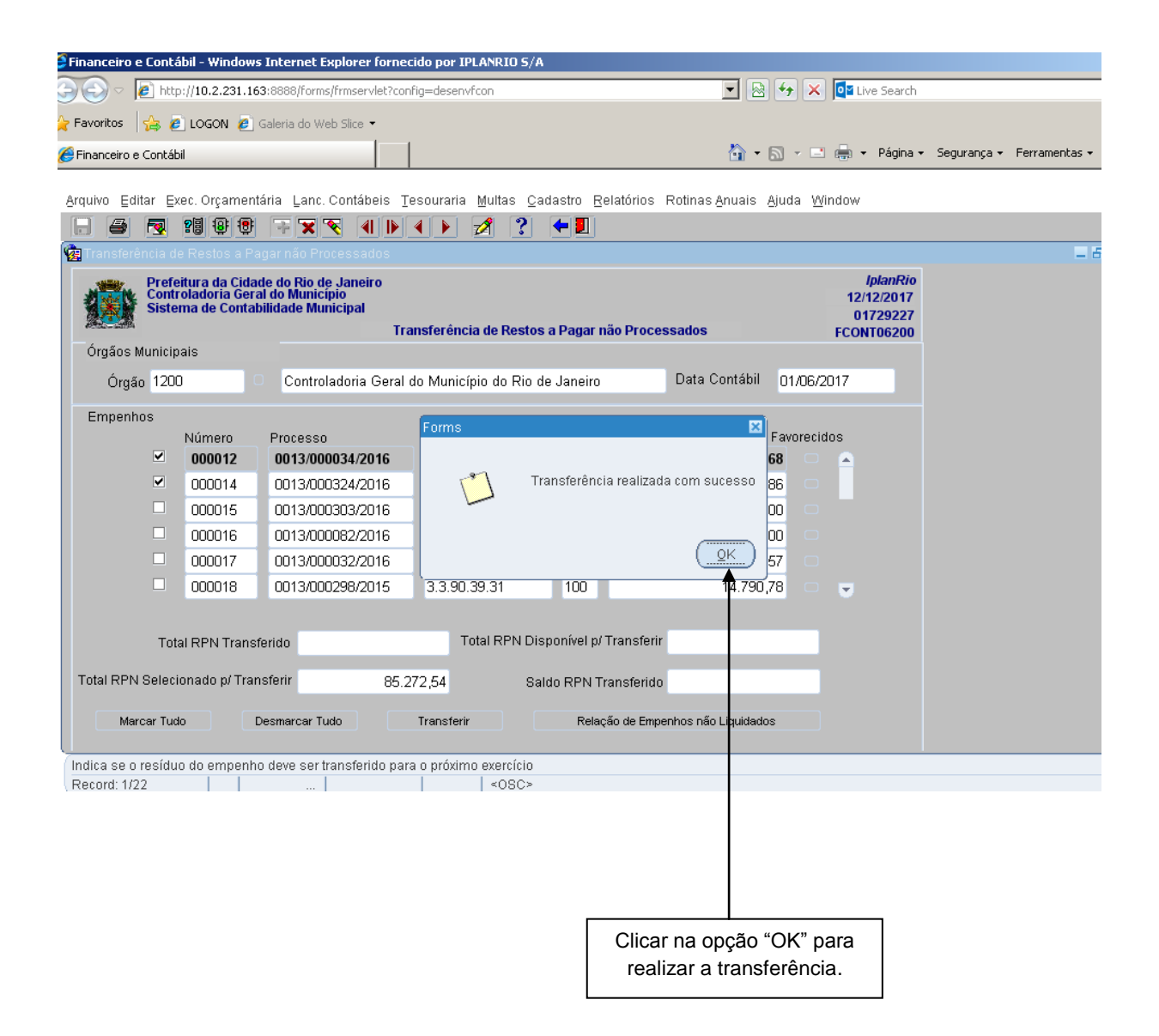

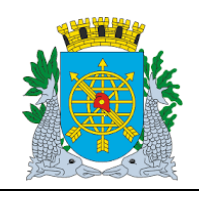

Versão: 4 OUTUBRO/2017

Página: 17/64

**ROTINAS ANUAIS** 

**10º passo:** Após clicar na opção "OK", a tela ficará vazia, consultar para visualizar o Total transferido.

| 9                                    |                                                   | 28 ft ft                                                                                       | - × × 4                                                         |                  | 4 1                                                               | 2 3                                                                                                    | <b>•</b>                                              |                                                                                                    |                            |                                         |                                                                                                    |
|--------------------------------------|---------------------------------------------------|------------------------------------------------------------------------------------------------|-----------------------------------------------------------------|------------------|-------------------------------------------------------------------|----------------------------------------------------------------------------------------------------|-------------------------------------------------------|----------------------------------------------------------------------------------------------------|----------------------------|-----------------------------------------|----------------------------------------------------------------------------------------------------|
| Transfe                              | erência d                                         | le Restos a Pa                                                                                 | agar não Processa                                               | dos              |                                                                   |                                                                                                    |                                                       |                                                                                                    |                            |                                         |                                                                                                    |
| Órgãos                               | Prefe<br>Cont<br>Siste                            | eitura da Cida<br>roladoria Gera<br>ema de Contal<br>país                                      | de do Rio de Jane<br>al do Municipio<br>bilidade Municipal      | ro<br>Tra        | insferén                                                          | icia de Rest                                                                                                    | os a Pagar                                            | não Processados                                                                                                    |                            | 4<br>12/1<br>017<br>FCONT               | olanRio<br>2/2017<br>729789<br>106200                                                                      |
| Órg                                  | gão 120                                           | 0                                                                                              | Controladoria                                                   | Geral            | do Muni                                                           | cípio do Rio                                                                                                    | ) de Janeiro                                          | Data Contábil                                                                                                    | 01/06                      | /2017                                   |                                                                                                    |
| Emper                                | nhos                                              |                                                                                                |                                                                 |                  |                                                                   |                                                                                                    |                                                       |                                                                                                    |                            |                                         |                                                                                                    |
|                                      |                                                   | Número                                                                                         | Processo                                                        |                  | Natur                                                             | eza                                                                                                    | F.R.                                                  | Valor a Transferir                                                                                                    | Favorec                    | idos                                    |                                                                                                    |
|                                      |                                                   | 000015                                                                                         | 0013/000303/2                                                   | 016              | 3.3.9                                                             | 0.39.04                                                                                                    | 100                                                   | 2.940,                                                                                                    | 00 =                       | <b>A</b>                                |                                                                                                    |
|                                      |                                                   | 000016                                                                                         | 0013/000082/2                                                   | 016              | 3.3.9                                                             | 0.39.29                                                                                                    | 100                                                   | 2.384,                                                                                                    | 00 =                       |                                         |                                                                                                    |
|                                      |                                                   | 000017                                                                                         | 0013/000032/2                                                   | 016              | 3.3.9                                                             | 0.39.78                                                                                                    | 100                                                   | 180.239,                                                                                                    | 57 🗆                       |                                         |                                                                                                    |
|                                      | 1.1                                               | 000018                                                                                         | 0013/000298/2                                                   | 015              | 3.3.9                                                             | 0.39.31                                                                                                    | 100                                                   | 14.790,                                                                                                    | 78 🗆                       |                                         |                                                                                                    |
|                                      |                                                   | 000019                                                                                         | 0013/000067/2                                                   | 016              | 3.3.9                                                             | 0.39.88                                                                                                    | 100                                                   | 76.500,                                                                                                    | 00 📼                       |                                         |                                                                                                    |
|                                      | 1                                                 | 0000000                                                                                        | 0012/000021/0                                                   | 040              | 220                                                               | 0.00.00                                                                                                    | 1000                                                  | 20.000                                                                                                    |                            |                                         |                                                                                                    |
| otal RP                              | Tot<br>PN Selec                                   | tal RPN Trans                                                                                  | ferido<br>Isferir                                               | 85.2             | 72,54                                                             | Total RPN I                                                                                                    | 100<br>Disponível p<br>Saldo RPN 1                    | / Transferir 1.438                                                                                                    | 00                         |                                         |                                                                                                    |
| Fotal RP                             | Tol<br>'N Selec<br>tercer Tuc                     | tal RPN Trans<br>ionado p/ Trar                                                                | ferido<br>Insferir<br>Desmarcar Turo                            | 85.2             | 72,54                                                             | Total RPN I                                                                                                    | 100<br>Disponível p<br>Saldo RPN <sup>1</sup><br>Rela | / Transferir 1.438<br>Fransferido<br>ção de Empenhos não Liquidado                                                           | 00<br>1.804,06<br>s        |                                         |                                                                                                    |
| Total RP                             | Tol<br>?N Selec<br>forcar Tur                     | tal RPN Trans<br>ionado p/ Tran<br>do                                                          | ferido<br>nsferir<br>Desmarcar Tudo                             | 85.2             | 72,54                                                             | Total RPN I                                                                                                    | Disponível p<br>Saldo RPN 1<br>Rela                   | (Transferir 1.438<br>Fransferido                                                                                             | 00 (1990)<br>1.804,06<br>6 |                                         |                                                                                                    |
| fotal RP                             | Tot<br>PN Selec<br>forcar Tur<br>o residu         | tal RPN Trans<br>ionado p/ Tran<br>do 1                                                        | ferido<br>nsferir<br>Desmarcar Tudo                             | 85.2             | 3.3.9<br>72,54<br>Transfe<br>a o próxi                            | Total RPN (                                                                                                    | Disponível p<br>Saldo RPN<br>Reis                     | / Transferir 1.438<br>Fransferido<br>ção de Empenhos não Liquidado                                                           | 00 (1994),06<br>s          |                                         |                                                                                                    |
| fotal RP<br>M<br>dica se<br>ecord: 1 | Tot<br>PN Selec<br>tercer Tur<br>o residu<br>1/20 | tal RPN Trans<br>cionado p/ Tran<br>do                                                         | ferido<br>nsferir<br>Desmarcar Turo<br>o deve ser transfer      | 85.2             | 3.3.9<br>72,54<br>Triansfe                                        | Total RPN (                                                                                                    | 100<br>Disponível p<br>Saldo RPN <sup>1</sup><br>Rele | / Transferir 1.438<br>Fransferido<br>ção de Empenhos não Liquidado                                                           | 00 (1990)<br>1.804,06      |                                         |                                                                                                    |
| dica se<br>ecord: 1                  | Tol<br>PN Selec<br>tercer Tur<br>o residu<br>/20  | tal RPN Trans<br>tionado p/ Tran<br>do 1                                                       | ferido<br>nsferir<br>Desmarcar Tudo                             | 85.2             | 3.3.9<br>72,54<br>Transfe                                         | Total RPN (                                                                                                    | 100<br>Disponível p<br>Saldo RPN<br>Reis              | (Transferir 1.438<br>Fransferido<br>ção de Empenhos não Liquidado                                                            | 00 (1)<br>804,06           |                                         |                                                                                                    |
| dica se                              | Tot<br>N Selec<br>Iarcar Tur<br>o residu<br>/20   | tal RPN Trans<br>do<br>do<br>uo do empenh                                                      | ferido<br>nsferir<br>Desmarcar Tuco<br>o de/e ser transfer<br>  | 85.2             | 72,54                                                             | Total RPN I                                                                                                    | 100<br>Disponível p<br>Saldo RPN<br>Rela              | / Transferir 1.438<br>Fransferido<br>ção de Empenhos não Liquidado<br>Este campo                                             | 00 00<br>0.804,06          | E                                       | ste campo                                                                                                  |
| dica se                              | Tot<br>PN Selec<br>tercer Tur<br>o residu<br>1/20 | tal RPN Trans<br>do<br>do<br>Lo do empenh<br><br>Este can                                      | ferido<br>nsferir<br>Desmarcar Turo<br>o deve ser transfer<br>  | 85.2             | 72,54                                                             | Total RPN (<br>mo exercício<br>< osci-<br>or dos<br>os 12 e 1                                                                                                    | 100<br>Disponível p<br>Saldo RPN <sup>1</sup><br>Rela | / Transferir 1.438<br>Fransferido<br>ção de Empenhos não Liquidado<br>Este campo<br>apresenta total                          | 00 C                       | Eapre                                   | ste campo<br>senta o salo                                                                                  |
| dica se                              | Tot<br>PN Selec<br>tercer Tur<br>o residu<br>1/20 | tal RPN Trans<br>do 1<br>10 do empenh<br>Este can<br>oresenta o                                | ferido<br>nsferir<br>Desmarcar Turco<br>o deve ser transfer<br> | 85.2<br>ido par  | 72,54<br>Transfe                                                  | mo exercício<br>rr<br>mo exercício<br><osci<br>or dos<br/>os 12 e 1-<br/>idos que</osci<br>                                                                                                    | 100<br>Disponível p<br>Saldo RPN <sup>1</sup><br>Rela | Fransferir 1.438<br>fransferido<br>ção de Empenhos não Liquidado<br>Este campo<br>apresenta total<br>disponível              | 00 C                       | E<br>apre<br>tra                        | ste campo<br>senta o salo<br>insferido no                                                                  |
| dica se                              | Tot<br>PN Selec<br>tercer Tut<br>o residu<br>/20  | tal RPN Trans<br>do<br>do<br>Lo do empenh<br>Este can<br>presenta o<br>empeni                  | ferido<br>nsferir<br>Desmarcar Tuco<br>o de/e ser transfer<br>  | 85.2<br>Ido para | 72,54<br>Transfe<br>o plóxi<br>Valo<br>appenho<br>ansfer          | Total RPN (<br>start RPN (<br>start | 100<br>Disponível p<br>Saldo RPN<br>Reis              | Transferir 1.438<br>fransferido<br>ção de Empenhos não Liquidado<br>Este campo<br>apresenta total<br>disponível<br>(todos os | e                          | E<br>apre<br>tra<br>exerc               | ste campo<br>senta o salo<br>insferido no<br>ício, ou seja                                                 |
| fotal RP<br>M<br>dica se<br>ecord. 1 | Tot<br>PN Selec<br>tercer Tur<br>o residu<br>1/20 | tal RPN Trans<br>do do empenh<br>Este can<br>presenta o<br>empenh<br>selecionado               | ferido<br>nsferir<br>Desmarcar Turo<br>o deve ser transfer<br>  | 85.2<br>Ido para | 72,54<br>Trianste<br>a o plóxi<br>Valo<br>upenho<br>ansfer<br>for | Total RPN (<br>mo exercício<br>x < OSC:<br>or dos<br>os 12 e 1:<br>ridos que<br>ram                                                                                                    | 100<br>Disponível p<br>Saldo RPN 1<br>Rela            | Este campo<br>apresenta total<br>disponível<br>(todos os<br>empenhos com                                                     | .804,06                    | E<br>apre<br>tra<br>exerc<br>total      | ste campo<br>senta o salo<br>insferido no<br>ício, ou seja<br>já transferid                                |
| rotal RP<br>M<br>dica se<br>ecord: 1 | Tot<br>PN Selec<br>tercer Tur<br>0 residu<br>1/20 | tal RPN Trans<br>do do empenh<br>Este can<br>presenta o<br>empenh<br>selecionado<br>transferêr | ferido<br>nsferir<br>Desmarcar Turo<br>o dere ser transfer<br>  | err<br>tr.       | 72,54<br>Transfe<br>a o plóxi<br>Valo<br>ansfer<br>for<br>selecio | Total RPN (<br>mo exercicite<br><oscillations)<br>or dos<br/>os 12 e 14<br/>ridos que<br/>ram<br/>onados.</oscillations)<br>                                                                                                    | 100<br>Disponível p<br>Saldo RPN <sup>1</sup><br>Rele | Este campo<br>apresenta total<br>disponível<br>(todos os<br>empenhos com<br>Saldos a                                         | 804,06<br>s                | E<br>apre<br>tra<br>exerc<br>total<br>m | ste campo<br>senta o salo<br>insferido no<br>ício, ou seja<br>já transferio<br>nais o total<br>cionado par |

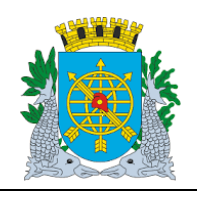

| ΜΑΝΠΑΙ |       |  |
|--------|-------|--|
| WANUAL | DO FI |  |

**ROTINAS ANUAIS** 

Página: 18/64

## Consulta aos Empenhos por Vários Parâmetros

A função permite a consulta aos empenhos pelo Nº, Processo Instrutivo, Natureza de Despesa e Fonte de Recurso. No nosso exemplo, consultaremos pelo Processo Instrutivo.

**Procedimentos:** 

1º passo: Posicione o cursor no campo "Processo", clicar no ícone (barra de ferramenta) para preparar a pesquisa a base de dados e em seguida informe o nº do processo instrutivo (apenas os números).

| 🗧 Financeiro e Contábil - Windows Internet Explorer fornecido por IPLAN                                                              | RIO 5/A                                                                         |
|----------------------------------------------------------------------------------------------------|---------------------------------------------------------------------------------|
| 🕞 🕤 🖉 http://10.2.231.163:8888/forms/frmservlet?config=desenvfcon                                                                    | 🔽 😣 🖘 🗙 🗖 Live Search                                                           |
| 拴 Favoritos 🛛 😤 🙋 LOGON 🙋 Galeria do Web Slice 🝷                                                                                     |                                                                                 |
| 🕄 🔻 🎉 Financeiro e Contábil 🏾 🎉 Financeiro e Contábil 🗙                                                                              | 📩 🗸 🔂 🗸 🖃 🚔 🗸 Página - Segurança - Ferramentas -                                |
| Arquivo Editar Exec. Orçamentária Lanc. Contábeis Tesouraria Mul                                                                     | ltas <u>C</u> adastro <u>R</u> elatórios Rotinas Anuais Ajuda <u>W</u> indow    |
|                                                                                                    |                                                                                 |
| 🤠 Transferência de Restos a Pagar não Processados                                                                                    |                                                                                 |
| Prefeitura da Cidade do Rio de Janeiro<br>Controladoria Geral do Município<br>Sistema de Contabilidade Municipal<br>Transferência de | IplanRio<br>13/12/2017<br>01729227<br>Restos a Pagar não Processados FCONT06200 |
| Órgãos Municipais                                                                                                    |                                                                                 |
| Órgão 1200 💿 Controladoria Geral do Município d                                                                                      | do Rio de Janeiro Data Contábil 01/06/2017                                      |
| Empenhos Número Processo Natureza I30003032016  Total RPN Transferido Total RPN Selecionado p/ Transferir 0,00                       | F.R. Valor a Transferir Favorecidos                                             |
| Marcar Tudo Desmarcar Tudo Iransferir                                                                                                | Relação de Empenhos nao Liquidados                                              |
| Número do processo do agrupamento/requisição<br>Record: 1/1   Enter-Qu     «                                                         | 0SC>                                                                            |

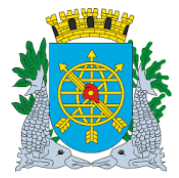

|                  | Versão: 4     |
|------------------|---------------|
|                  | OUTUBRO/2017  |
| MANUAL DO FINCON |               |
|                  | Página: 19/64 |
| ROTINAS ANUAIS   |               |
|                  |               |

2º passo: Clicar no ícone (barra de ferramenta) para executar a pesquisa. A função exibirá todos os empenhos existentes com o nº do processo informado.

| Financeiro e Contábil - Windows Internet Explorer fornecido                                                                 | por IPLANRIO 5/A                          |                                                    |
|----------------------------------------------------------------------------------------------------|-------------------------------------------|----------------------------------------------------|
| 🔍 🗢 🖉 http://10.2.231.163:8888/forms/frmservlet?config=(                                                                    | desenvfcon                                | 💌 🐼 🗲 🗙 📴 Live Search                              |
| 🎖 Favoritos 🛛 🚔 🙋 LOGON 🙋 Galeria do Web Slice 👻                                                                            |                                           |                                                    |
| 🗄 🔻 🏉 Financeiro e Contábil 🏉 Financeiro e Contábil                                                                         | ×                                         | 🏠 🔹 🔝 🤟 🚍 🖶 👻 Página 👻 Segurança 👻 Ferramentas 🕶 ( |
| Arquiva Editor Evas Orcamontária Lans Contábois Taca                                                                        | uraria Multae Cadactra Palatáriae Potinae | Apuaia Aluda Mindow                                |
|                                                                                                    |                                           | Andais Aldua Window                                |
| Transferência de Restos a Pagar não Processados                                                                             |                                           |                                                    |
| Prefeitura da Cidade do Rio de Janeiro<br>Controladoria Geral do Municipio<br>Sistema de Contabilidade Municipal<br>Transfe | erência de Restos a Pagar não Processados | IplanRio<br>13/12/2017<br>01729227<br>FCONT06200   |
| Órgãos Municipais                                                                                                    |                                           |                                                    |
| Órgão 1200 📮 Controladoria Geral do N                                                                                       | Aunicípio do Rio de Janeiro 🛛 🛛 Data (    | Contábil 01/06/2017                                |
| Empenhos                                                                                                    |                                           |                                                    |
| Número Processo N                                                                                                    | Iatureza F.R. Valor a Transfer            | rir Favorecidos                                    |
|                                                                                                    | .3.90.39.04                               | 2.940,00                                           |
|                                                                                                    |                                           |                                                    |
|                                                                                                    |                                           |                                                    |
|                                                                                                    |                                           |                                                    |
|                                                                                                    |                                           |                                                    |
| Total RPN Transferido                                                                                                    | Total RPN Disponível p/ Transferir        |                                                    |
| Total RPN Selecionado p/ Transferir 0,0                                                                                     | DO Saldo RPN Transferido                  |                                                    |
| Marcar Tudo Desmarcar Tudo Tra                                                                                              | Insferir Relação de Empenhos não          | ) Liquidados                                       |
| Indica se o resíduo do empenho deve ser transferido para o p                                                                | próximo exercício                         |                                                    |
|                                                                                                    | <usc></usc>                               |                                                    |

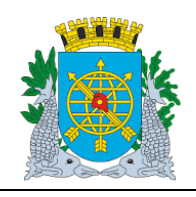

Versão: 4 OUTUBRO/2017

Página: 20/64

**ROTINAS ANUAIS** 

### Estorno de Transferência de Restos a Pagar não Processados

#### **Diretrizes:**

- > A função "Estorno de Transferência de Restos a Pagar não Processados" permite:
- realizar a contabilização automática de estorno das transferências para RPN realizadas no exercício, através de um único comando;

É necessário que o órgão esteja com a execução orçamentária bloqueada na função Bloquear/Desbloquear Execução Orçamentária – FCONT06100".

### **Procedimentos:**

1º passo: Selecione "Rotinas Anuais".

- 2º passo: Selecione "Restos a Pagar".
- 3º passo: Selecione "Estorno de Transferência de Restos a Pagar não Processados". Virá a tela da função "Transferência de Restos a Pagar não Processados FCONT06300".

| Financeiro e Contábil - Windo                            | ws Internet Explorer forn                                                   | ecido por IPLANRIO S/A                 |                  |                   |           |            |                   |                                                |             |                 |
|----------------------------------------------------------|-----------------------------------------------------------------------------|----------------------------------------|------------------|-------------------|-----------|------------|-------------------|------------------------------------------------|-------------|-----------------|
| 🔊 💿 🗢 🙋 http://10.2.231.                                 | 163:8888/forms/frmservlet?c                                                 | onfig=desenvfcon                       |                  |                   | -         | 8 4        | 🗙 🚺 Liv           | /e Search                                      |             |                 |
| r Favoritos 🛛 👍 🙋 LOGON 🧉                                | Galeria do Web Slice 🔻                                                      |                                        |                  |                   |           |            |                   |                                                |             |                 |
| Financeiro e Contábil                                    |                                                                             | 1                                      |                  |                   | 6         | <b>.</b> . |                   | Página 🔻                                       | Segurança 🕶 | Ferramentas 👻 ( |
| Arquivo Editar Exec. Orçame                              | ntária Lanc. Contábeis                                                      | Tesouraria <u>M</u> ultas <u>C</u> ada | astro <u>R</u> e | elatórios Rotinas | Anuais    | Ajuda      | Window            |                                                |             |                 |
| - 4 🗟 21 8 9                                             | I 🐨 🗙 🔨 🔳 🕨                                                                 | 4 🕨 💋 ? 🔇                              | + 🗾              |                   |           |            |                   |                                                |             |                 |
| 🙀 Estorno de Transferência d                             | e Restos a Pagar não Pro                                                    | cessados                               |                  |                   |           |            |                   |                                                |             | _ 8             |
| Prefeitura da Cic<br>Controladoria Ge<br>Sistema de Cont | lade do Rio de Janeiro<br>eral do Município<br>abilidade Municipal<br>Estor | no de Transferência de Re              | estos a f        | Pagar não Proces  | sados     |            | 13/<br>01<br>FCON | <i>lplanRio</i><br>12/2017<br>729227<br>T06300 |             |                 |
| Órgãos Municipais                                        |                                                                             |                                        |                  |                   |           |            |                   |                                                |             |                 |
| Órgão 1200 🗆 C                                           | ontroladoria Geral do Mu                                                    | inicípio do Rio de Janeiro             |                  |                   | Data C    | ontábil    | 01/06/201         | 17                                             |             |                 |
| Empenhos                                                 |                                                                             |                                        |                  |                   |           |            |                   |                                                |             |                 |
| Número                                                   | Processo                                                                    | Natureza de Despesa                    | FR               | Valor da Transfe  | rência    | Favore     | cidos             |                                                |             |                 |
|                                                          |                                                                             |                                        | <u> </u>         |                   |           |            | <b>A</b>          |                                                |             |                 |
|                                                          |                                                                             |                                        |                  |                   |           |            |                   |                                                |             |                 |
|                                                          |                                                                             |                                        |                  |                   |           |            |                   |                                                |             |                 |
|                                                          |                                                                             |                                        |                  |                   |           |            |                   |                                                |             |                 |
|                                                          |                                                                             |                                        |                  |                   |           |            |                   |                                                |             |                 |
|                                                          | 1                                                                           |                                        |                  |                   |           |            |                   |                                                |             |                 |
|                                                          |                                                                             |                                        |                  |                   |           |            | -                 |                                                |             |                 |
|                                                          |                                                                             |                                        |                  |                   |           |            |                   |                                                |             |                 |
| Total RPN Tr                                             | ansterido                                                                   | Total RPN a Estornar                   |                  | Saido RPN I       | ransterii | 30         |                   |                                                |             |                 |
|                                                          |                                                                             |                                        |                  |                   |           |            |                   |                                                |             |                 |
| Marcar Tudo                                              | Estornar                                                                    | Relação de Restos                      | s a Pagar        | não Processados   |           |            |                   |                                                |             |                 |
| Código do Órgão<br>Record: 1/1                           | List of Volu                                                                | 60805                                  |                  |                   |           |            |                   |                                                |             |                 |

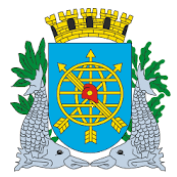

Clicar

para

selecionar

os

empenhos

Este campo

apresenta o

total já

transferido

Este campo

apresenta o

selecionado

(marcado) para

total

estorno

|          |                 |                                                      |                                                                     |                             |                |                                              | Versão:              | 4<br>RO/2017 |
|----------|-----------------|------------------------------------------------------|---------------------------------------------------------------------|-----------------------------|----------------|----------------------------------------------|----------------------|--------------|
|          |                 |                                                      | MANUAL                                                              | DO FINCON                   |                |                                              | 00108                |              |
|          | ROTINAS ANUAIS  |                                                      |                                                                     |                             |                |                                              |                      | 21/64        |
|          |                 |                                                      |                                                                     |                             |                |                                              |                      |              |
|          |                 |                                                      |                                                                     |                             |                |                                              |                      |              |
|          |                 |                                                      |                                                                     |                             |                |                                              |                      |              |
|          |                 |                                                      |                                                                     |                             |                |                                              |                      |              |
|          |                 |                                                      |                                                                     |                             |                |                                              |                      |              |
|          |                 |                                                      |                                                                     |                             |                |                                              |                      |              |
| 4º passo | : "Dê "enter    | r" ou cliq                                           | ue no campo "                                                       | Número". Clicar             | no í           | cone 💴 para prepara                          | r a pesquisa         | e no ícor    |
| •        | 🖲 nara          | ofotuar                                              | ,<br>a nesquisa A t                                                 | função irá relaci           | onar           | todos os empenhos trar                       | sfaridae nai         | a RPN nr     |
|          | exercício       | Clicar r                                             | a pesquisa .A                                                       | car Tudo" caso              | 01121          | uário não deseie estorna                     | ar a transfer        | ência de     |
|          | todos os        | empenh                                               | os selecionado                                                      | os. basta clicar r          | io ca          | mpo ao lado do empenh                        | o e "desmai          | cá-lo". No   |
|          | nosso ex        | emplo, "                                             | desmarcamos'                                                        | os empenhos                 | 12.            |                                              |                      |              |
|          |                 | •                                                    |                                                                     | •                           |                |                                              |                      |              |
|          | Financeiro e C  | ontábil - Windo                                      | ows Internet Explorer for                                           | necido por IPLANRIO S/A     |                |                                              |                      |              |
|          | 20 - 2          | http://10.2.231                                      | .163:8888/forms/frmservlet:                                         | config=desenvfcon           |                | 💽 🖂 🗲 🗙 💽                                    | Live Search          |              |
|          |                 | 🗦 🙋 LOGON 🧯                                          | 🖲 Galeria do Web Slice 🝷                                            |                             |                |                                              |                      |              |
|          | Financeiro e Co | ontábil                                              | _                                                                   | -1                          |                | 👌 • 🔊 - 🖻 🖶                                  | 🔹 Página 🕶 Segura    | 1            |
|          |                 |                                                      |                                                                     |                             |                |                                              |                      |              |
|          | Arquivo Editar  | r Exec. Orçam                                        | entária Lanc. Contábeis                                             | Tesouraria Multas Cad       | astro <u>F</u> | elatórios Rotinas <u>A</u> nuais Ajuda Windo | W                    |              |
|          |                 | 💀 १८ स्थित् ।                                        | • <b>• × • •</b> •                                                  |                             | <b>←</b>       |                                              |                      |              |
|          | Estorno de      | l ransferencia c                                     | le Restos a Pagar nao Pi                                            | ocessados                   |                |                                              | InlanDia             |              |
|          |                 | refeitura da Ci<br>Controladoria G<br>Sistema de Con | dade do Rio de Janeiro<br>eral do Município<br>tabilidade Municipal |                             |                |                                              | 13/12/2017           |              |
|          |                 |                                                      | Est                                                                 | orno de Transferência de R  | estos a        | Pagar não Processados FC                     | 01729227<br>ONT06300 |              |
|          | Órgãos Mur      | nicipais                                             |                                                                     |                             |                |                                              |                      |              |
| marcar   | Órgão 120       |                                                      | Controladoria Geral do N                                            | lunicípio do Rio de Janeiro |                | Data Contábil 01/06/                         | 2017                 | Clicar r     |
| mpenho   | Empenhos        | 5                                                    |                                                                     |                             |                |                                              |                      | Lov par      |
| 1        |                 | Número                                               | Processo                                                            | Natureza de Despesa         | FR<br>100      | Valor da Transferência Favorecidos           |                      | visualiz     |
|          |                 | 000012                                               | 0013/00034/2016                                                     | 3 3 90 39 31                | 100            | 17 626 86                                    |                      | 0            |
|          |                 | 000014                                               | 0010/000024/2010                                                    | 0.0.00.00.01                | 100            |                                              |                      | tavoreci     |
|          |                 |                                                      | 1                                                                   | 1                           |                |                                              |                      | omponk       |
|          |                 |                                                      |                                                                     |                             |                |                                              |                      | empeni       |
|          |                 |                                                      |                                                                     |                             |                |                                              |                      |              |
|          |                 |                                                      |                                                                     |                             |                |                                              |                      |              |
|          |                 |                                                      |                                                                     |                             |                |                                              |                      |              |
|          |                 | Total RPN T                                          | ransferido                                                          | Total RPN a Estornar        |                | Saldo RPN Transferido                        |                      |              |
|          |                 |                                                      | 85.272,54                                                           | 17.626                      | 86             | 67.645,68                                    |                      |              |
|          | Ma              | rcar Tudo                                            | Estornar                                                            | Relação de Resto            | os a Paga      | r não Processados                            |                      |              |
|          | Indica se o res | síduo do empe                                        | nhc deve ser transferido                                            | para o próx mo exercício    |                |                                              |                      |              |
|          | Record 1/2      |                                                      |                                                                     | <08C>                       |                |                                              | $\mathbf{i}$         |              |

Clicar no campo

para exibição do

relatório "Relação

de Restos a Pagar

não Processados"

Este campo

apresenta o saldo

transferido no exercício, ou o total

selecionado para o

estorno.

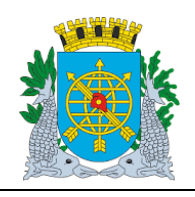

**ROTINAS ANUAIS** 

Versão: 4 OUTUBRO/2017

Página: 22/64

5º passo: Clique no botão "Estornar".

6º passo: Clique em "Sim" para concluir a transação. Os empenhos voltam a situação anterior, ou seja, disponíveis para nova transferência para RPN.

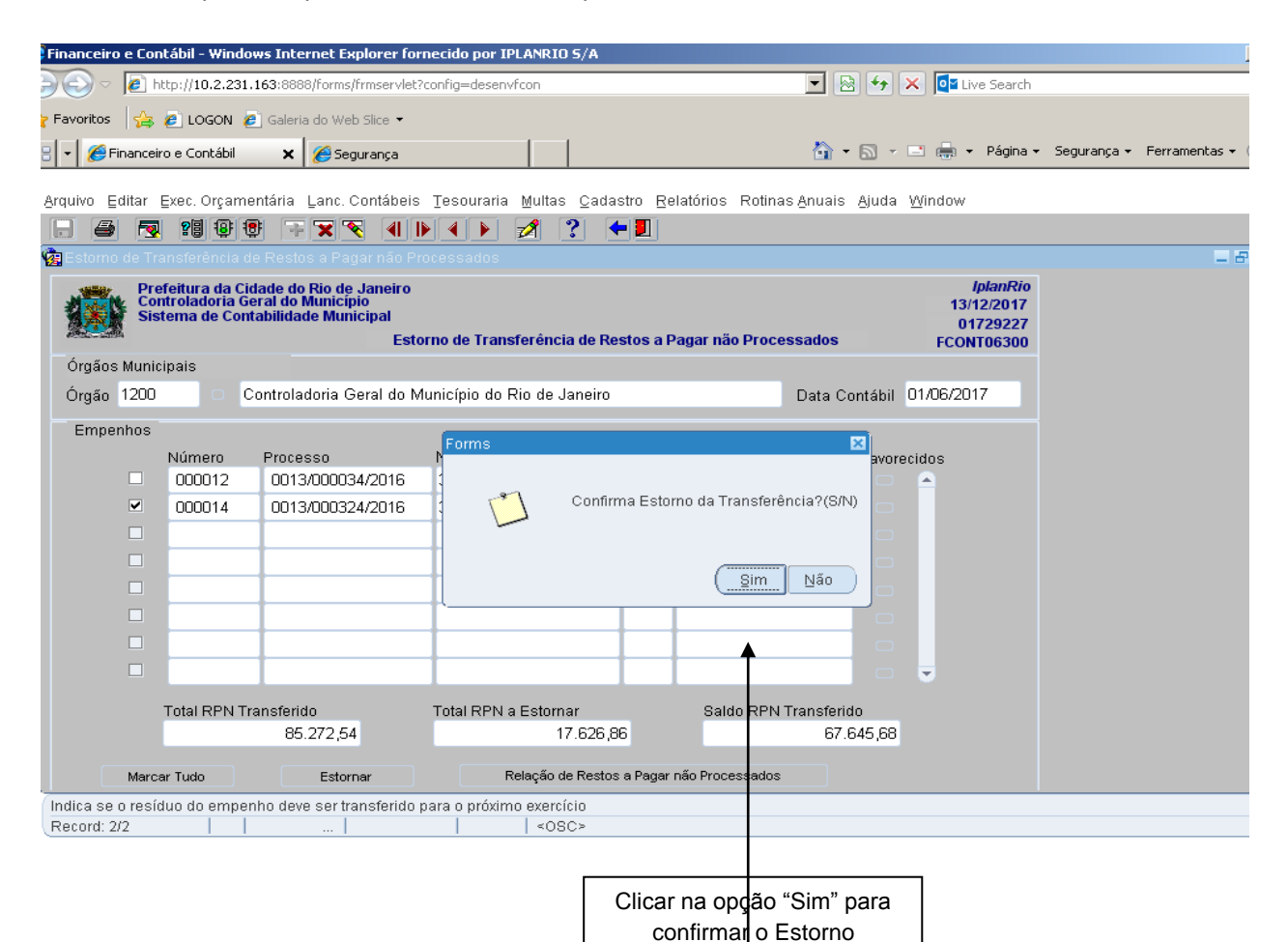

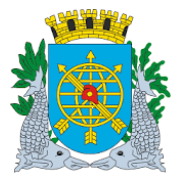

|                  | Versão: 4     |
|------------------|---------------|
|                  | OUTUBRO/2017  |
| MANUAL DO FINCON |               |
| ROTINAS ANUAIS   | Página: 23/64 |
|                  |               |

7º passo: Clicar na opção "OK" para realizar o estorno da transferência.

| Financeiro e Contábil - Windows Internet Explorer fornecido por IPLANRIO 5/A                                                                                                    |                             |
|----------------------------------------------------------------------------------------------------|-----------------------------|
| 🔄 🕤 🗢 🖉 http://10.2.231.163:8888/forms/frmservlet?config=desenvfcon 🔽 🗟 🐓 🗙 📴 Live Search                                                                                                    | 1                           |
| 🍃 Favoritos 🛛 🍰 💋 LOGON 💋 Galeria do Web Slice 🔻                                                                                                    |                             |
| 🕄 🔹 🎉 Financeiro e Contábil 🗙 🎉 Segurança 🏠 🔹 📾 🔹 Página                                                                                                    | 🔹 Segurança 👻 Ferramentas 👻 |
| Arquivo Editar Exec Orcamentária Lanc Contábeis Tesouraria Multas Cadastro Relatórios Rotinas Anuais Aiuda Window                                                                                                    |                             |
|                                                                                                    |                             |
| 😨 Estorno de Transferência de Restos a Pagar não Processados                                                                                                    | _ 5                         |
| Prefeitura da Cidade do Rio de Janeiro lplanRio<br>Controladoria Geral do Município 13/12/2017<br>Sistema de Contabilidade Municípia 01729227<br>Estorno de Transferência de Restos a Pagar não Processados FCONT06300 |                             |
| Órgãos Municipais                                                                                                    |                             |
| Órgão 1200 O Controladoria Geral do Município do Rio de Janeiro Data Contábil 01/06/2017                                                                                                    |                             |
| Empenhos                                                                                                    |                             |
| Número Processo Natur Favorecidos                                                                                                    |                             |
| UUUU12 UU13/UUUU34/2016 3.3.9 8 A                                                                                                    |                             |
|                                                                                                    |                             |
|                                                                                                    |                             |
|                                                                                                    |                             |
|                                                                                                    |                             |
|                                                                                                    |                             |
|                                                                                                    |                             |
| Total RPN Transferido Total RPN a Estornar Saldo RPN Transferido                                                                                                    |                             |
| 85.272,54 17.626,86 67.645,68                                                                                                    |                             |
| Marcar Tudo Estornar Relação de Restos a Pagar não Processados                                                                                                    |                             |
| Indica se o resíduo do empenho deve ser transferido para o próximo exercício                                                                                                    |                             |
| (Record: 2/2       <0SC>                                                                                                    |                             |
|                                                                                                    |                             |
| Cliner om "OK"                                                                                                    |                             |
|                                                                                                    |                             |
| para realizar o                                                                                                    |                             |
| 65101110                                                                                                    |                             |

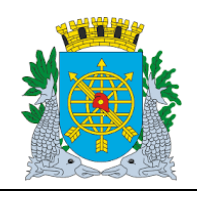

Versão: 4 OUTUBRO/2017

Página: 24/64

**ROTINAS ANUAIS** 

### Consulta aos Empenhos por Vários Parâmetros

➤ A função permite a consulta aos empenhos pelo Nº, Processo Instrutivo, Natureza de Despesa e Fonte de Recurso. No nosso exemplo, consultaremos pelo Processo Instrutivo.

#### **Procedimentos:**

**1º passo:** Clique no ícone (barra de ferramenta) para preparar uma pesquisa a base de dados e em seguida informe o nº do processo instrutivo (apenas os números).

| Financeiro e Contábil - Windows Internet Explorer for                                                                     | necido por IPLANRIO 5/A  | 1            |                 |              |              |                           |                                              |             |               |
|----------------------------------------------------------------------------------------------------|--------------------------|--------------|-----------------|--------------|--------------|---------------------------|----------------------------------------------|-------------|---------------|
| C v 🖉 http://10.2.231.163:8888/forms/frmservlet?c                                                                         | config=desenvfcon        |              |                 | - 🖻          | 47 🗙         | 🕻 🚺 Liv                   | e Search                                     |             |               |
| 🥐 Favoritos 🛛 👍 🙋 LOGON 🙋 Galeria do Web Slice 👻                                                                          |                          |              |                 |              |              |                           |                                              |             |               |
| 🛛 🔻 🌈 Financeiro e Contábil 🛛 🗙 🌈 Segurança                                                                               |                          |              |                 | 🙆 • 6        | 3 - 6        | •                         | Página 🔻                                     | Segurança 🔻 | Ferramentas 🕶 |
| Arquius Editor Even Orgamentária Lang Contébuio                                                                           | Tagguraria Multag Cr     | dootro Do    | latérica Datina | o Anucio Ai  | iudo V       | Mindow                    |                                              |             |               |
|                                                                                                    |                          |              | Iatorios Rotina | as Anuais Aj | uua <u>v</u> | <u>v</u> inuow            |                                              |             |               |
| Estorno de Transferência de Restos a Pagar não Pro                                                                        | icessados                |              |                 |              |              |                           |                                              |             |               |
| Prefeitura da Cidade do Rio de Janeiro<br>Controladoria Geral do Municipio<br>Sistema de Contabilidade Municipal<br>Estor | no de Transferência de   | Restos a P   | agar não Proce  | essados      |              | //<br>13/1<br>017<br>FCON | <i>planRio</i><br>2/2017<br>729227<br>T06300 |             |               |
| Órgãos Municipais                                                                                                    |                          |              |                 |              |              |                           |                                              |             |               |
| Órgão 1200 🗆 Controladoria Geral do Mu                                                                                    | unicípio do Rio de Janei | iro          |                 | Data Cont    | ábil O       | 1/06/201                  | 7                                            |             |               |
| Empenhos                                                                                                    |                          |              |                 |              |              |                           |                                              |             |               |
| Número Processo                                                                                                    | Natureza de Despesa      | FR           | Valor da Trans  | ferência F   | avorec       | idos                      |                                              |             |               |
| 130000342016                                                                                                    |                          |              |                 |              |              | <b>A</b>                  |                                              |             |               |
|                                                                                                    |                          |              |                 |              |              |                           |                                              |             |               |
|                                                                                                    | <u> </u>                 | _            |                 |              |              |                           |                                              |             |               |
|                                                                                                    |                          | _            |                 |              |              |                           |                                              |             |               |
|                                                                                                    |                          |              |                 |              |              |                           |                                              |             |               |
|                                                                                                    |                          |              |                 |              |              |                           |                                              |             |               |
|                                                                                                    | 1                        |              |                 |              |              | -                         |                                              |             |               |
| Total PPN Transferida                                                                                                    | Total PPN a Estarpar     |              | Coldo DDN       | Transforida  |              |                           |                                              |             |               |
| 67.645,68                                                                                                    |                          | ,00          | Jaiuo Kriv      | 67.645       | 5,68         |                           |                                              |             |               |
|                                                                                                    |                          |              |                 |              |              |                           |                                              |             |               |
| Marcar Tudo Estornar                                                                                                    | Relação de Re:           | stos a Pagar | não Processados |              |              |                           |                                              |             |               |
| Enter a query; press F8 to execute, Ctrl+Q to cancel.  Record: 1/1 Enter-Qu                                               | <0SC>                    |              |                 |              |              |                           |                                              |             |               |

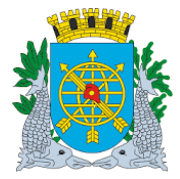

|                  | Versão: 4     |
|------------------|---------------|
|                  | OUTUBRO/2017  |
| MANUAL DO FINCON |               |
|                  | Página: 25/64 |
| ROTINAS ANUAIS   |               |

**2º passo:** Clique no ícone (barra de ferramenta) para executar a pesquisa. A função exibirá todos os empenhos existentes com o nº do processo informado.

| 🗧 Financeiro e Co | ntábil - Windo                                      | ws Internet Explorer for                                                  | necido por IPLANRIO 5/A   |                 |                               |                  |        |                  |                                                  |             |               |
|-------------------|-----------------------------------------------------|---------------------------------------------------------------------------|---------------------------|-----------------|-------------------------------|------------------|--------|------------------|--------------------------------------------------|-------------|---------------|
| <u>)</u> - ()     | http://10.2.231.                                    | 163:8888/forms/frmservlet?                                                | config=desenvfcon         |                 | -                             |                  | 6      | < 🗖 L            | ive Search                                       |             |               |
| 🍃 Favoritos 🛛 🦕   | 🥫 Logon 🍃                                           | Galeria do Web Slice 🝷                                                    |                           |                 |                               |                  |        |                  |                                                  |             |               |
| 38 🗸 🄏 Finance    | eiro e Contábil                                     | 🗙 🌈 Segurança                                                             |                           |                 | č                             | <b>)</b> - a     | ) - (  |                  | Página 🕶                                         | Segurança 🔻 | Ferramentas 🕶 |
|                   |                                                     |                                                                           |                           |                 |                               |                  |        |                  |                                                  |             |               |
| Arquivo Editar    | Exec. Orçame                                        | ntária Lanc. Contábeis                                                    | Tesouraria Multas Ca      | dastro <u>R</u> | elatórios Rotinas <u>A</u> nu | iais <u>A</u> ju | uda (  | <u>//</u> indow  |                                                  |             |               |
|                   |                                                     | 5 🐨 🗙 👻 📲 🛙                                                               |                           | ← 📃             |                               |                  |        |                  |                                                  |             |               |
| 🧱 Estorno de T    | ransferência de                                     | e Restos a Pagar não Pr                                                   | ocessados                 |                 |                               |                  |        |                  |                                                  |             | _ 8           |
| Pro-              | efeitura da Cid<br>ontroladoria Ge<br>stema de Cont | lade do Rio de Janeiro<br>ral do Município<br>abilidade Municipal<br>Esto | rno de Transferência de I | Restos a        | Pagar não Processad           | 05               |        | 13.<br>0<br>FCOI | <i>IplanRio</i><br>12/2017<br>1729227<br>NT06300 |             |               |
| Órgãos Mun        | icipais                                             |                                                                           |                           |                 |                               |                  |        |                  |                                                  |             |               |
| Órgão 1200        |                                                     | ontroladoria Geral do M                                                   | unicípio do Rio de Janeir | 0               | Dat                           | a Contá          | ibil 🛛 | )1/06/20         | 17                                               |             |               |
| Empenhos          |                                                     |                                                                           |                           |                 |                               |                  |        |                  |                                                  |             |               |
|                   | Número                                              | Processo                                                                  | Natureza de Despesa       | FR              | Valor da Transferênc          | ia Fa            | avored | idos             |                                                  |             |               |
|                   | 000012                                              | 0013/000034/2016                                                          | 3.3.90.39.23              | 100             | 67.64                         | 5,68             |        |                  |                                                  |             |               |
|                   |                                                     |                                                                           |                           |                 |                               |                  |        |                  |                                                  |             |               |
|                   |                                                     |                                                                           |                           |                 |                               |                  |        |                  |                                                  |             |               |
|                   |                                                     | ][                                                                        |                           |                 |                               |                  |        |                  |                                                  |             |               |
|                   |                                                     | ][                                                                        |                           |                 |                               |                  |        |                  |                                                  |             |               |
|                   |                                                     | ][                                                                        |                           |                 |                               |                  |        |                  |                                                  |             |               |
|                   |                                                     | ]                                                                         |                           |                 |                               |                  |        |                  |                                                  |             |               |
|                   |                                                     | ][                                                                        |                           |                 |                               |                  |        | •                |                                                  |             |               |
|                   | Total RPN Tra                                       | ansferido                                                                 | Total RPN a Estornar      |                 | Saldo RPN Trans               | ferido           |        |                  |                                                  |             |               |
|                   |                                                     | 67.645,68                                                                 |                           | ,00             |                               | 67.645           | ,68    |                  |                                                  |             |               |
|                   | an Tuda                                             | Estamon 1                                                                 | Polooño de Dest           | too o Down      | r pře Dressendes              |                  |        |                  |                                                  |             |               |
| Mar               | cariudo                                             | Estornar                                                                  | Relação de Res            | tos a Paga      | r nao Processados             |                  |        |                  |                                                  |             |               |
| Indica se o res   | iauo do empen                                       | no deve ser transferido p                                                 | ara o proximo exercicio   |                 |                               |                  |        |                  |                                                  |             |               |

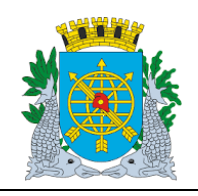

Versão: 4 OUTUBRO/2017

Página: 26/64

**ROTINAS ANUAIS** 

### Transferência de Restos a Pagar Processados

**Diretrizes:** 

- > A função "Transferência de Restos a Pagar Processados" permite;
- transferir os empenhos liquidados e não pagos para RPP (Restos a Pagar Processados);
- na transferência, a contabilização automática da transferência para RPP de todos os saldos de liquidações não pagas no exercício, através de um único comando.

Para efetuar a Transferência é necessário que o órgão esteja com a Execução Orçamentária bloqueada na função "Bloquear/Desbloquear Execução Orçamentária – FCONT06100".

#### **Procedimentos:**

1º passo: Selecione "Rotinas Anuais".

- 2º passo: Selecione "Restos a Pagar".
- 3º passo: Selecione "Transferência de Restos a Pagar Processados". Virá a tela da função "Transferência de Restos a Pagar Processados - FCONT06600".

| Financeiro e Contábil - Windows Internet Explorer fornecido por IPLANRIO S/A                                                                                                    |                                                         |
|----------------------------------------------------------------------------------------------------|---------------------------------------------------------|
| See → Image: See See See See See See See See See S                                                                                                    | 🔄 🔄 🔶 🗙 🔯 Live Search                                   |
| 🛛 Favoritos 🛛 🙀 🙋 LOGON 🙋 Galeria do Web Slice 👻                                                                                                    |                                                         |
| 🖁 🗸 🎉 Financeiro e Contábil 🗙 🎉 Segurança                                                                                                    | 🦄 🔹 🔝 👻 🚍 🔹 Página 🔹 Segurança 🐑 Ferramentas 🕶          |
| Arquivo Editar Exec Orcamentária Lanc Contábeis Tesouraria Multas Cadastro Relatórios                                                                                                    | Rotinas Anuais Aiuda Window                             |
|                                                                                                    |                                                         |
| 🙀 Transferência de Restos a Pagar Processados                                                                                                    |                                                         |
| Prefeitura da Cidade do Rio de Janeiro<br>Controladoria Geral do Municipio<br>Sistema de Contabilidade Municipal<br>Transferência de Restos a Pagar Processados                                                                                                    | <i>lplanRio</i><br>13/12/2017<br>01729227<br>FCONT06600 |
| Órgãos Municipais                                                                                                    |                                                         |
| Órgão 1200 🛛 Controladoria Geral do Município do Rio de Janeiro                                                                                                    | Data Contábil 01/06/2017                                |
| Liquidações          Natureza       Fonte       Saldo da       Processo         Empenho       Liquidação       Despesa       Recurso       Liquidação       Empenho         Image: Image: | Processo Favore<br>Liquidação cidos                     |
| Total RPP Transferido Total RPP Disponível p/ Transfe<br>Total RPP Selecionado p/ Transferir Saldo RPP Transferi<br>Marcar Tudo Desmarcar Tudo Transferir Relação da                                                                                                    | erir<br>idoO,OO<br>is Liquidações não Pagas             |
| Record: 1/1 List of Valu <<08C>                                                                                                    |                                                         |

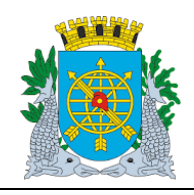

| Versão: 4    |
|--------------|
| OUTUBRO/2017 |
|              |

Página: 27/64

## **ROTINAS ANUAIS**

MANUAL DO FINCON

4º passo: "Dê "enter" ou clique no campo "Empenho". Clicar no ícone 😰 para preparar a pesquisa e no

ícone para efetuar a pesquisa. A função irá apresentar todas liquidações realizadas que tenham saldos não pagos. Caso o usuário queira informar uma data anterior, antecipando a transferência do RPP, também poderá fazê-lo. No nosso exemplo, utilizaremos a data 01/06/2017.

| Finance                 | iro e Contábil                                                                                                    | - Windows                   | Internet Explorer                    | fornecido         | por IPLANRIO 5/A    |                               |                                 |                        |                           |
|-------------------------|----------------------------------------------------------------------------------------------------|-----------------------------|--------------------------------------|-------------------|---------------------|-------------------------------|---------------------------------|------------------------|---------------------------|
|                         | Image: App description of the second second seco | 10.2.231.163                | :8888/forms/frmserv                  | let?config=a      | desenvfcon          |                               | ▼ 🗟 🍫 🗙                         | od Live Search         |                           |
| <mark>7</mark> Favorito | os 🛛 👍 🙋 L                                                                                                    | .ogon 🙋 g                   | ialeria do Web Slice 🔻               |                   |                     |                               |                                 |                        |                           |
| 8 - 6                   | Financeiro e C                                                                                                    | ontábil                     | 🗙 🄏 Segurança                        |                   |                     |                               | 🏠 • 🔊 - 🖃                       | 拱 👻 Página 🗸           | Segurança 🔹 Ferramentas 👻 |
| 0.0000                  | Editor Even                                                                                                    | Oreconté                    | via Lana Cantéh                      | ia Tasar          | waria Multas Osda   | atra Dalatárian Datis         | ese Anusia Aiuda 10/1           |                        |                           |
| Arquivo                 | Eultar Exec                                                                                                    | . Orçamenta<br>ដា ក្នា គ្នា | ina Lanc. Contab                     | eis <u>T</u> esut | irana Mullas Cada   | stro <u>R</u> elatorios Rotir | nas Anuais. Ajuda i <u>m</u> ir | luuw                   |                           |
|                         |                                                                                                    | 91919                       |                                      |                   |                     | - 2                           |                                 |                        |                           |
| 🙀 Trans                 | sterencia de R                                                                                                    | (estos a Pag                | gar Processados                      |                   |                     |                               |                                 |                        |                           |
| 1                       | Prefeitu<br>Controla                                                                                                    | ra da Cidad<br>adoria Geral | e do Rio de Janeir<br>I do Município | 0                 |                     |                               |                                 | IplanRio<br>13/12/2017 |                           |
|                         | Sistema                                                                                                    | a de Contabi                | ilidade Municipal                    |                   | a da Daataa a Dawaa | Deservation                   |                                 | 01729227               |                           |
| 4                       |                                                                                                    |                             | In                                   | insterenci        | a de Restos a Pagar | Processados                   |                                 | FCONT06600             |                           |
| Orgăi                   | os Municipais                                                                                                    |                             | understander Connellate              |                   | - de Die de Jeneire |                               |                                 | 00/00/7                |                           |
| Urga                    | 0 1200                                                                                                    | Cont                        | roladoria Geral do                   | wunicipi          | o do Rio de Janeiro |                               | Data Contabil 017               | 06/2017                |                           |
| Licu                    | idarñes                                                                                                    |                             |                                      |                   |                     |                               |                                 |                        |                           |
| LIGO                    | រាជជទួលចង                                                                                                    |                             | Natureza                             | Fonte             | Saldo da            | Processo                      | Processo f                      | avore 🚖                |                           |
| 1                       | Empenho                                                                                                    | Liquidação                  | Despesa                              | Recurso           | Liquidação          | Empenho                       | Liquidação d                    | idos 🗹                 |                           |
| ~                       | 000014                                                                                                    | 2                           | 3.3.90.39.31                         | 100               | 1.958,54            | 0013/000324/2016              | 0013/000133/2017                | o                      |                           |
| •                       | 000014                                                                                                    | 1                           | 3.3.90.39.31                         | 100               | 1.958,54            | 0013/000324/2016              | 0013/000111/2017                | o                      |                           |
| <b>Z</b>                | 000014                                                                                                    | 3                           | 3.3.90.39.31                         | 100               | 1.958,54            | 0013/000324/2016              | 0013/000183/2017                | o                      |                           |
|                         | 000015                                                                                                    | 1                           | 3.3.90.39.04                         | 100               | 420,00              | 0013/000303/2016              | 0013/000174/2017                | o                      |                           |
| <ul><li>✓</li></ul>     | 000016                                                                                                    | 2                           | 3.3.90.39.29                         | 100               | 476,80              | 0013/000082/2016              | 0013/000165/2017                |                        |                           |
|                         |                                                                                                    |                             |                                      |                   |                     |                               |                                 | ×                      |                           |
|                         | Tot                                                                                                    | tal RPP Tran                | eferido                              |                   |                     | nonível ní Transferir         | 0.00                            |                        |                           |
|                         | 10                                                                                                    |                             | ISICILIUS                            |                   |                     | poniverp/ mansiem             | 0,00                            |                        |                           |
| Tot                     | al RPP Seleci                                                                                                    | onado p/ Tra                | ansferir                             | 4.452.000         | ),53 Sa             | Ido RPP Transferido           | 4.452.000,53                    |                        |                           |
|                         | Marcar Tudo                                                                                                    |                             | Desmarcar Tudo                       |                   | Transferir          | Relação das Liq               | uidações não Pagas              |                        |                           |
| Indica s                | se o resíduo d                                                                                                    | lo empenho                  | deve ser transferi                   | do para o p       | róximo exercício    |                               |                                 |                        |                           |
| Record                  | : 3/42                                                                                                    |                             |                                      |                   | <osc></osc>         |                               |                                 |                        |                           |

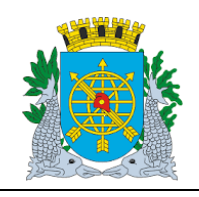

Versão: 4 OUTUBRO/2017

Página: 28/64

**ROTINAS ANUAIS** 

5º passo: Clicar no campo ao lado de cada empenho e "desmarcá-lo", caso o usuário não deseje transferir para RPP alguma das liquidações selecionadas. No nosso exemplo, "desmarcamos" a liquidação 3 do empenho 14.

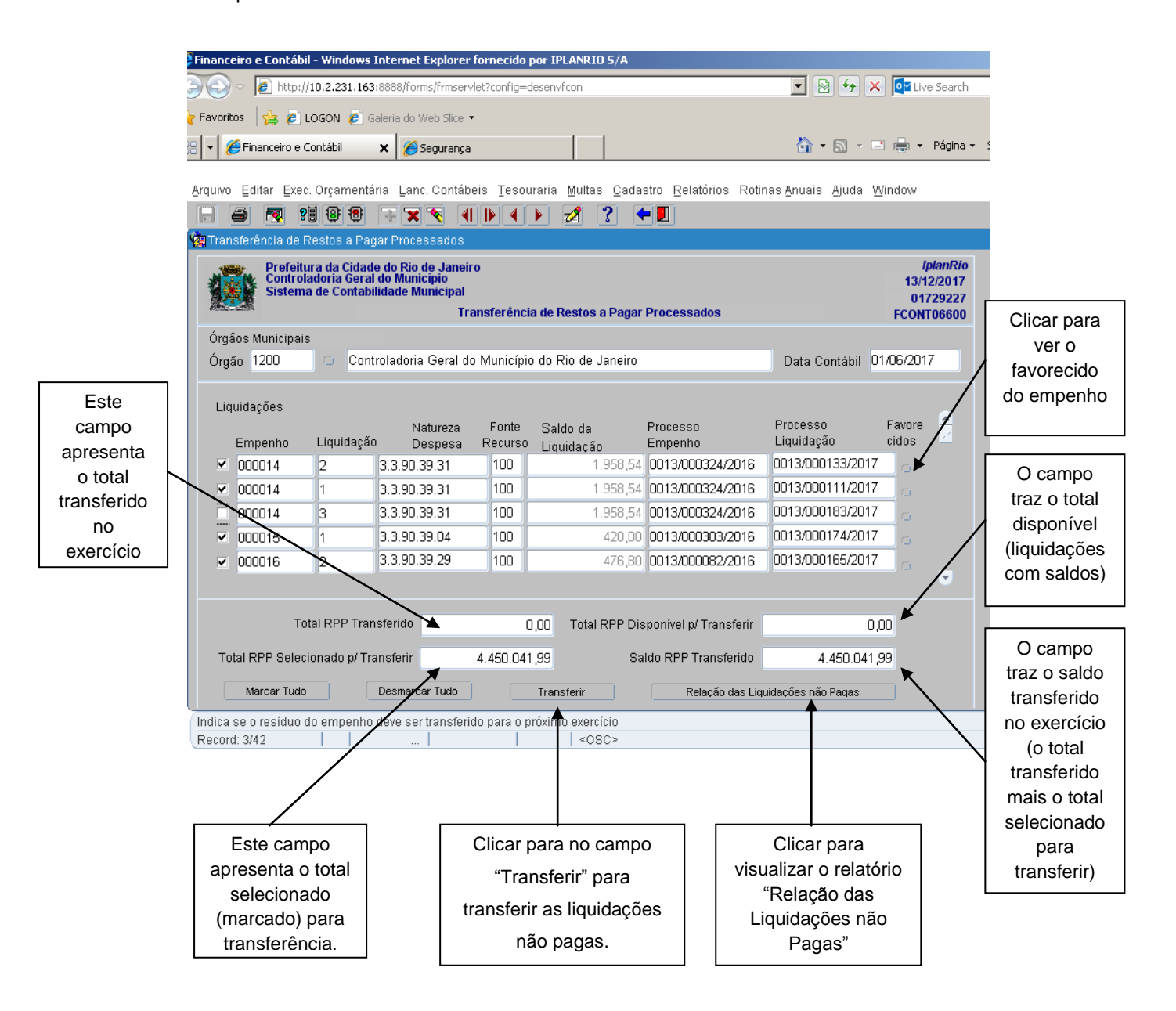

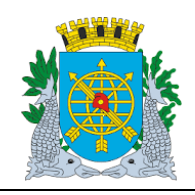

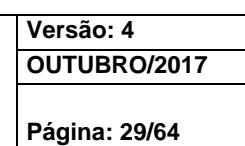

### **ROTINAS ANUAIS**

6º passo: Clicar no campo "Transferir", após clicar na opção "Sim" para confirmar a Transferência.

| 🗿 Finance  | eiro e Contábi                  | - Wine                        | dows Internet Explore                                                     | er fornecido             | por IPLANRIO 5/                | A                              |                                            |                                                         |                        |             |
|------------|---------------------------------|-------------------------------|---------------------------------------------------------------------------|--------------------------|--------------------------------|--------------------------------|--------------------------------------------|---------------------------------------------------------|------------------------|-------------|
| 30         | 🗢 🙋 http://                     | 10.2.23                       | 31.163:8888/forms/frmse                                                   | rvlet?config=            | desenvfcon                     |                                | 💌 🗟 🍫 🗙                                    | Live Search                                             |                        |             |
| 🍃 Favorito | os 👍 🖉 L                        | .OGON                         | Galeria do Web Slice                                                      | •                        |                                |                                |                                            |                                                         |                        |             |
| Einance    | eiro e Contábil                 |                               |                                                                           |                          |                                |                                | 🏠 • 🗟 • 🖪                                  | 🛯 📥 👻 Página 🕶                                          | Seguranca - Ferramenta | as <b>→</b> |
|            |                                 |                               |                                                                           |                          |                                |                                |                                            |                                                         |                        |             |
| Arquivo    | ⊑ditar ⊑xec                     | . Orçar                       | mentária <u>L</u> anc. Contá                                              | ibeis <u>T</u> eso       | uraria <u>M</u> ultas <u>C</u> | adastro <u>R</u> elatórios Rot | inas <u>A</u> nuais <u>A</u> juda <u>V</u> | ⊻indow                                                  |                        |             |
|            | 🥌 🛃 🔋                           | 9 Q                           | 🖲 🐨 💌 🐨                                                                   |                          | 🕨 💋 🙎                          | <b>-</b>                       |                                            |                                                         |                        |             |
| 🔞 Trans    |                                 |                               |                                                                           |                          |                                |                                |                                            |                                                         |                        | - 6         |
|            | Prefeitu<br>Controla<br>Sistema | ira da (<br>adoria<br>a de Co | Cidade do Rio de Jane<br>Geral do Município<br>Intabilidade Municipa<br>1 | eiro<br>I<br>Transferênc | ia de Restos a Pa              | agar Processados               |                                            | <i>lplanRio</i><br>14/12/2017<br>01729227<br>FCONT06600 |                        |             |
| Órgấ       | ios Municipais                  |                               |                                                                           |                          |                                |                                | _                                          |                                                         |                        |             |
| Órgấ       | io 1200                         |                               | Controladoria Geral                                                       | do Municípi              | o do Rio de Jane               | eiro                           | Data Contábil O                            | 1/06/2017                                               |                        |             |
| Liqu       | uidações                        |                               |                                                                           |                          | Forms                          |                                | ×                                          |                                                         |                        |             |
|            | -<br>Empenho                    | Liqui                         | Natureza<br>dação Despesa                                                 | Fonte<br>Recurso         | ~                              |                                | :so<br>ação                                | Favore 🔶<br>cidos                                       |                        |             |
| ~          | 000014                          | 2                             | 3.3.90.39.31                                                              | 100                      |                                | Confirma Transferênci          | ia?(S/N) 00133/2017                        | 0                                                       |                        |             |
|            | 000014                          | 1                             | 3.3.90.39.31                                                              | 100                      |                                |                                | 00111/2017                                 | 0                                                       |                        |             |
|            | 000014                          | 3                             | 3.3.90.39.31                                                              | 100                      |                                | Sim                            | 00183/2017                                 | 0                                                       |                        |             |
| ~          | 000015                          | 1                             | 3.3.90.39.04                                                              | 100                      | L                              |                                | 00174/2017                                 | 0                                                       |                        |             |
| ~          | 000016                          | 2                             | 3.3.90.39.29                                                              | 100                      | 476                            | 6,80 <b>0013/000082/2016</b>   | 0013/000165/2017                           |                                                         |                        |             |
|            |                                 |                               |                                                                           |                          |                                |                                |                                            |                                                         |                        |             |
|            | To                              | tal RPF                       | ° Transferido                                                             | I                        | D,00 Total RPF                 | P Disponível p/ Transferir     | 0,                                         | 00                                                      |                        |             |
| Tot        | tal RPP Seleci                  | ionado                        | p/ Transferir                                                             | 4.450.04                 | 1,99                           | Saldo RPP Transferido          | 4.450.041                                  | 99                                                      |                        |             |
|            | Marcar Tudo                     |                               | Desmarcar Tudo                                                            |                          | Transferir                     | Relação das Li                 | quidações não Paqas                        |                                                         |                        |             |
| Indica     | se o resíduo c                  | lo emp                        | enho deve ser transfe                                                     | rido para o p            | próximo exercício              |                                | <b>_</b>                                   |                                                         |                        |             |
| Record     | 1: 3/42                         |                               | T                                                                         |                          | <0SC>                          |                                |                                            |                                                         |                        |             |
|            |                                 |                               |                                                                           |                          |                                |                                |                                            |                                                         |                        |             |
|            |                                 |                               |                                                                           |                          |                                | 1                              |                                            |                                                         |                        |             |
| Clica      | ar para                         |                               | Clicar para                                                               | С                        | licar para                     | Clicar na                      | opção "Sim"                                | Clicar                                                  | para                   |             |
|            | cionar                          |                               | retirar a                                                                 |                          |                                | para co                        | onfirmar a                                 | visual                                                  | izar o                 |             |
| sele       | Cional                          |                               | seleção                                                                   | tr                       | ansferir                       | transfe                        | erências                                   | relató                                                  | rio                    |             |
|            |                                 | ΙL                            |                                                                           |                          |                                |                                |                                            |                                                         |                        |             |

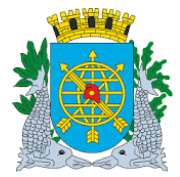

|                  | Versão: 4     |
|------------------|---------------|
|                  | OUTUBRO/2017  |
| MANUAL DO FINCON |               |
|                  | Página: 30/64 |
| ROTINAS ANUAIS   |               |

### 7º passo: Clicar na opção "OK" para confirmar a Transferência.

| Financeiro e Contábil - Windows Internet Explorer fornecido por IPLANRIO 5/A                                                                                    |                                                  |
|----------------------------------------------------------------------------------------------------|--------------------------------------------------|
| >>> 🖉 http://10.2.231.163:8888/forms/frmservlet?config=desenvfcon                                                                                               | 💌 😣 🐓 🗙 📴 Live Search                            |
| Pravoritos 😤 🖉 LOGON 🖉 Galeria do Web Slice 🔹                                                                                                    |                                                  |
|                                                                                                    | 🟠 🔹 🗟 👻 🖃 🚔 🔹 Página 🔹 Seguranca 🐑 Ferramentas 🛀 |
|                                                                                                    |                                                  |
| Arquivo Editar Exec. Orçamentária Lanc. Contábeis Tesouraria Multas Cadastro Relatórios Rotir                                                                   | nas Anuais Ajuda Window                          |
|                                                                                                    |                                                  |
| 🙀 Transferência de Restos a Pagar Processados                                                                                                    |                                                  |
| Prefeitura da Cidade do Rio de Janeiro<br>Controladoria Geral do Município<br>Sistema de Contabilidade Municipal<br>Transferência de Restos a Pagar Processados | IplanRio<br>14/12/2017<br>01729227<br>FCONT06600 |
| Órgãos Municipais                                                                                                    |                                                  |
| Órgão 1200 Controladoria Geral do Município do Rio de Janeiro                                                                                                   | Data Contábil 01/06/2017                         |
| Limideañea Forms                                                                                                    |                                                  |
| Natureza Font<br>Empenho Liquidação Despesa Recur<br>☑ 000014 2 3.3.90.39.31 100 ☑ Transferência realizada con                                                  | Favore cidos                                     |
| ✓ 000014 1 3.3.90.39.31 100                                                                                                    | 11/2017                                          |
| 000014 3 3.3.90.39.31 100                                                                                                    | <u>ок</u> 83/2017 о                              |
| ☑         000015         1         3.3.90.39.04         100                                                                                                    | 74/2017                                          |
| ☑ 000016 2 3.3.90.39.29 100 476,80 0013/000082/2016                                                                                                    | 0013/000165/2017                                 |
|                                                                                                    |                                                  |
| Total RPP Transferido 0,00 Total RPP Disponível p/ Transferir                                                                                                   | 0,00                                             |
| Total RPP Selecionado p/ Transferir         4.450.041,99         Saldo RPP Transferido                                                                          | 4.440.041,99                                     |
| Marcar Tudo Desmarcar Tudo Transferir Relação das Liqu                                                                                                    | uidações não Pagas                               |
| Indica se o resíduo do empenho deve ser transferido para o próximo exercício                                                                                    |                                                  |
| Record: 3/42   <0SC>                                                                                                    |                                                  |
|                                                                                                    |                                                  |
|                                                                                                    | Clicar na opção "OK" para                        |
|                                                                                                    | confirmar a transferência                        |
|                                                                                                    |                                                  |

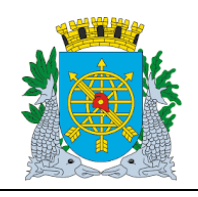

Versão: 4 OUTUBRO/2017

Página: 31/64

**ROTINAS ANUAIS** 

8º passo: Consultar na função, após as Transferências, as informações pertinentes, sem a seleção do empenho 14 e a liquidação 3, não selecionado na transferência.

| rans                    | ferência d                                  | te Resto                           | sa Pag                            | ar Processa                                         | dos                           |                  |                                                                      |                                                                  |                                         |                                     |                              |
|-------------------------|---------------------------------------------|------------------------------------|-----------------------------------|-----------------------------------------------------|-------------------------------|------------------|----------------------------------------------------------------------|------------------------------------------------------------------|-----------------------------------------|-------------------------------------|------------------------------|
|                         | Pref<br>Cont<br>Siste                       | eltura da<br>troladori<br>ema de C | a Cidade<br>a Geral<br>Contabil   | e do Rio de J<br>do Municipi<br>idade Munic         | laneiro<br>o<br>cipal<br>Trai | )<br>nsferência  | a de Restos a Pagar                                                  | Processados                                                      |                                         | Ipla<br>14/12/2<br>01725<br>FCONT06 | nRio<br>2017<br>9789<br>5600 |
| )rgão<br>)rgão          | os Municip<br>1200                          | pais<br>Co                         | Contr                             | oladoria Ge                                         | ral do                        | Município        | o do Rio de Janeiro                                                  |                                                                  | Data Contábil                           | 01/06/2017                          |                              |
| Liqu                    | idações<br>Empenho                          | Liqu                               | uidação                           | Natur<br>Desp                                       | eza<br>esa                    | Fonte<br>Recurso | Saldo da                                                             | Processo<br>Empenho                                              | Processo<br>Liquidação                  | Favore -                            | •                            |
| -                       | 000014                                      | 3                                  |                                   | 3.3.90.39.3                                         | 11                            | 100              | 1.958,54                                                             | 0013/000324/2016                                                 | 0013/000163/201                         | 7 o                                 |                              |
|                         |                                             |                                    |                                   |                                                     |                               |                  |                                                                      |                                                                  |                                         | 100                                 |                              |
|                         |                                             |                                    |                                   |                                                     |                               | H                |                                                                      |                                                                  |                                         |                                     |                              |
| Tota                    | il RPP Se<br>Marcar Ti                      | Total RF                           | PP Trans<br>to p/ Tra             | sferido<br>nsferir<br>Desmarcar Tu                  | ado                           | 4.450.041        | ,99 Total RPP Dis<br>Sa<br>Transferir                                | sponível p/ Transferir<br>Ido RPP Transferido<br>Relação das Lir | 1.956<br>4.450.041<br>udações não Paras | 3,54                                | •                            |
| Tota<br>lica s<br>cord. | el RPP Se<br>Marcar Tu<br>e o resídu<br>1/1 | Total RF<br>lecionad<br>udo        | PP Trans<br>to p/ Tra<br>spenho i | sferido<br>nsferir<br>Desmarcar To<br>deve ser tran | ado                           | 4.450.041        | ,99 Total RPP Dis<br>Sa<br>Transferir<br>rotimo exercício<br>< <0SC> | sponível p/ Transferir<br>Ido RPP Transferido<br>Relação das Lis | 1.956<br>4.450.041<br>udações não Paras | 3,54                                |                              |

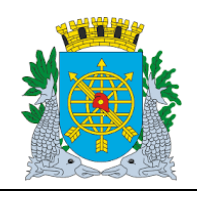

Versão: 4 OUTUBRO/2017

Página: 32/64

**ROTINAS ANUAIS** 

**9º passo:** Consultar na função, após as Transferências, as informações pertinentes, com a seleção do empenho 14 e a liquidação 3.

| gá  | io 1200             | s Contr        | oladoria Geral di  | Município   | do Rio de Janeiro                        |                        | Data Contábil 0        | 1/06/2017 |
|-----|---------------------|----------------|--------------------|-------------|------------------------------------------|------------------------|------------------------|-----------|
| iqu | uidações<br>Empenho | Liquidação     | Natureza           | Fonte       | Saldo da                                 | Processo               | Processo<br>Liquidação | Favore a  |
|     | 000014              | 3              | 3.3.90.39.31       | 100         | Liquidação<br>1.958,54                   | 0013/000324/2016       | 0013/000183/2017       | 0         |
| 1   |                     |                |                    |             |                                          |                        |                        | - C - 1   |
|     |                     |                |                    | ++          |                                          |                        |                        |           |
|     |                     |                |                    |             |                                          |                        |                        | r         |
|     |                     |                |                    |             |                                          |                        |                        |           |
|     | T                   | otal RPP Trans | sferido            | 4.450.041   | ,99 Total RPP Dis                        | sponível p/ Transferir | 1.958,                 | 54        |
| ot  | al RPP Sele         | cionado p/ Tra | nsferir            | 1.958       | ,54 Sa                                   | ldo RPP Transferido    | 4.452.000,5            | 53        |
|     | Marcar Tude         |                | Desmarcar Tudo     |             | Transferir                               | Relação das Lis        | uidações não Fagas     |           |
|     |                     |                |                    |             |                                          | /                      |                        |           |
|     |                     |                |                    |             | E. Berner and States                     | /                      |                        |           |
| a i | se o resíduo        | do empenho (   | deve ser transferi | to para o p | <pre>oximo exercicio   <osc></osc></pre> | /                      | /                      |           |

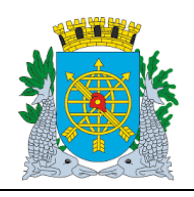

Versão: 4 OUTUBRO/2017

Página: 33/64

**ROTINAS ANUAIS** 

### Consulta as Liquidações por Vários Parâmetros

A função permite consulta as liquidações pelo Nº do Empenho, Nº da Liquidação, Processo Instrutivo, Processo Fatura, Natureza de Despesa e Fonte de Recurso. No nosso exemplo, consultaremos pelo Processo Fatura.

Procedimentos:

1º passo: Clique no ícone (barra de ferramenta) para preparar a pesquisa a base de dados e em seguida informe o nº do processo fatura (apenas os números).

| Financeiro e Contábil - Windows Internet Explorer                                                                      | fornecido por IPLANRIO 5/A                                                      |                                                  |
|----------------------------------------------------------------------------------------------------|---------------------------------------------------------------------------------|--------------------------------------------------|
| 🔊 💿 🗢 🙋 http://10.2.231.163:8888/forms/frmserv                                                                         | let?config=desenvfcon                                                           | 💌 🗟 😽 🗙 📴 Live Search                            |
| 🛛 🚰 🏉 LOGON 🖉 Galeria do Web Slice 🤊                                                                                   |                                                                                 |                                                  |
| Financeiro e Contábil                                                                                                  |                                                                                 | 🏠 🔹 🗟 👻 🚍 🖶 👻 Página 🗸 Segurança 🗸 Ferramentas 🔹 |
| Arquivo Editar Exec. Orçamentária Lanc. Contáb                                                                         | eis <u>T</u> esouraria <u>M</u> ultas <u>C</u> adastro <u>R</u> elatórios Rotin | as Anuais Ajuda Window                           |
| - 2 🛛 🕄 🕄 🕄 🐨 🔫 🗶 🖣                                                                                                    |                                                                                 |                                                  |
| 🙀 Transferência de Restos a Pagar Processados                                                                          |                                                                                 | _ 5                                              |
| Prefeitura da Cidade do Rio de Janeir<br>Controladoria Geral do Município<br>Sistema de Contabilidade Municipal<br>Tra | o<br>ansferência de Restos a Pagar Processados                                  | IplanRio<br>14/12/2017<br>01729227<br>FCONT06600 |
| Órgãos Municipais<br>Órgão 1200 🖸 Controladoria Geral de                                                               | ) Município do Rio de Janeiro                                                   | Data Contábil 01/06/2017                         |
| Liquidações                                                                                                    |                                                                                 |                                                  |
| Natureza<br>Empenho Liquidação Despesa                                                                                 | Fonte Saldo da Processo<br>Recurso Limuidação Empenho                           | Processo Favore —<br>Liquidação cidos            |
|                                                                                                    |                                                                                 | 130001832017                                     |
|                                                                                                    |                                                                                 |                                                  |
|                                                                                                    |                                                                                 |                                                  |
|                                                                                                    |                                                                                 | <b>r</b>                                         |
|                                                                                                    |                                                                                 |                                                  |
|                                                                                                    |                                                                                 | <b>~</b>                                         |
| Total RPP Transferido                                                                                                  | 0,00 Total RPP Disponível p/ Transferir                                         | 0,00                                             |
| Total RPP Selecionado p/ Transferir                                                                                    | 0 00 Saldo RPP Transferido                                                      | 0.00                                             |
|                                                                                                    |                                                                                 |                                                  |
| Marcar Tudo Desmarcar Tudo                                                                                             | Transferir Relação das Ligu                                                     | idações não Pagas                                |
| Record: 1/1 Enter-Qu                                                                                                   | <0SC>                                                                           |                                                  |

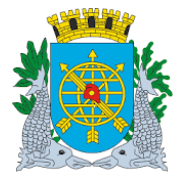

|                  | Versão: 4     |
|------------------|---------------|
|                  | OUTUBRO/2017  |
| MANUAL DO FINCON |               |
|                  | Página: 34/64 |
| ROTINAS ANUAIS   |               |

2º passo: Clique no ícone (barra de ferramenta) para executar a pesquisa. A função exibirá todas as liquidações existentes com o nº do processo informado.

| Prefeit<br>Contro<br>Sistem | tura da Cidad<br>ladoria Geral<br>sa de Contabi | e do Rio de Janeir<br>do Município<br>lidade Municípal<br>Tr | ro<br>ansferênci | a de Restos a Pagar | Processados           |                        | 14/12/<br>0172<br>FCONTO | anRio<br>2017<br>29789<br>06600 |
|-----------------------------|-------------------------------------------------|--------------------------------------------------------------|------------------|---------------------|-----------------------|------------------------|--------------------------|---------------------------------|
| gãos Municipa<br>gão 1200   | is<br>O Cont                                    | roladoria Geral d                                            | o Município      | o do Rio de Janeiro |                       | Data Contábil 0        | 1/06/2017                |                                 |
| quidações<br>Empenho        | Liquidação                                      | Natureza<br>Despesa                                          | Fonte<br>Recurso | Saldo da            | Processo<br>Empenho   | Processo<br>Liquidação | Favore<br>cidos          | 4                               |
| 000014                      | 3                                               | 3.3.90.39.31                                                 | 100              | 1,958,54            | 0013/000324/2016      | 0013/000183/2017       | 0                        |                                 |
| 1                           |                                                 | -                                                            |                  |                     |                       |                        | - 2                      |                                 |
| -                           | -                                               | -                                                            |                  |                     |                       |                        | -                        |                                 |
|                             |                                                 |                                                              |                  |                     |                       | 1                      | α.                       |                                 |
|                             |                                                 |                                                              |                  |                     |                       |                        |                          |                                 |
| т                           | otal RPP Tran                                   | isferido                                                     | 4.450.041        | ,99 Total RPP Dis   | ponível p/ Transferir | 1.958,                 | 54                       |                                 |
| otal RPP Sele               | cionado p/ Tra                                  | ansferir                                                     | 1.958            | ),54 Sa             | Ido RPP Transferido   | 4.452.000              | 53                       |                                 |
| Manager Tout                |                                                 | Desmarcar Tudo                                               |                  | Transferir          | Relação das Lio       | uidações pão Pagas     | 1                        |                                 |

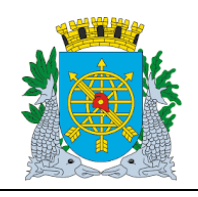

Versão: 4 OUTUBRO/2017

Página: 35/64

**ROTINAS ANUAIS** 

### Estorno de Transferência de Restos a Pagar Processados

Diretrizes:

- > A função "Estorno de Transferência de Restos a Pagar Processados" permite:
- realizar a contabilização automática de estorno das transferências para RPP realizadas no exercício, através de um único comando;

É necessário que o órgão esteja com a execução orçamentária bloqueada na função "Bloquear/Desbloquear Execução Orçamentária" – FCONT06100".

### **Procedimentos:**

- 1º passo: Selecione "Rotinas Anuais".
- 2º passo: Selecione "Restos a Pagar".

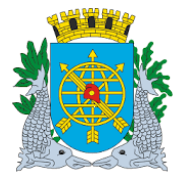

## Controladoria Geral do Município

|                                                                                                    | Versão: 4                                                |
|----------------------------------------------------------------------------------------------------|----------------------------------------------------------|
|                                                                                                    | OUTUBRO/2017                                             |
| MANUAL DO FINCON                                                                                                    |                                                          |
| ROTINAS ANUAIS                                                                                                    | Página: 36/64                                            |
|                                                                                                    |                                                          |
| 3º passo: Selecione "Estorno de Transferência de Restos a Pagar Processados". V<br>"Estorno de Transferência de Restos a Pagar Processados - FCONT067                                                          | ïrá a tela da função<br>'00".                            |
| <ul> <li>3º passo: Selecione "Estorno de Transferência de Restos a Pagar Processados". V</li> <li>"Estorno de Transferência de Restos a Pagar Processados - FCONT067</li> <li>Financeiro e Contábil</li> </ul> | ′irá a tela da função<br>′00".<br>🏠 ▾ 🔊 ▾ 🖃 🖶 ▾ Página ▾ |

| Sis                    | efeitura da Ci<br>ntroladoria G<br>stema de Con | idade do Rio de Janei<br>eral do Município<br>Itabilidade Municipal | ro<br>Estorno | de Transferência de l | Restos a Pagar Process     | ados                | IplanR<br>14/12/201<br>0172922<br>FCONT0670 |
|------------------------|-------------------------------------------------|---------------------------------------------------------------------|---------------|-----------------------|----------------------------|---------------------|---------------------------------------------|
| rgãos Munic            | cipais                                          | Controladoria Gera                                                  | l do Mi       | micínio do Rio de Jan | eiro                       | Data Contábil 01/   | 16/2017                                     |
| ngao <u>1200</u>       |                                                 | Controladona Ocia                                                   |               |                       |                            | Data Contabil       | 072011                                      |
| Liquidações<br>Empenho | ;<br>Liquidação                                 | Natureza Despesa                                                    | FR            | Valor do RPP          | Processo Empenho           | Processo Liquidação | Favore                                      |
|                        |                                                 |                                                                     |               |                       |                            |                     | ] 🗆 🔒                                       |
|                        |                                                 |                                                                     |               |                       |                            |                     |                                             |
|                        |                                                 |                                                                     |               |                       |                            |                     | ] 🗆 .                                       |
|                        |                                                 |                                                                     |               |                       |                            |                     |                                             |
|                        |                                                 |                                                                     |               |                       |                            |                     |                                             |
|                        |                                                 |                                                                     |               |                       |                            |                     |                                             |
|                        |                                                 |                                                                     |               |                       |                            |                     | ] 🗆 🚽                                       |
| To                     | tal RPP Tran                                    | sferido                                                             | Total RF      | PP a Estornar         | Saldo RPP Transfe          | rido                |                                             |
| TUTAIS                 |                                                 |                                                                     |               |                       |                            | 0,00                |                                             |
|                        |                                                 |                                                                     | Estor         | per Delecé            | o de Postos e Deger Droces |                     |                                             |

4º passo: "Dê "enter" ou clique no campo "Empenho". A função irá relacionar automaticamente todos as liquidações transferidas para RPP no exercício. Caso o usuário deseje estornar a transferência de todos os empenhos relacionados, deverá clicar no campo "Marcar Tudo". Caso tenha selecionado indevidamente todos os empenho; clicar no campo "Desmarcar Tudo". Para exemplo selecionaremos o empenho 14 e liquidação 3. Clicar ao lado do empenho e "marcá-lo".

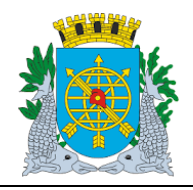

|               |                |                        |                                                      |                |                                      |                               |                        | Versã<br>OUTU  | o: 4<br>BRO/2 | 2017          |
|---------------|----------------|------------------------|------------------------------------------------------|----------------|--------------------------------------|-------------------------------|------------------------|----------------|---------------|---------------|
|               |                |                        | MANU                                                 | JAL C          | O FINCON                             |                               |                        |                |               |               |
|               |                |                        |                                                      |                |                                      |                               |                        | Págin          | a: 37/0       | 54            |
|               |                |                        | RO                                                   | IINAS          | ANUAIS                               |                               |                        |                |               |               |
| 👂 Fina        | anceiro e Cont | tábil                  |                                                      |                |                                      |                               | 🙆 • 🔊                  | · - (          | 🖶 🔻 F         | Página 🖣      |
| _             |                |                        |                                                      |                |                                      |                               |                        |                |               |               |
| <u>A</u> rqui | vo Editar      | Exec. Or               | çamentária Lanc. Contáb                              | eis <u>T</u> e | souraria <u>M</u> ultas <u>C</u> ada | stro <u>R</u> elatórios Rotir | nas <u>A</u> nuais Aju | da <u>W</u> in | dow           | _             |
|               |                |                        | 말 맨 구 🛪 🔨 🍕                                          |                |                                      | - 21                          |                        |                |               |               |
| 31            | storno de Tr   | ansteren               | icia de Restos a Pagar Pro                           |                |                                      |                               |                        |                |               |               |
| *             | Pre<br>Col     | efeitura (<br>ntrolado | da Cidade do Rio de Janeir<br>ria Geral do Município | 0              |                                      |                               |                        |                | וףג<br>15/12  | anRio<br>2017 |
|               | Sis            | tema de                | Contabilidade Municipal                              | storno         | de Transferência de Re               | estos a Panar Process         | ados                   |                | 0172          | 9227          |
| Ó             | rgãos Munic    | ipais                  |                                                      |                | ue manorer en en ue ra               | Stos un ugui i roccos         |                        |                | rcont         | 0700          |
| Ó             | -<br>mán 1200  |                        | Controladoria Gera                                   | do Mu          | nicípio do Rio de Janei              | ro                            | <br>Data Contá         | hil 01/0       | 6/2017        |               |
| Ŭ             | .gao [         |                        | , - <u>-</u>                                         |                |                                      | -                             |                        |                |               |               |
| l             | _iquidações    |                        |                                                      |                |                                      |                               |                        |                | Favore        | 3             |
|               | Empenho        | Liquida                | ção Natureza Despesa                                 | FR             | Valor do RPP                         | Processo Empenho              | Processo Liq           | uidação        | cidos         | <u>a</u>      |
|               | 000014         | 1                      | 3.3.90.39.31                                         | 100            | 1.958,54                             | 0013/000324/2016              | 0013/000111            | /2017          |               | Ę             |
|               | 000014         | 2                      | 3.3.90.39.31                                         | 100            | 1.958,54                             | 0013/000324/2016              | 0013/000133            | /2017          |               |               |
|               | 000014         | 3                      | 3.3.90.39.31                                         | 100            | 1.958,54                             | 0013/000324/2016              | 0013/000183            | /2017          |               |               |
|               | 000015         | 1                      | 3.3.90.39.04                                         | 100            | 420,00                               | 0013/000303/2016              | 0013/000174            | /2017          |               |               |
|               | 000016         | 2                      | 3.3.90.39.29                                         | 100            | 476,80                               | 0013/000082/2016              | 0013/000165            | /2017          |               |               |
|               | 000017         | $\sqrt{1}$             | <b>B</b> .3.90.39.78                                 | 100            | 17.675,14                            | 0013/000032/2016              | 0013/000145            | /2017          |               |               |
|               | 000017         | 1                      | 3\3.90.39.78                                         | 100            | 28.288,73                            | 0013/000032/2016              | 0013/000182            | /2017          |               |               |
| ٦             | To<br>Fotais   | tal RPP '              | Transferido T                                        | otal RP        | a Estornar                           | Saldo RPP Transfe             | rido<br>1 0 4 1 99     |                |               |               |
|               |                |                        | 4.432000,33                                          | _/             | 1.900,04                             | 4.43                          | 5.041,55               |                |               |               |
|               | Marcar Tu      | ido                    | Desmarcar Tudo                                       | Estor          | nar Relação                          | de Restos a Paqar Proces      | sados                  |                |               |               |
| Indi          | ca se o resír  | duo do e               | mnenho deve ser transferi                            |                | o próvimo exercício                  |                               |                        |                |               |               |
| Rec           | ord: 3/42      |                        |                                                      |                | <08C>                                |                               |                        |                |               |               |
|               |                |                        |                                                      |                |                                      |                               |                        |                |               |               |
|               |                |                        |                                                      |                |                                      |                               |                        |                |               |               |
|               | [              | Selec                  | zão do Empenho e sua                                 | a Liqui        | dação                                |                               |                        |                |               |               |
|               | l              |                        |                                                      | •              | ,                                    |                               |                        |                |               |               |

5º passo: Clique no botão "Estornar".
6º passo: Clique em "Sim" para confirmar o Estorno. Os empenhos voltam a situação anterior, ou seja, disponíveis para nova transferência para RPP.

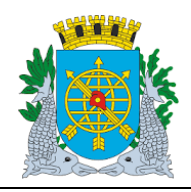

|                |                     |                                        |                                                                                 |                            |                          |          |                           |                             | Versã<br>OUTU     | o: 4<br>BRO/2017                                        |
|----------------|---------------------|----------------------------------------|---------------------------------------------------------------------------------|----------------------------|--------------------------|----------|---------------------------|-----------------------------|-------------------|---------------------------------------------------------|
|                |                     |                                        | MAN                                                                             | UAL D                      |                          |          |                           |                             | Déala             | a. 20/64                                                |
|                |                     |                                        | RC                                                                              | TINAS                      | ANUAIS                   |          |                           |                             | Pagina            | d: 30/04                                                |
|                |                     |                                        |                                                                                 |                            |                          |          |                           |                             | •                 |                                                         |
|                |                     |                                        |                                                                                 |                            |                          |          |                           |                             |                   |                                                         |
| 🗐 Fin          | anceiro e Co        | ntábil                                 |                                                                                 |                            |                          |          |                           | 🙆 * E                       | ) - <u>-</u>      | 🖶 👻 Página                                              |
|                | in <b>F</b> alitan  | 5 Q.                                   |                                                                                 |                            |                          |          | Deletívice Detiv          |                             | inde 100a         |                                                         |
| Arqu           | livo Editar         | Exec. Ur                               | çamentaria Lanc.Conta<br>Ali 📭 🔽 🔽 🐼 🏼                                          | beis <u>r</u> e<br>11 IN 4 | sourana Multas Ca        | dastro   | Relatorios Rotir<br>1     | ias <u>A</u> nuais <u>A</u> | juda <u>vv</u> in | aow                                                     |
| 0000<br>0000 E | storno de 1         | ransferên                              | cia de Restos a Pagar Pr                                                        | ocessad                    | os                       |          | <u>.</u>                  |                             |                   |                                                         |
| Prove and      | s s                 | refeitura o<br>ontroladoi<br>istema de | da Cidade do Rio de Jane<br>ria Geral do Município<br>: Contabilidade Municipal | iro<br>Estorno             | de Transferência de      | Resto    | s a Pagar Process         | ados                        |                   | <i>IplanRio</i><br>15/12/2017<br>01729227<br>ECONT06700 |
| Ó              | )rgãos Mun          | icipais                                |                                                                                 | Lotonio                    |                          | 10000    | o a r agai r roocoo       |                             |                   | rconrooroo                                              |
| ć              | Drgão 120           | 10                                     | 🛛 🖸 Controladoria Gera                                                          | al do Mu                   | nicípio do Rio de Jai    | eiro     |                           | Data Con                    | tábil 01/         | 06/2017                                                 |
|                |                     | _                                      |                                                                                 |                            |                          | _        |                           |                             | Ì.                |                                                         |
|                | Empenho             | :s<br>Liquida                          | ção Natureza Despesa                                                            | FR                         | onns                     |          |                           | <u>2</u>                    | ;uidação          | Favore<br>cidos                                         |
|                | 000014              | 1                                      | 3.3.90.39.31                                                                    | 100                        | Cor                      | firma E  | storno da Transfe         | rência?(S/N)                | 1/2017            |                                                         |
|                | 000014              | 2                                      | 3.3.90.39.31                                                                    | 100                        |                          |          |                           |                             | 3/2017            |                                                         |
| •              | 000014              | 3                                      | 3.3.90.39.31                                                                    | 100                        |                          |          |                           |                             | 3/2017            |                                                         |
|                | 000015              | 1                                      | 3.3.90.39.04                                                                    | 100                        |                          |          | ( <u>Sim</u>              | <u>N</u> ão )               | 4/2017            |                                                         |
|                | 000016              | 2                                      | 3.3.90.39.29                                                                    | 100 `                      | 476;                     | SU UU.   | 3/000082/2016             | 0013/00016                  | 5/2017            |                                                         |
|                | 000017              | 1                                      | 3.3.90.39.78                                                                    | 100                        | 17.675,                  | 4 001    | 3/000032/2016             | 0013/00014                  | 15/2017           |                                                         |
|                | 000017              | 2                                      | 3.3.90.39.78                                                                    | 100                        | 28.288,                  | '3 OO'   | 3/000032/2016             | 0013/00018                  | 32/2017           |                                                         |
|                | T<br>Totais         | otal RPP "                             | Transferido<br>4.452.000.53                                                     | Total RP                   | P a Estornar<br>1 958 54 | 8        | aldo RPP Transfe<br>4 45i | rido<br>0.041.99            |                   |                                                         |
|                |                     |                                        |                                                                                 |                            | 1.000                    |          | 1.10                      |                             |                   |                                                         |
|                | Marcar <sup>-</sup> | Гudo                                   | Desmarcar Tudo                                                                  | Estori                     | nar Relaç                | io de Re | estos a Pagar Proces      | sados                       |                   |                                                         |
| Indi           | ica se o res        | síduo do e                             | mpenho deve ser transfer                                                        | rido para                  | o próximo exercício      |          |                           |                             |                   |                                                         |
| Red            | cord: 3/42          |                                        |                                                                                 |                            | <0SC>                    |          |                           |                             |                   |                                                         |
|                |                     |                                        |                                                                                 |                            |                          |          |                           |                             |                   |                                                         |
|                |                     |                                        |                                                                                 |                            |                          |          | Clicar na c               | pocão "Sim"                 | bara              | 7                                                       |
|                |                     |                                        |                                                                                 |                            |                          |          | confirm                   | na o Estorn                 | 0                 |                                                         |

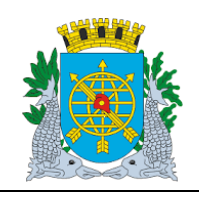

| MANUAL DO FINCON         ROTINAS ANUAIS         asso: Clicar na opção "OK" para confirmar o Estorno.         nanceiro e Contábil         uivo Editar Exec. Orçamentária Lanc. Contábeis Tesouraria Multas Qadastro Relatórios Rotinas Anuais         elitar Exec. Orçamentária Lanc. Contábeis Tesouraria Multas Qadastro Relatórios Rotinas Anuais         elitar Exec. Orçamentária Lanc. Contábeis Tesouraria Multas Qadastro Relatórios Rotinas Anuais         elitar Exec. Orçamentária Lanc. Contábeis Tesouraria Multas Qadastro Relatórios Rotinas Anuais         elitar Exec. Orçamentária Lanc. Contábeis Tesouraria Multas Qadastro Relatórios Rotinas Anuais         elitar Exec. Orçamentária Lanc. Contábeis Tesouraria Multas Qadastro Relatórios Rotinas Anuais         elitar Exec. Orçamentária Lanc. Contábeis Tesouraria Multas Qadastro Relatórios Rotinas Anuais         elitar Exec. Orçamentária Lanc. Contábeis Tesouraria Multas Qadastro Relatórios Rotinas Anuais         elitar Exec. Orçamentária Lanc. Contábeis Tesouraria Multas Qadastro Relatórios Rotinas Anuais         elitar Exec. Orçamentária Lanc. Contábeis Tesouraria Multas Qadastro Relatórios Rotinas Anuais         elitar Exec. Orçamentária Geral do Município         elitar Exec. Orçamentária Lanc. Contabilidade Município         elitar Exec. Orçamentária Lanc. Contabela de Restos a Pagar Processados         forgãos Municipais         orgão 1200       Controladoria Geral do Município do Rio de Janeiro       Data C         Liquidações                                                                                                    | uais Ajuda                  | OUTUBRO/<br>Página: 39/<br>Página: 9/<br>Window<br><i>Ipla</i><br>15/12/2<br>01729<br>FCONTOG                          |
|----------------------------------------------------------------------------------------------------|-----------------------------|----------------------------------------------------------------------------------------------------|
| ANUAL DO FINCON<br>ROTINAS ANUAIS<br>asso: Clicar na opção "OK" para confirmar o Estorno.<br>anceiro e Contábil<br>uivo Editar Exec. Orçamentária Lanc. Contábeis Tesouraria Multas Qadastro Relatórios Rotinas Anuais<br>estorno de Transferência de Restos a Pagar Processados<br>Prefeitura da Cidade do Rio de Janeiro<br>Controladoria Geral do Município<br>Sistema de Contabilidade Município<br>Controladoria Geral do Município do Rio de Janeiro<br>Data C<br>Liquidações                                                                                                    | uais Ajuda                  | Página: 39/                                                                                                    |
| ASSO: Clicar na opção "OK" para confirmar o Estorno.                                                                                                    | uais Ajuda                  | ✓ ➡ ➡ ♥ Pa<br>₩indow Ipla<br>15/12/2<br>01729<br>FCONTOG                                                               |
| asso: Clicar na opção "OK" para confirmar o Estorno.                                                                                                    | uais Ajuda                  | <ul> <li>└── (□) ▼ Pa</li> <li>Window</li> <li>Ipla</li> <li>15/12/2</li> <li>01729</li> <li>FCONT06</li> </ul>        |
| asso: Clicar na opção "OK" para confirmar o Estorno.<br>hanceiro e Contábil<br>Livo Editar Exec. Orçamentária Lanc. Contábeis Tesouraria Multas Cadastro Relatórios Rotinas Anuais<br>Pelatorio de Transferência de Restos a Pagar Processados<br>Prefeitura da Cidade do Rio de Janeiro<br>Controladoria Geral do Município<br>Sistema de Contabilidade Município<br>Sistema de Contabilidade Município<br>Sistema de Contabilidade Município<br>Data C<br>Data C<br>Liquidações                                                                                                    | uais Ajuda                  | <ul> <li>✓ Image: Page 1</li> <li>✓ Window</li> <li>✓ Ipla</li> <li>15/12/2</li> <li>01729</li> <li>FCONTOG</li> </ul> |
| anceiro e Contábil     uivo Editar Exec. Orçamentária Lanc. Contábeis Tesouraria Multas Qadastro Relatórios Rotinas Anuais     Image: Image:                                     | uais Ajuda                  | Window<br>Window<br><i>Ipla</i><br>15/12/2<br>01729<br>FCONTOG                                                         |
| Alicado o Canadalia (Lanc. Contábeis Tesouraria Multas Qadastro Relatórios Rotinas Anuais<br>ivo Editar Exec. Orçamentária Lanc. Contábeis Tesouraria Multas Qadastro Relatórios Rotinas Anuais<br>istorno de Transferência de Restos a Pagar Processados<br>Prefeitura da Cidade do Rio de Janeiro<br>Controladoria Geral do Município<br>Sistema de Contabilidade Município<br>Sistema de Contabilidade Município<br>Sistema de Contabilidade Município<br>Destorno de Transferência de Restos a Pagar Processados<br>Drgãos Municípais<br>Drgão 1200 Controladoria Geral do Município do Rio de Janeiro Data C<br>Liquidações                                                                                                    | uais <u>Aj</u> uda          | ₩indow<br><i>Ipla</i><br>15/12/2<br>01729<br>FCONT06                                                                   |
| aivo Editar Exec. Orçamentária Lanc. Contábeis Tesouraria Multas Cadastro Relatórios Rotinas Anuais   Image: Image: Imag | uais Ajuda                  | a <u>W</u> indow<br><i>Ipla</i><br>15/12/2<br>01729<br>FCONT06                                                         |
| Image: Section of the section of the section of th   | ta Contábil                 | Ipla<br>15/12/2<br>01729<br>FCONT06                                                                                    |
| istomo de Transferência de Restos a Pagar Processados  Prefeitura da Cidade do Rio de Janeiro Controladoria Geral do Município Sistema de Contabilidade Municipal  Estorno de Transferência de Restos a Pagar Processados  Orgãos Municipais  Orgão 1200 	Controladoria Geral do Município do Rio de Janeiro Data C  Liquidações                                                                                                    | ıta Contábil                | Ipla<br>15/12/2<br>01729<br>FCONT06                                                                                    |
| Prefeitura da Cidade do Rio de Janeiro<br>Controladoria Geral do Município<br>Sistema de Contabilidade Municipal         Estorno de Transferência de Restos a Pagar Processados         Orgãos Municipais         Orgão       1200       Controladoria Geral do Município do Rio de Janeiro       Data C         Liquidações                                                                                                    | ita Contábil                | Ipla<br>15/12/2<br>01729<br>FCONT06                                                                                    |
| Sistema de Contabilidade Municipal<br>Estorno de Transferência de Restos a Pagar Processados<br>Orgão Municipais<br>Orgão 1200 I Controladoria Geral do Município do Rio de Janeiro Data C<br>Liquidações                                                                                                    | ita Contábil                | 01729<br>FCONTOG                                                                                                    |
| Drgãos Municipais<br>Drgão 1200 💿 Controladoria Geral do Município do Rio de Janeiro Data C                                                                                                    | ita Contábil                | FCONTO                                                                                                    |
| Órgão 1200 🕞 Controladoria Geral do Município do Rio de Janeiro Data C<br>Liquidações                                                                                                    | ata Contábil                |                                                                                                    |
| Liquidações                                                                                                    | ata Contabii                | 01/06/2017                                                                                                    |
| Liquidações                                                                                                    |                             | 01/00/2017                                                                                                    |
|                                                                                                    |                             | _                                                                                                    |
| Empenho Liquidação Natureza Despesa FR Valor do RPP Processo Empenho Processo                                                                                                    | esso Liquida                | Favore<br>lação cidos                                                                                                  |
| 000014 1 3.3.90.39.31 100 Forms 0013/00                                                                                                    | 3/000111/201                | 017 🔲 🗆                                                                                                    |
| 000014 2 3.3.90.39.31 100 Estorno realizado com sucesso. 0013/00                                                                                                    | 3/000133/201                | 017 🗆                                                                                                    |
| 000014 3 3.3.90.39.31 100 0013/00                                                                                                    | 3/000183/201                | 017 🗆                                                                                                    |
| 000015 1 3.3.90.39.04 100 💌 0013/00                                                                                                    | 3/000174/201                | 017 🔲 🗆                                                                                                    |
|                                                                                                    | 3/000165/201                | 017 🗆                                                                                                    |
| 000016 2 3.3.90.39.29 100 476,80 0013/000082/2016 0013/00                                                                                                    |                             |                                                                                                    |
| 000016         2         3.3.90.39.29         100         476,80         0013/000082/2016         0013/00           000017         1         3.3.90.39.78         100         17.675,14         0013/000032/2016         0013/00                                                                                                    | 3/000145/201                | 017 🗌 🗆 👘                                                                                                    |
| 000016         2         3.3.90.39.29         100         476,80         0013/000082/2016         0013/00           000017         1         3.3.90.39.78         100         17.675,14         0013/000032/2016         0013/00           000017         2         3.3.90.39.78         100         28.288,73         0013/000032/2016         0013/00                                                                                                    | 3/000145/20<br>3/000182/201 | 017 🗆                                                                                                    |

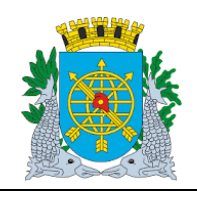

Versão: 4 OUTUBRO/2017

Página: 40/64

**ROTINAS ANUAIS** 

### Consulta as Liquidações por Vários Parâmetros

### **Diretrizes:**

A função permite a consulta as liquidações pelo Nº do Empenho, Nº da Liquidação, Processo Instrutivo, Processo Fatura, Natureza de Despesa e Fonte de Recurso. No nosso exemplo, consultaremos pelo Processo Fatura.

### **Procedimentos:**

**1º passo:** Clique no ícone (barra de ferramenta) para preparar a pesquisa a base de dados e em seguida informe o nº do processo fatura (apenas os números).

| Financeiro e Contábil - Windows In                                     | ternet Explorer fornecido por IPLANR                                        | IO S/A                                                                |                            |                                                         |
|------------------------------------------------------------------------|-----------------------------------------------------------------------------|-----------------------------------------------------------------------|----------------------------|---------------------------------------------------------|
| 🔆 🖉 🖉 http://10.2.231.163:8                                            | 888/forms/frmservlet?config=desenvfcon                                      |                                                                       | ▼ 😣 +→ ×                   | o∎ Live Search                                          |
| - Favoritos 👍 🖉 LOGON 🖉 Gal                                            | eria do Web Slice 🔻                                                         |                                                                       |                            |                                                         |
| Einanceiro e Contábil                                                  |                                                                             |                                                                       | 🖄 • 🗟 - 🖃 I                | 🚔 🔻 Página 🕶 Seg                                        |
|                                                                        |                                                                             |                                                                       | <u> </u>                   |                                                         |
| Arquivo Editar Exec. Orçamentári                                       | a Lanc. Contábeis Tesouraria Mult                                           | as <u>C</u> adastro <u>R</u> elatórios Rotin                          | asAnuais Ajuda <u>W</u> in | dow                                                     |
| - 4 💀 🕄 😳 😨                                                            |                                                                             | ? +                                                                   |                            |                                                         |
| 🙀 Estorno de Transferência de Res                                      | stos a Pagar Processados                                                    |                                                                       |                            |                                                         |
| Prefeitura da Cidade<br>Controladoria Geral d<br>Sistema de Contabilio | do Rio de Janeiro<br>o Município<br>lade Municipal<br>Estorno de Transferêl | ncia de Restos a Pagar Process                                        | ados                       | <i>lplanRio</i><br>15/12/2017<br>01729227<br>FCONT06700 |
| Órgãos Municipais                                                      |                                                                             |                                                                       |                            |                                                         |
| Órgão 1200 🗇 Cor                                                       | troladoria Geral do Município do Rio                                        | de Janeiro                                                            | Data Contábil 01/0         | 06/2017                                                 |
| Liquidações<br>Empenho Liquidação Natur                                | eza Despesa FR Valor do RPP                                                 | Processo Empenho 130003032016                                         | Processo Liquidação        | Favore<br>cidos                                         |
| Total RPP Transferid<br>4.452.<br>Marcar Tudo Desmar                   | 0 Total RPP a Estornar<br>000,53<br>car Tudo Estornar                       | Saldo RPP Transfer<br>0,00 4 452<br>Relação de Restos a Pagar Process | ido<br>2.000,53<br>sados   |                                                         |
| Enter a query; press F8 to execute                                     | , Ctrl+Q to cancel.                                                         |                                                                       |                            |                                                         |
| Record: 1/1   Ente                                                     | r-Qu     <(                                                                 | Digite apenas o process                                               | número do<br>so            |                                                         |

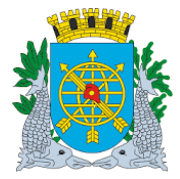

|                  | Versão: 4     |
|------------------|---------------|
|                  | OUTUBRO/2017  |
| MANUAL DO FINCON |               |
| POTINAS ANUAIS   | Página: 41/64 |
| KOTINAS ANDAIS   |               |

2º passo: Clique no ícone (barra de ferramenta) para executar a pesquisa. A função exibirá todas as liquidações existentes com o nº do processo informado.

| Fina                                                                                                    | nceiro e Cor   | ntábil - Wind                  | ows Internet Explorer                                                 | forneci        | do por IPLAN  | RIO S/A           |                               |                      |               |           |
|----------------------------------------------------------------------------------------------------|----------------|--------------------------------|-----------------------------------------------------------------------|----------------|---------------|-------------------|-------------------------------|----------------------|---------------|-----------|
| 36                                                                                                    | ) - 💽 F        | ttp://10.2.23                  | 1.163:8888/forms/frmserv                                              | /let?conf      | ig=desenvfcon |                   |                               | 💌 🗟 🐓 🗙              | 💽 Live Search |           |
| Favo                                                                                                    | oritos 👍       | COGON                          | 🔊 Galeria do Web Slice ·                                              | •              |               |                   |                               |                      |               |           |
| 🏉 Fina                                                                                                    | inceiro e Conl | tábil                          |                                                                       |                |               |                   |                               | 🏠 • 🗟 • 🖃            | 🖶 🝷 Página 🕶  | Segurança |
|                                                                                                    |                |                                |                                                                       |                |               |                   |                               |                      |               |           |
| Arqui                                                                                                    | vo Editar      | Exec. Orçam                    | ientaria Lanc. Contab                                                 | eis <u>T</u> e | souraria Mul  | tas <u>C</u> ada: | stro <u>R</u> elatórios Rotir | ias Anuais Ajuda Wir | idow          |           |
|                                                                                                    |                | 19 19 1                        | • • • • • •                                                           |                |               |                   |                               |                      |               |           |
|                                                                                                    | storno de Tr   | ansterencia                    | de Restos a Pagar Pro                                                 | cessad         | os            |                   |                               |                      | Inter Dia     |           |
| 1                                                                                                    |                | efeitura da C<br>ntroladoria ( | idade do Rio de Janei<br>Geral do Município<br>Intebilidade Município | ro             |               |                   |                               |                      | 15/12/2017    |           |
| Sistema de Contabilidade Multicipal 01729227<br>Estorno de Transferência de Restos a Pagar Processados FCONT06700 |                |                                |                                                                       |                |               |                   |                               |                      |               |           |
| Órgãos Municipais                                                                                                 |                |                                |                                                                       |                |               |                   |                               |                      |               |           |
| Órgão 1200 🗇 Controladoria Geral do Município do Rio de Janeiro Data Contábil 01/06/2017                          |                |                                |                                                                       |                |               |                   |                               |                      |               |           |
|                                                                                                    |                |                                |                                                                       |                |               |                   |                               |                      |               |           |
| Liquidações Favore                                                                                                |                |                                |                                                                       |                |               |                   |                               |                      |               |           |
|                                                                                                    | 000015         | Liquidação<br>1                | 3.3.90.39.04                                                          | 100            | Valor do REE  | 420.00            | 0013/000303/2016              | 0013/000174/2017     | cidos         |           |
|                                                                                                    |                |                                |                                                                       |                |               | 120,00            |                               |                      |               |           |
|                                                                                                    |                | -                              |                                                                       | -              |               |                   |                               | 1                    |               |           |
|                                                                                                    |                |                                | <u></u>                                                               | -              |               |                   |                               |                      |               |           |
|                                                                                                    |                | -                              |                                                                       | -              |               |                   |                               |                      |               |           |
|                                                                                                    |                |                                | <u></u>                                                               | 1              |               |                   |                               | 1                    |               |           |
|                                                                                                    |                |                                | <u></u>                                                               | 1              |               |                   |                               |                      |               |           |
|                                                                                                    | То             | tal RPP Tran                   | nsferido 7                                                            | Fotal RP       | P a Estornar  |                   | Saldo RPP Transfer            | n<br>rido            |               |           |
| ٦                                                                                                    | Totais         |                                | 4.452.000,53                                                          |                |               | 0,00              | 4.45                          | 2.000,53             |               |           |
| -                                                                                                    |                |                                |                                                                       |                |               |                   |                               |                      |               |           |
| -                                                                                                    | Marcar Tu      | ido [                          | Desmarcar Tudo                                                        | Estor          | nar           | Relação (         | de Restos a Paqar Proces      | sados                |               |           |
| _                                                                                                    |                |                                |                                                                       |                |               |                   |                               |                      |               |           |

Record: 1/1

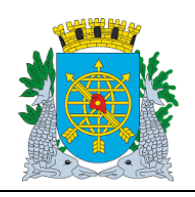

Versão: 4 OUTUBRO/2017

**ROTINAS ANUAIS** 

Página: 42/64

Cancelamento de Saldos de Execução

### **Diretrizes:**

- > A função "Cancelamento de Saldos de Execução" permite:
  - realização do cancelamento de saldos de empenhos e liquidações que não foram transferidos para RP, bem como o cancelamento de reservas ativas (não empenhadas no exercício) e suspensas;
- Caso existam retenções de MULTA para as liquidações canceladas por esta função, as mesmas serão "reativadas" no cadastro.
  - As seguintes situações impedirão o cancelamento dos saldos das liquidações, sendo nestes casos, gerado um arquivo TXT (do tipo LOG) informando a situação de cada documento conforme abaixo:
  - Liquidações selecionadas pelo Tesouro (para a Administração Direta);
  - Liquidações cujas Notas de Repasse estejam pagas ou selecionadas pelo Tesouro (para a Administração Indireta);
  - Reserva ativa que esteja associada a agrupamento nas fases "Selecionado para Licitação" e "Autorizado para Licitação.
- O cancelamento dos saldos das liquidações ensejará também o cancelamento das Notas de Repasse correspondentes.
- É necessário que o órgão esteja com a execução orçamentária bloqueada na função "Bloquear/Desbloquear Execução Orçamentária – FCONT06100"

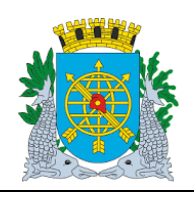

Versão: 4 OUTUBRO/2017

**ROTINAS ANUAIS** 

Página: 43/64

### Procedimentos

1º passo: Selecione "Rotinas Anuais".

2º passo: Selecione "Encerramento de Exercício".

3º passo: Selecione "Cancelamento de Saldos de Execução".

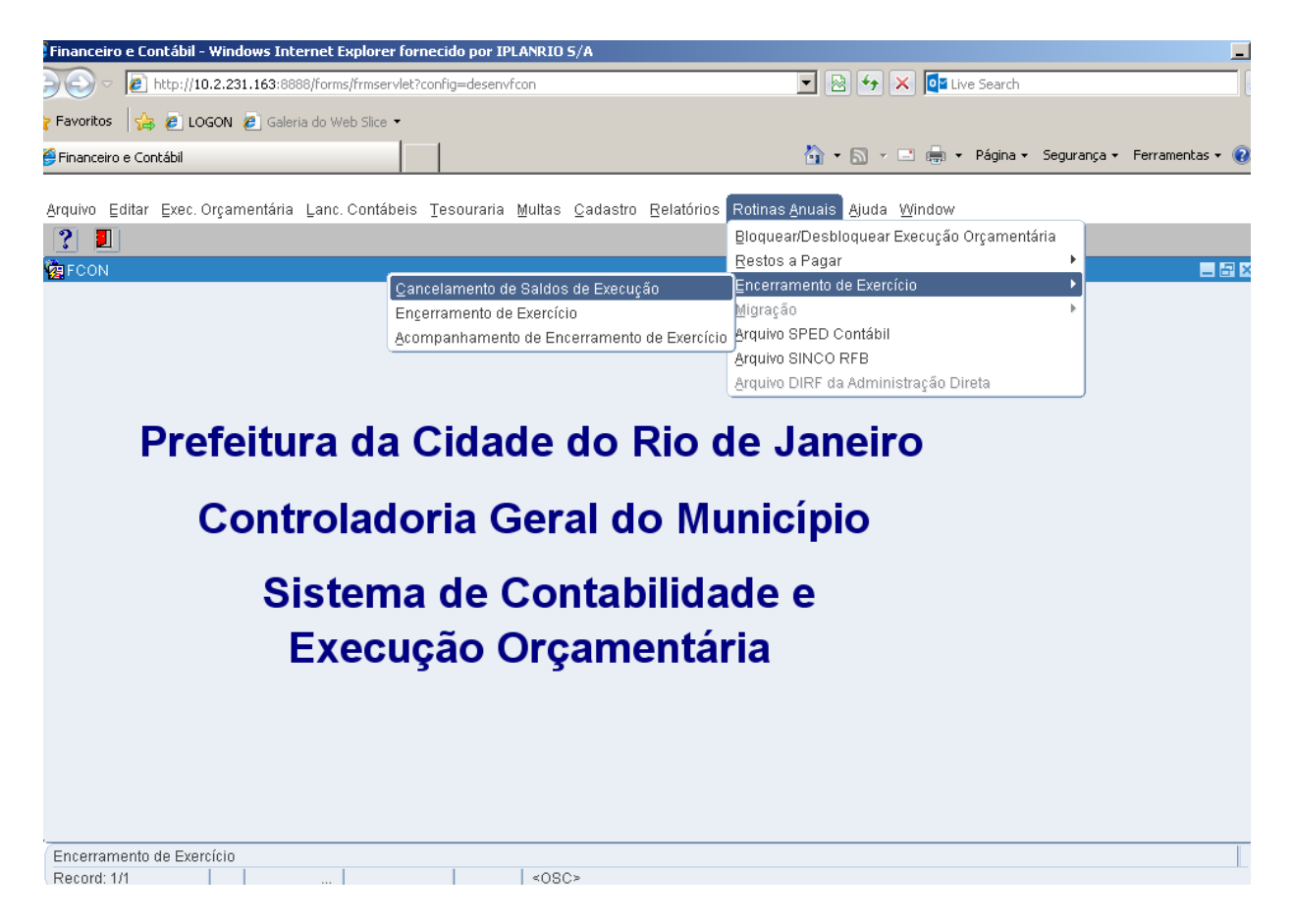

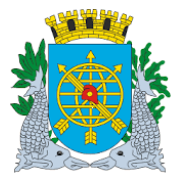

|                  | Versão: 4     |
|------------------|---------------|
|                  | OUTUBRO/2017  |
| MANUAL DO FINCON |               |
|                  | Página: 44/64 |
| ROTINAS ANUAIS   |               |
|                  |               |

4º passo: Virá a tela da função "Cancelamento de Saldos de Execução - FCONT06900".

| 🖉 Financeiro e Contábil - Windows Internet Explorer fornecido por IPLANRIO S/A                               | _15                                          |
|----------------------------------------------------------------------------------------------------|----------------------------------------------|
| 🕞 🕙 🗸 🖉 http://10.2.231.163:8888/forms/frmservlet?config=desenvfcon                                          | 🛛 💽 Live Search                              |
| 🖕 Favoritos 🛛 🙀 🙋 LOGON 🙋 Galeria do Web Slice 👻                                                             |                                              |
| 🏉 Financeiro e Contábil 💧 🔹 🔝 👻                                                                              | 🖃 🖶 🔹 Página 👻 Segurança 👻 Ferramentas 👻 🔞 🖛 |
| Annula Filler Fue Onematica Lan Orabita Taranai Malan Orabita Filaita Palaita Anna Anna A                    |                                              |
| Arquivo Editar Exec. Orçamentaria Lanc. Contabels Lesouraria Multas Cadastro Relatorios Rotinas Anuais Ajuda | Mugow                                        |
| Cancelamento de Saldos de Execução                                                                           |                                              |
|                                                                                                    |                                              |
| Prefeitura da Cidade do Rio de Janeiro                                                                       | IplanRio<br>15/12/2017                       |
| Sistema de Contabilidade Municipio                                                                           | 01729227                                     |
| Cancelamento de Saldos de Execução<br>Óraãos Municipais                                                      | FCONT06900                                   |
| Órgão 1200 Controladoria Geral do Município do Rio de Janeiro Data Contábil 01/06                            | /2017                                        |
|                                                                                                    |                                              |
|                                                                                                    |                                              |
| Fases Completas                                                                                              |                                              |
| nipo de Documento Cidos OKS Erros                                                                            |                                              |
|                                                                                                    |                                              |
|                                                                                                    |                                              |
|                                                                                                    |                                              |
|                                                                                                    |                                              |
| Canaday Saldes Relação de Erros                                                                              |                                              |
|                                                                                                    |                                              |
|                                                                                                    |                                              |
|                                                                                                    |                                              |
|                                                                                                    |                                              |
|                                                                                                    |                                              |

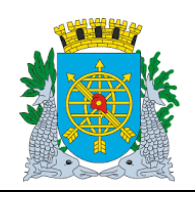

|                  | Versão: 4     |
|------------------|---------------|
|                  | OUTUBRO/2017  |
| MANUAL DO FINCON |               |
|                  | Página: 45/64 |
| ROTINAS ANUAIS   |               |

5º passo: Clique no botão "Cancelar Saldos". A função iniciará o processo de verificação da situação de cada tipo de documento (liquidação, empenho e reserva) e para cada um cancelado com sucesso, será acrescido no campo "Ok´s". Para cada documento não cancelado (por estarem nas situações previstas no tópico "DIRETRIZES" acima), será acrescido no campo "Erros" e posteriormente apresentado no arquivo TXT (tipo LOG) gerado pela função.

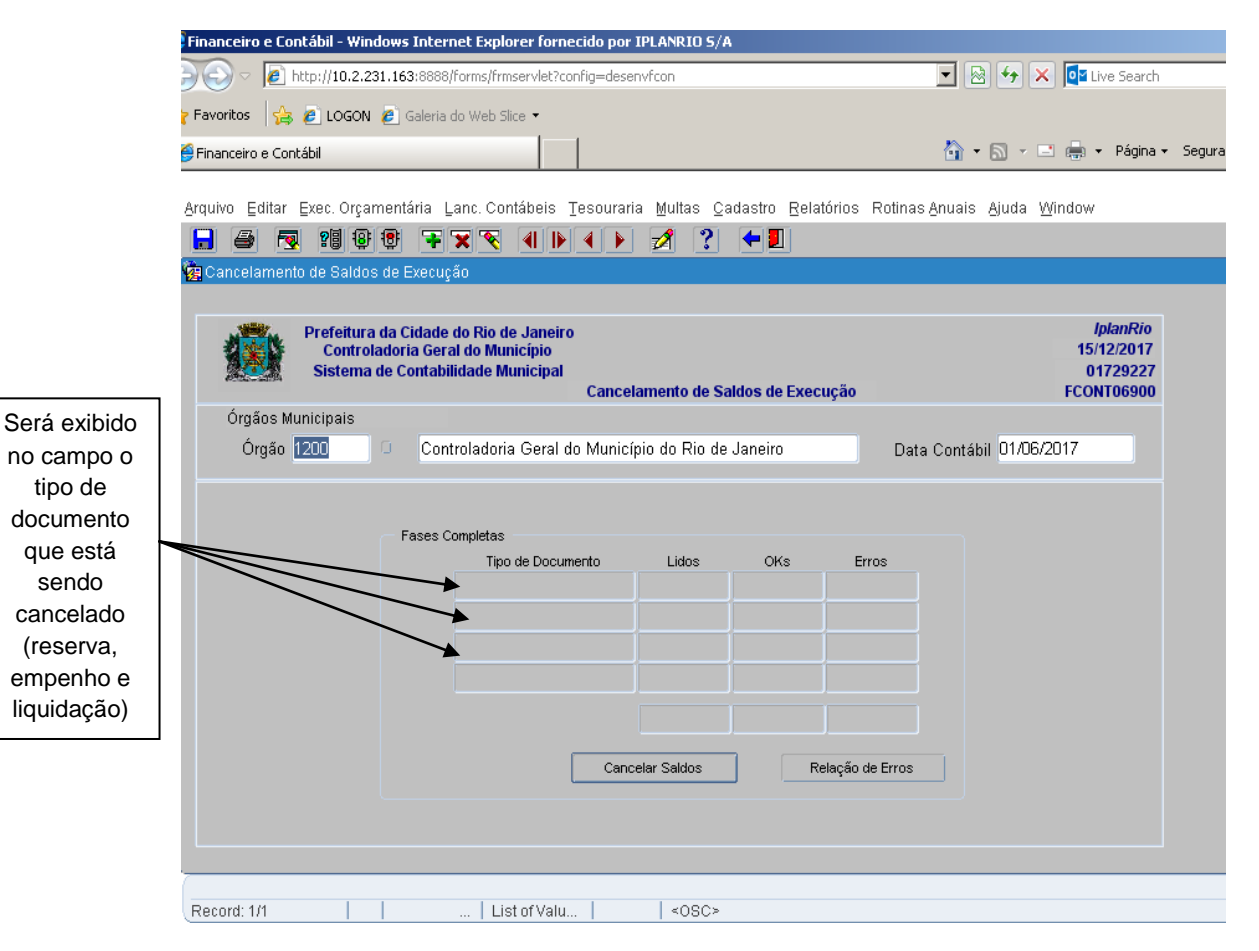

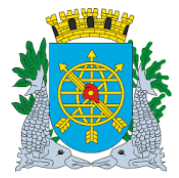

|                  | Versão: 4     |
|------------------|---------------|
|                  | OUTUBRO/2017  |
| MANUAL DO FINCON |               |
|                  | Página: 46/64 |
| ROTINAS ANUAIS   |               |

### > Mensagens após clicar no campo "Cancelar Saldos"

| Financeiro e Contábil - Windows Internet Explorer fornecido por IPLANRIO S/A                                                                       |                                                        |
|----------------------------------------------------------------------------------------------------|--------------------------------------------------------|
| 💭 🗢 🖉 http://10.2.231.163:8888/forms/frmservlet?config=desenvfcon                                                                                  | 💌 🗟 🐓 🗙 🤷 Live Search                                  |
| 🏱 Favoritos 🛛 😓 🙋 LOGON 🙋 Galeria do Web Slice 👻                                                                                                   |                                                        |
| €Financeiro e Contábil                                                                                                    | 🏠 🔹 🔂 👻 🖃 🖶 👻 Página 🔹 Segurança 🐑 Ferramentas         |
| Armina Editor Evas Organizatória Lans Cantólica Tasquearia Multas Cadastro Dal                                                                     | stárica Datinas (Irusia (Irusia Mindau)                |
| Arduwo Editar Exec. Organieritaria Earic. Contabelis Tesouraria multas Cadasiro Reia                                                               | aunos Rounas Andais Ajuda Mindow                       |
|                                                                                                    | -                                                      |
| <b>C</b> 3                                                                                                    |                                                        |
| Prefeitura da Cidade do Rio de Janeiro<br>Controladoria Geral do Município<br>Sistema de Contabilidade Municípal<br>Cancelamento de Saldos de Exec | lplanRio<br>15/12/2017<br>01729227<br>cução FCONT06900 |
| Órgãos Municipais                                                                                                    |                                                        |
| Órgão 1200 Controladoria Geral do Município do Rio de Janeiro                                                                                      | Data Contábil 01/06/2017                               |
|                                                                                                    |                                                        |
| Fases Completes                                                                                                    |                                                        |
| Tipo de Documento Lidos                                                                                                    |                                                        |
|                                                                                                    | Confirma Anulação dos Empenhos?(S/N)                   |
|                                                                                                    |                                                        |
|                                                                                                    |                                                        |
|                                                                                                    |                                                        |
| Cancelar Saldos R                                                                                                    | Relação de Erros                                       |
|                                                                                                    |                                                        |
|                                                                                                    |                                                        |
|                                                                                                    |                                                        |
| Record: 1/1 List of Valu <osc></osc>                                                                                                    |                                                        |

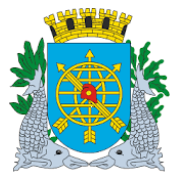

|                                                                              | Versão: 4     |
|------------------------------------------------------------------------------|---------------|
|                                                                              | OUTUBRO/2017  |
| MANUAL DO FINCON                                                             |               |
|                                                                              | Página: 47/64 |
| ROTINAS ANUAIS                                                               |               |
|                                                                              |               |
| Financeiro e Contábil - Windows Internet Explorer fornecido por IPLANRIO 5/A |               |

| 🕞 🕞 🗢 🙋 http://10.2.231.163:8888/forms/frmservlet?co                                                             | nfig=desenvfcon                                        | 🗾 🗟 <table-cell-rows> 🔀 🚺 Live Search</table-cell-rows> |                             |
|----------------------------------------------------------------------------------------------------|--------------------------------------------------------|---------------------------------------------------------|-----------------------------|
| 🔆 Favoritos 🛛 🚖 🙋 LOGON 🙋 Galeria do Web Slice 🔻                                                                 |                                                        |                                                         |                             |
| 🖉 Financeiro e Contábil                                                                                          |                                                        | 🏠 🔹 🔝 👻 🖃 🖶 👻 Página 🔹                                  | - Segurança 🕶 Ferramentas 👻 |
| Armine Editor Even Organization Long Contélicio T                                                                | Faceuvaria Multas Cadastra Deletárias                  | Defines Anusia, Ajuda, Möndau                           |                             |
|                                                                                                    | esourana multas Cauastro Relatorios                    | Rounas Anuais Ajuda Mindow                              |                             |
| Cancelamento de Saldos de Execução                                                                               |                                                        |                                                         | - 6                         |
|                                                                                                    |                                                        |                                                         |                             |
| Prefeitura da Cidade do Rio de Janeiro<br>Controladoria Geral do Município<br>Sistema de Contabilidade Municipal | Cancelamento de Saldos de Execução                     | IplanRio<br>15/12/2017<br>01729227<br>ECONT06900        |                             |
| Órgãos Municipais                                                                                                |                                                        |                                                         |                             |
| Órgão 1200 💿 Controladoria Geral de                                                                              | o Município do Rio de Janeiro                          | Data Contábil 01/06/2017                                |                             |
| Fases Completas<br>Tipo de Docum                                                                                 | Forms<br>Não existem Empenh<br>Cancelar Saldos Relação | Nos para anular !                                       |                             |
| Record: 1/1 List of Valu                                                                                         | .   <0SC>                                              |                                                         |                             |

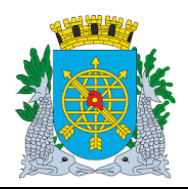

|                                                                                                    | Versão: 4                          |
|----------------------------------------------------------------------------------------------------|------------------------------------|
|                                                                                                    | OUTUBRO/2017                       |
| MANUAL DO FINCON                                                                                                    | D/ 1                               |
| ROTINAS ANUAIS                                                                                                    | Página: 48/64                      |
| Financeiro e Contábil - Windows Internet Explorer fornecido por IPLANRIO S/A                                        |                                    |
| 🕞 🗢 🙋 http://10.2.231.163:8888/forms/frmservlet?config=desenvfcon                                                   | arch                               |
| Favoritos 👍 🖉 LOGON 🖉 Galeria do Web Slice 👻                                                                        |                                    |
| 🗿 Financeiro e Contábil                                                                                             | gina 🔹 Segurança 👻 Ferramentas 👻 ( |
|                                                                                                    |                                    |
| Arquivo Editar Exec. Orçamentária Lanc. Contábeis Tesouraria Multas Cadastro Relatórios Rotinas Anuais Ajuda Window |                                    |
|                                                                                                    |                                    |
|                                                                                                    |                                    |
| Prefeitura da Cidade do Rio de Janeiro                                                                              | Rio                                |
| Controladoria Geral do Municipio         15/12/20           Sistema de Contabilidade Municipal         017292       | 227                                |
| Cancelamento de Saldos de Execução FCONT069                                                                         | 900                                |
| Órgão 1200 Controladoria Geral do Município do Rio de Janeiro Data Contábil 01/06/2017                              |                                    |
| Forms                                                                                                    |                                    |
|                                                                                                    |                                    |
| Fases Completas<br>Tipo de Docume Confirma Anulação das Reservas?(S/N)                                              |                                    |
|                                                                                                    |                                    |
|                                                                                                    |                                    |
|                                                                                                    |                                    |
|                                                                                                    |                                    |
|                                                                                                    |                                    |
| Cancelar Saldos Relação de Erros                                                                                    |                                    |
|                                                                                                    |                                    |
|                                                                                                    |                                    |
|                                                                                                    |                                    |
| Record: 1/1   List of Valu   <0SC>                                                                                  |                                    |

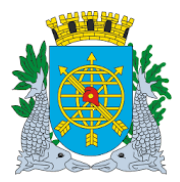

|                                                                                                    | Versão: 4               |
|----------------------------------------------------------------------------------------------------|-------------------------|
| MANUAL DO FINCON                                                                                                    | OUTUBRO/2017            |
| ROTINAS ANUAIS                                                                                                    | Página: 49/64           |
| Financeiro e Contábil - Windows Internet Explorer fornecido por IPLANRIO 5/A                                                                                                    |                         |
| 🕞 🗢 🙋 http://10.2.231.163:8888/forms/frmservlet?config=desenvfcon                                                                                                    |                         |
| Pravoritos 🚱 🖉 LOGON 🖉 Galeria do Web Slice 🔹                                                                                                    |                         |
| Financeiro e Contábil                                                                                                    | Segurança 👻 Ferramentas |
| Arquivo Editar Exec. Orçamentária Lanc. Contábeis <u>T</u> esouraria <u>M</u> ultas ⊆adastro <u>R</u> elatórios Rotinas Anuais Ajuda Window                                                     |                         |
| 🔚 🖨 🗟 19 9 7 7 7 4 ▶ 4 ▶ 🖋 ? ◆∎                                                                                                    |                         |
| ancelamento de Saldos de Execução                                                                                                    | _                       |
|                                                                                                    |                         |
| Prefeitura da Cidade do Rio de Janeiro (plankro<br>Controladoria Geral do Município) 15/12/2017<br>Sistema de Contabilidade Municipal 01729227<br>Cancelamento de Saldos de Execução ECONTIGEON |                         |
| Órgãos Municipais                                                                                                    |                         |
| Órgão 1200 O Controladoria Geral do Município do Rio de Janeiro Data Contábil 01/06/2017                                                                                                    |                         |
|                                                                                                    |                         |
|                                                                                                    |                         |
| Fases Completas<br>Tipo de Documento Lidos OKs Erros                                                                                                    |                         |
|                                                                                                    |                         |
| Forms                                                                                                    |                         |
|                                                                                                    |                         |
| Processamento concluído. Verifique a Relação de Erros.                                                                                                    |                         |
|                                                                                                    |                         |
| Cancela                                                                                                    |                         |
|                                                                                                    |                         |
|                                                                                                    |                         |
|                                                                                                    |                         |

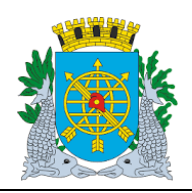

|                              |                                     |                                  |                       |                                  |                    | Versão: 4               |
|------------------------------|-------------------------------------|----------------------------------|-----------------------|----------------------------------|--------------------|-------------------------|
|                              | ΜΔΝΠΔΙ                              |                                  | N                     |                                  |                    | OUTUBRO/201             |
|                              | WANDAL                              |                                  |                       |                                  |                    | Página: 50/64           |
|                              | ROTIN                               | AS ANUAIS                        |                       |                                  |                    | Tagina. 50/04           |
| anceiro e Contábil - Windows | : Internet Evolorer fornecido nor   |                                  |                       |                                  |                    |                         |
|                              | 3:8888/forms/frmservlet?config=dese | envfcon                          |                       |                                  | 👍 🗙 📴 Live Search  |                         |
| woritos 🛛 🚖 🖉 LOGON 🖉        | Galeria do Web Slice 🔻              |                                  |                       |                                  |                    |                         |
| nanceiro e Contábil          |                                     |                                  |                       | 🙆 • 6                            | ) 🗸 📑 🚔 🕶 Página 🕶 | Segurança 👻 Ferramentas |
|                              |                                     |                                  |                       |                                  |                    |                         |
| uivo Editar Exec. Orçament   | ária Lanc. Contábeis Tesourar       | ia <u>M</u> ultas <u>C</u> adast | ro <u>R</u> elatórios | Rotinas <u>A</u> nuais <u>Aj</u> | uda <u>W</u> indow |                         |
|                              |                                     | 2 ? 🕈                            | 2                     |                                  |                    |                         |
| cancelamento de Saldos de I  | =xecuçao                            |                                  |                       |                                  |                    | -                       |
| Órgão 1200                   | Controladoria Geral do Munic        | ípio do Rio de Jane              | iro                   | Data Contábil                    | 01/06/2017         |                         |
|                              |                                     |                                  |                       |                                  |                    |                         |
| F                            | ases Completas                      | 1.11                             | 0K- E                 |                                  |                    |                         |
|                              | Empenho                             | Lidos                            | OKS EF                | ros<br>O                         |                    |                         |
|                              | Reserva                             | 4                                | 4                     | 0                                |                    |                         |
|                              |                                     |                                  |                       |                                  |                    |                         |
|                              |                                     |                                  |                       |                                  |                    |                         |
|                              |                                     | 4                                | 4                     | 0                                |                    |                         |
|                              | Can                                 | celar Saldos                     | Relação d             | le Erros                         |                    |                         |
|                              |                                     |                                  |                       |                                  |                    |                         |
|                              |                                     |                                  |                       |                                  |                    |                         |
| elatório finalizado.         |                                     |                                  |                       |                                  |                    |                         |
|                              |                                     | 1                                |                       |                                  |                    |                         |

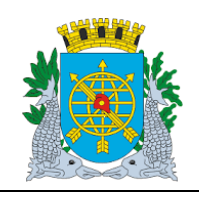

Versão: 4 OUTUBRO/2017

Página: 51/64

**ROTINAS ANUAIS** 

### Encerramento de Exercício Características

### **Diretrizes:**

- > A função "Encerramento de Exercício" permite:
  - realização do encerramento das contas contábeis do Sistema Orçamentário, Restos a Pagar, das Contas de Resultado e DDR.
- É necessário que o órgão esteja com a execução orçamentária bloqueada na função "Bloquear/Desbloquear Execução Orçamentária – FCONT06100".
- Também é necessário que todas as reservas não utilizadas (ativas/suspensas) bem como saldos de empenho e liquidação estejam anulados (através da função Cancelamento de Saldos de Execução -FCONT06900).
- > O encerramento das contas contábeis está dividido em cinco fases:
  - <u>Despesa Orçamentária</u>: realiza o encerramento das contas de despesa do Sistema Orçamentário;
  - <u>Restos a Pagar</u>
  - <u>Receita Orçamentária:</u> realiza o encerramento das contas de receita do Sistema Orçamentário;
  - Contábil: realiza o encerramento das contas de resultado;
  - <u>DDR</u> Disponibilidade por Destinação de Recursos.
- Cada fase só poderá ser executada se a anterior já tiver sido realizada. Desta forma, o encerramento orçamentário da receita só poderá ser executado se o encerramento orçamentário da despesa já tiver sido realizado, assim como o encerramento contábil só poderá ser realizado caso o encerramento orçamentário da receita já tenha sido feito;
- Caso exista algum lançamento contábil (relativo a fase que se pretende encerrar) que ainda não tenha sido "atualizado" na rotina de carga dos saldos, a função apresentará mensagem informando o ocorrido. Neste caso deverá ser solicitada, ao gestor do sistema, a execução desta rotina para que seja possível prosseguir com o encerramento;
- Caso alguma conta não possa ser encerrada (por estar com saldo "virado"), a função emitirá uma mensagem informando o problema ocorrido e disponibilizará a informação no relatório "Relação de Erros";

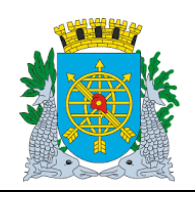

**ROTINAS ANUAIS** 

Versão: 4 OUTUBRO/2017

Página: 52/64

**Procedimentos:** 

- 1º passo: Selecione "Rotinas Anuais".
- 2º passo: Selecione "Encerramento de Exercício".
   3º passo: Selecione "Encerramento de Exercício". Virá a tela da função "Encerramento de Exercício-CONT06920".

|                                                                       | Financeiro e Contábil - Windows Internet Explorer fornecid                                                                    | lo por IPLANRIO 5/A                      |                          |                                                         |
|-----------------------------------------------------------------------|----------------------------------------------------------------------------------------------------|------------------------------------------|--------------------------|---------------------------------------------------------|
|                                                                       | 🗩 🗢 🖉 http://10.2.231.163:8888/forms/frmservlet?config                                                                        | • 🖻 🔸 🕻                                  | K 📴 Live Search          |                                                         |
|                                                                       | 🎖 Favoritos 🛛 🚔 🙋 LOGON 🙋 Galeria do Web Slice 👻                                                                              |                                          |                          |                                                         |
|                                                                       | 👙 Financeiro e Contábil                                                                                                    |                                          | 🟠 • 🗟 • 🛛                | 📑 🖶 🔻 Página 🕶 Seguran                                  |
|                                                                       | Arquiva Editor Evas Orsamantária Lans Contábois Tas                                                                           | ouraria Multac Cadactra Polatórias       | Potinac Anuaic Aiuda     | Mindow                                                  |
|                                                                       |                                                                                                    | 🕨 🚀 ? 🗲 🛙                                | S Rounas Bridais Bidda - | <u></u> indow                                           |
|                                                                       | Bincerramento de Exercício                                                                                                    |                                          |                          |                                                         |
|                                                                       | Prefeitura da Cidade do Rio de Janeiro<br>Controladoria Geral do Municipio<br>Sistema de Contabilidade Municipal              | Encerramento de Exercício                |                          | <i>IplanRio</i><br>15/12/2017<br>01729227<br>FCONT06920 |
|                                                                       | Órgãos Municipais                                                                                                    |                                          |                          |                                                         |
|                                                                       | Órgão 1200 💿 Controladoria Geral do Mu                                                                                        | nicípio do Rio de Janeiro                | Data Contábil 15/12/     | /2017                                                   |
|                                                                       | Encerramento                                                                                                    |                                          |                          |                                                         |
| Clicar<br>nas<br>opções<br>para<br>selecionar<br>a fase a<br>encerrar | <ul> <li>Despesa Orçamentária</li> <li>Restos a Pagar</li> <li>Receita Orçamentária</li> <li>Contábil</li> <li>DDR</li> </ul> | Encerrar o Exercício<br>Relação de Erros |                          |                                                         |
|                                                                       |                                                                                                    |                                          |                          |                                                         |
|                                                                       | Record. I/I List of Valu                                                                                                    | 10302                                    |                          |                                                         |

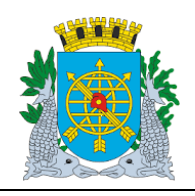

**ROTINAS ANUAIS** 

Versão: 4 OUTUBRO/2017

Página: 53/64

4º passo: Clique no botão "Despesa Orçamentária" e depois em "Encerrar o Exercício". A função iniciará o processo de verificação da situação dos saldos de todas as contas contábeis de despesa do Sistema Orçamentário e realizará lançamentos automáticos de encerramento de cada conta e relacionará (se for o caso) as contas contábeis que não puderam ser "encerradas" no relatório

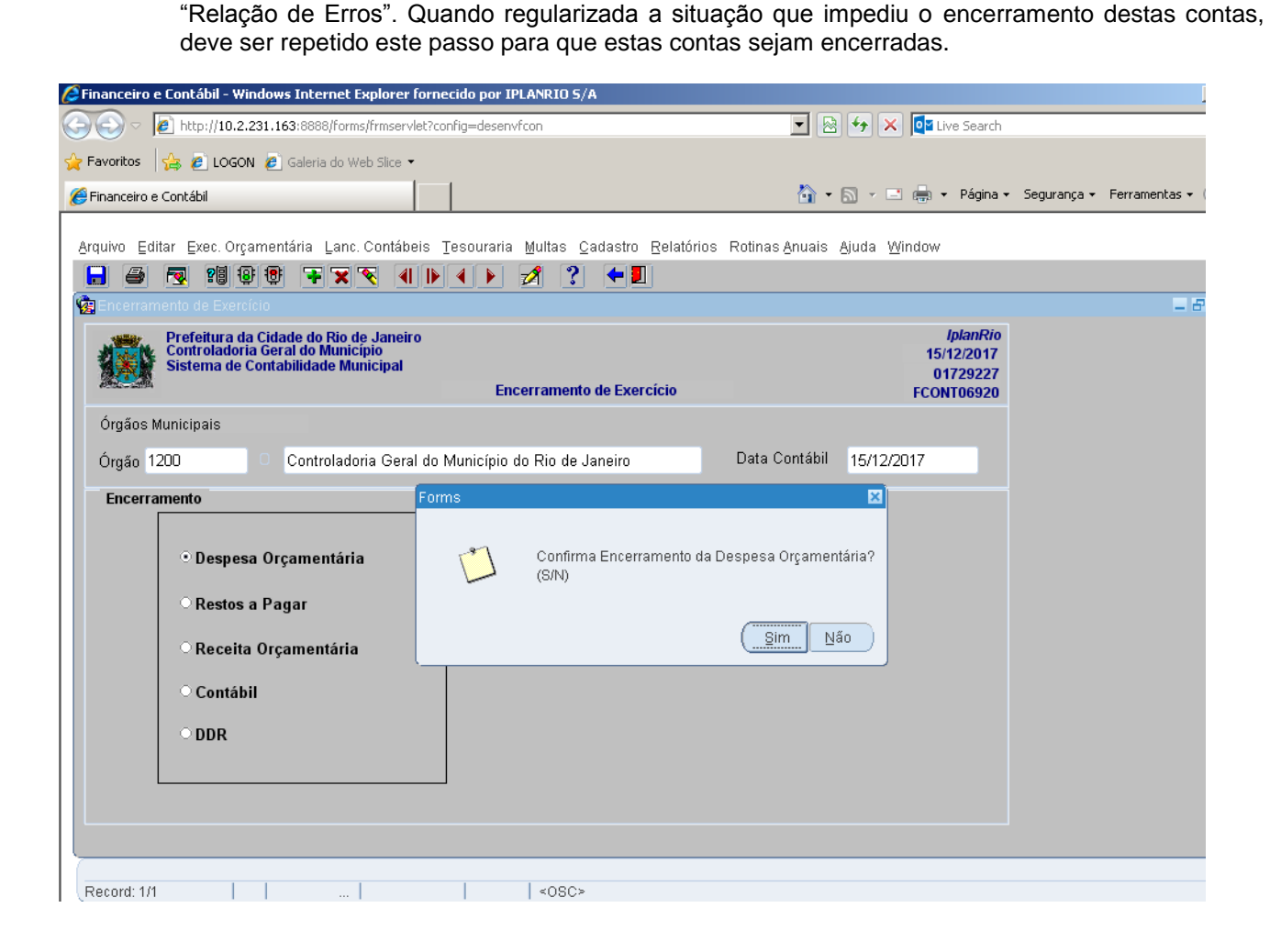

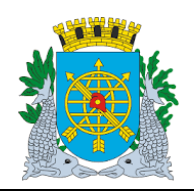

|                                                                                                    |                                                                                                    |                                                       | Versao: 4       |
|----------------------------------------------------------------------------------------------------|----------------------------------------------------------------------------------------------------|-------------------------------------------------------|-----------------|
| MANUAL DO FINCON                                                                                                    |                                                                                                    |                                                       | OUTUBRO/201     |
|                                                                                                    |                                                                                                    | Página: 54/64                                         |                 |
| anceiro e Contábil - Windows Internet Explorer fo                                                                                                    | necido por IPLANRIO 5/A                                                                                                    |                                                       |                 |
| The second second se | config=desenvfcon                                                                                                    | 🗟 <table-cell-rows> 🗙 🚺 Live Search</table-cell-rows> |                 |
| voritos 🛛 🚖 🙋 LOGON 🙋 Galeria do Web Slice 👻                                                                                                    |                                                                                                    |                                                       |                 |
| nanceiro e Contábil                                                                                                    |                                                                                                    | 🕯 🔹 🔝 🔹 🖶 🔹 Página 👻 Segurança                        | 🔹 Ferramentas 👻 |
| Image: Second state of the second state of the se               |                                                                                                    | IplanRio                                              | = 6             |
| Sistema de Contabilidade Municipal                                                                                                    |                                                                                                    | 15/12/2017<br>01729227                                |                 |
| 1992-2019A                                                                                                    | Encerramento de Exercício                                                                                                    | FCONT06920                                            |                 |
| Órgãos Municipais                                                                                                    |                                                                                                    |                                                       |                 |
| Órgão 1200 Ocontroladoria Geral d                                                                                                    | n Municínin do Rio de Janeiro 👘 Data Conta<br>18                                                                                                    | abil 15/12/2017                                       |                 |
| Despesa Orçamentária     Restos a Pagar                                                                                                    | O encerramento orçamentário da despesa fo<br>com sucesso. Após confirmar esta mensage<br>Sistema de Orçamento será autorizado a inii<br>procedimentos de encerramento de exercício | i realizado<br>em, o<br>ciar os seus<br>).            |                 |
| <ul> <li>Receita Orçamentária</li> </ul>                                                                                                    |                                                                                                    | QK                                                    |                 |
| ○ Contábil                                                                                                    |                                                                                                    |                                                       |                 |

Record: 1/1 | ... | | <08C>

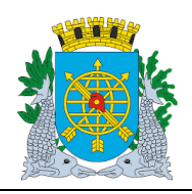

| Versão: 4     |
|---------------|
| OUTUBRO/2017  |
| Dégine: 55/64 |
| Pagina: 55/64 |

### **ROTINAS ANUAIS**

MANUAL DO FINCON

| Image: Second state       Image: Second state         Image: Second state       Image: Second state         Image: Second state       Image: Second state </th                                                                                                    |
|----------------------------------------------------------------------------------------------------|
| Arvoritos     Arvoritos     Arvorit |
| 🍘 Financeiro e Contábil 🛛 👘 🔹 📾 🔹 Página 🔹 Segurança 🔹 Ferramen                                                                                                    |
|                                                                                                    |
| Arquivo Editar Exec Orcamentária Lanc Contábeis Tesouraria Multas Cadastro Relatórios Rotinas Anuais Aluda Window                                                                                                    |
|                                                                                                    |
| Rencerramento de Exercício                                                                                                    |
| Prefeitura da Cidade do Rio de Janeiro<br>Controladoria Geral do Municipio<br>Sistema de Contabilidade Municipal<br>Encerramento de Exercício<br>FCONTO6920                                                                                                    |
| Órgãos Municipais                                                                                                    |
| Órgão 1200 Controladoria Geral do Município do Rio de Janeiro Data Contábil 15/12/2017                                                                                                    |
| Encerramento Forms X                                                                                                    |
| • Despesa Orçamentária     Confirma Encerramento dos Restos a Pagar ?(S/N)                                                                                                    |
| • Restos a Pagar       • Receita Orçamentária                                                                                                    |
| • Contábil                                                                                                    |
| • DDR                                                                                                    |
|                                                                                                    |
|                                                                                                    |
|                                                                                                    |
| Record: 1/1 < 0.90>                                                                                                    |

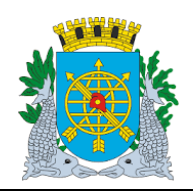

| Versão: 4     |
|---------------|
| OUTUBRO/2017  |
| Página: 56/64 |

## **ROTINAS ANUAIS**

MANUAL DO FINCON

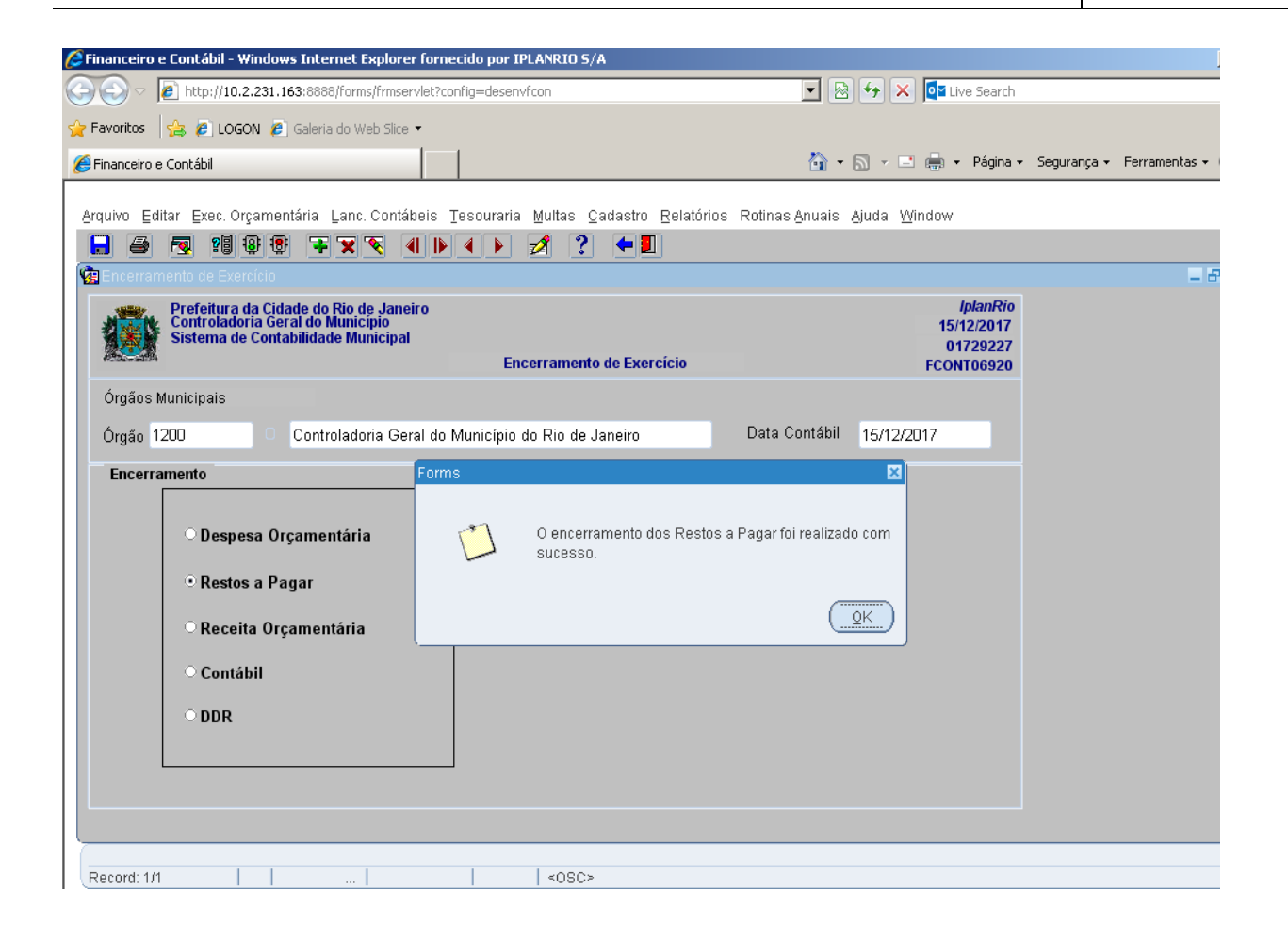

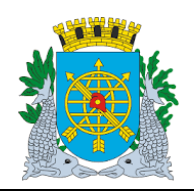

Record: 1/1

# Controladoria Geral do Município

|                                                                                                    |                                                                                                | Versao: 4                                        |
|----------------------------------------------------------------------------------------------------|------------------------------------------------------------------------------------------------|--------------------------------------------------|
|                                                                                                    | OUTUBRO/2017                                                                                   |                                                  |
|                                                                                                    | Página: 57/64                                                                                  |                                                  |
| nanceiro e Contábil - Windows Internet Explorer for                                                              | necido por IPLANRIO S/A                                                                        |                                                  |
| 💽 🗢 🙋 http://10.2.231.163:8888/forms/frmservlet?                                                                 | config=desenvfcon 🗾 🗷                                                                          | 👌 👉 🗙 🗖 Live Search                              |
| -avoritos 🛛 🛵 🙋 LOGON 🙋 Galeria do Web Slice 🔹                                                                   |                                                                                                |                                                  |
| Financeiro e Contábil                                                                                            |                                                                                                | 🔝 👻 🚍 👻 Página 🔹 Segurança 🕶 Ferramentas 🕶       |
| Prefeitura da Cidade do Rio de Janeiro<br>Controladoria Geral do Municipio<br>Sistema de Contabilidade Municipal | Encerramento de Exercício                                                                      | IplanRio<br>15/12/2017<br>01729227<br>FCONT06920 |
| Órgãos Municipais                                                                                                |                                                                                                |                                                  |
| Órgão 1200 O Controladoria Geral d                                                                               | o Município do Rio de Janeiro Data Contábil                                                    | 15/12/2017                                       |
| Encerramento                                                                                                    | ns                                                                                             |                                                  |
| <ul> <li>Despesa Orçamentária</li> <li>Restos a Pagar</li> <li>Receita Orçamentária</li> </ul>                   | O Encerramento da Receita Orçamentária só p<br>realizado pelos órgãos da Indireta ou pela Dire | ode ser<br>eta.                                  |
| ○ Contábil                                                                                                    |                                                                                                |                                                  |

<OSC>

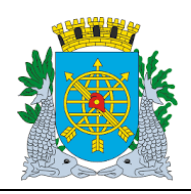

| Versão: 4     |
|---------------|
| OUTUBRO/2017  |
| Página: 58/64 |

## **ROTINAS ANUAIS**

MANUAL DO FINCON

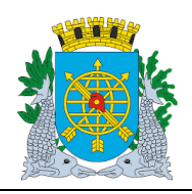

### Versão: 4 OUTUBRO/2017

Página: 59/64

### **ROTINAS ANUAIS**

MANUAL DO FINCON

| Financeiro e Contábil - Windows Internet Explorer fornecido                | por IPLANRIO 5/A                                          |                                          |
|----------------------------------------------------------------------------|-----------------------------------------------------------|------------------------------------------|
| C C C F http://10.2.231.163:8888/forms/frmservlet?config=                  | edesenvfcon 🔽 🗟 🐓 🗙                                       | o≝ Live Search                           |
| 🖕 Favoritos 🛛 👍 🙋 LOGON 🙋 Galeria do Web Slice 🝷                           |                                                           |                                          |
| 🕖 Financeiro e Contábil                                                    | 🏠 • 🗟 - 🗉                                                 | 🚗 🔹 Página 👻 Segurança 👻 Ferramentas 🕶 🌘 |
|                                                                            |                                                           |                                          |
| Arquivo Editar Exec. Orçamentária Lanc. Contábeis Teso                     | uraria Multas Cadastro Relatórios Rotinas Anuais Ajuda Wi | ndow                                     |
|                                                                            |                                                           |                                          |
| Y Encerramento de Exercicio                                                |                                                           | - 6'                                     |
| Prefettura da Cidade do Rio de Janeiro<br>Controladoria Geral do Município |                                                           | 15/12/2017                               |
| Sistema de Contabilidade Municipal                                         | Encerramento de Exercício                                 | 01729227<br>FCONT06920                   |
| Órgãos Municipais                                                          |                                                           |                                          |
| Ómite 1300                                                                 | isírsia de Dia de Janairo Data Cantábil 15/10/00          | 17                                       |
| Orgao 1200 Controladoria Geral do Muni                                     |                                                           |                                          |
| Encerramento                                                               | ×                                                         |                                          |
|                                                                            | O encerramento da DDR só node ser realizado, nelos        |                                          |
| O Despesa Orçamentaria                                                     | j órgãos da Indireta ou pela Direta.                      |                                          |
| ○ Restos a Pagar                                                           |                                                           |                                          |
| O Pocoita Orcamontária                                                     |                                                           |                                          |
|                                                                            |                                                           |                                          |
| <ul> <li>Contábil</li> </ul>                                               |                                                           |                                          |
| • DDR                                                                      |                                                           |                                          |
|                                                                            |                                                           |                                          |
|                                                                            |                                                           |                                          |
|                                                                            |                                                           |                                          |
|                                                                            |                                                           |                                          |
| Record: 1/1                                                                | <08C>                                                     |                                          |

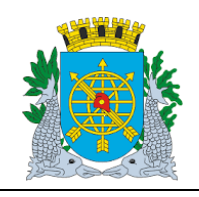

Versão: 4 OUTUBRO/2017

Página: 60/64

**ROTINAS ANUAIS** 

#### Relatório

Acompanhamento de Encerramento de Exercício

### Diretrizes:

- > A função "Acompanhamento de Encerramento de Exercício FCONP06930 permite:
- solicitar o relatório para visualizar todas os etapas do Encerramento do Exercício.

#### **Procedimentos:**

- 1º passo: Selecione "Rotinas Anuais".
- 2º passo: Selecione "Encerramento de Exercício".
- 3º passo: Selecione "Acompanhamento de Encerramento de Exercício". Virá a tela da função "Acompanhamento de Encerramento de Exercício – FCONP06930

| 🖉 Financeiro e Contábil - Windows Inte                                      | ernet Explorer fornecido por IPLA                                           | NRIO S/A                                                     |                            |                                                      |             |               |
|-----------------------------------------------------------------------------|-----------------------------------------------------------------------------|--------------------------------------------------------------|----------------------------|------------------------------------------------------|-------------|---------------|
| 🕞 🕤 🗢 🙋 http://10.2.231.163:888                                             | 38/forms/frmservlet?config=desenvfco                                        | n                                                            | - 🗟 😏 🗙 🚺                  | Live Search                                          |             |               |
| 🖕 Favoritos 🛛 👍 🙋 LOGON 🤌 Galeri                                            | ia do Web Slice 👻                                                           |                                                              |                            |                                                      |             |               |
| 🔡 🔻 🏀 Financeiro e Contábil 🛛 🗙                                             | 🔗 Financeiro e Contábil                                                     |                                                              | 6 • 🖻 • 🖻 🖨                | ▼ Página ▼                                           | Segurança 🔻 | Ferramentas 🕶 |
| Arquivo Editar Exec. Orçamentária                                           | Lanc. Contábeis Tesouraria M                                                | ultas <u>C</u> adastro <u>R</u> elatórios Rotinas <u>A</u> r | iuais Ajuda <u>W</u> indov | V                                                    |             |               |
|                                                                             | XX 4 D 4 D 💋                                                                | 1 ? 🗧 🛛                                                      |                            |                                                      |             |               |
| 🙀 Acompanhamento de Encerramen                                              | to de Exercício - FCONP06930                                                |                                                              |                            |                                                      |             | _ 6           |
| Prefeitura da Cidade do<br>Controladoria Geral do<br>Sistema de Contabilida | o Rio de Janeiro<br>Município<br>de Municipal<br>Acompanhamento de Encerrar | nento de Exercício - FCONP06930                              | 1<br>FCC                   | <i>lplanRio</i><br>5/12/2017<br>01729227<br>DNP06930 |             |               |
| Exercício                                                                   | (ano)                                                                       |                                                              |                            |                                                      |             |               |
| Órgão                                                                       | CONTROLADORIA GERAL DO                                                      | ) MUNICÍPIO DO RIO DE JANEIRO                                | Ģ                          |                                                      |             |               |
|                                                                             |                                                                             |                                                              | Relati                     | ório                                                 |             |               |
| Pressione para Visualizar o Relatório                                       | D                                                                           |                                                              |                            |                                                      |             |               |
| Record: 1/1                                                                 |                                                                             | <0SC>                                                        |                            |                                                      |             |               |

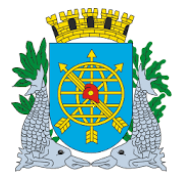

|                  | Versão: 4     |
|------------------|---------------|
|                  | OUTUBRO/2017  |
| MANUAL DO FINCON |               |
|                  | Página: 61/64 |
| ROTINAS ANUAIS   |               |

4º passo: Digite no campo "Exercício" o ano correspondente ao Encerramento do Exercício.

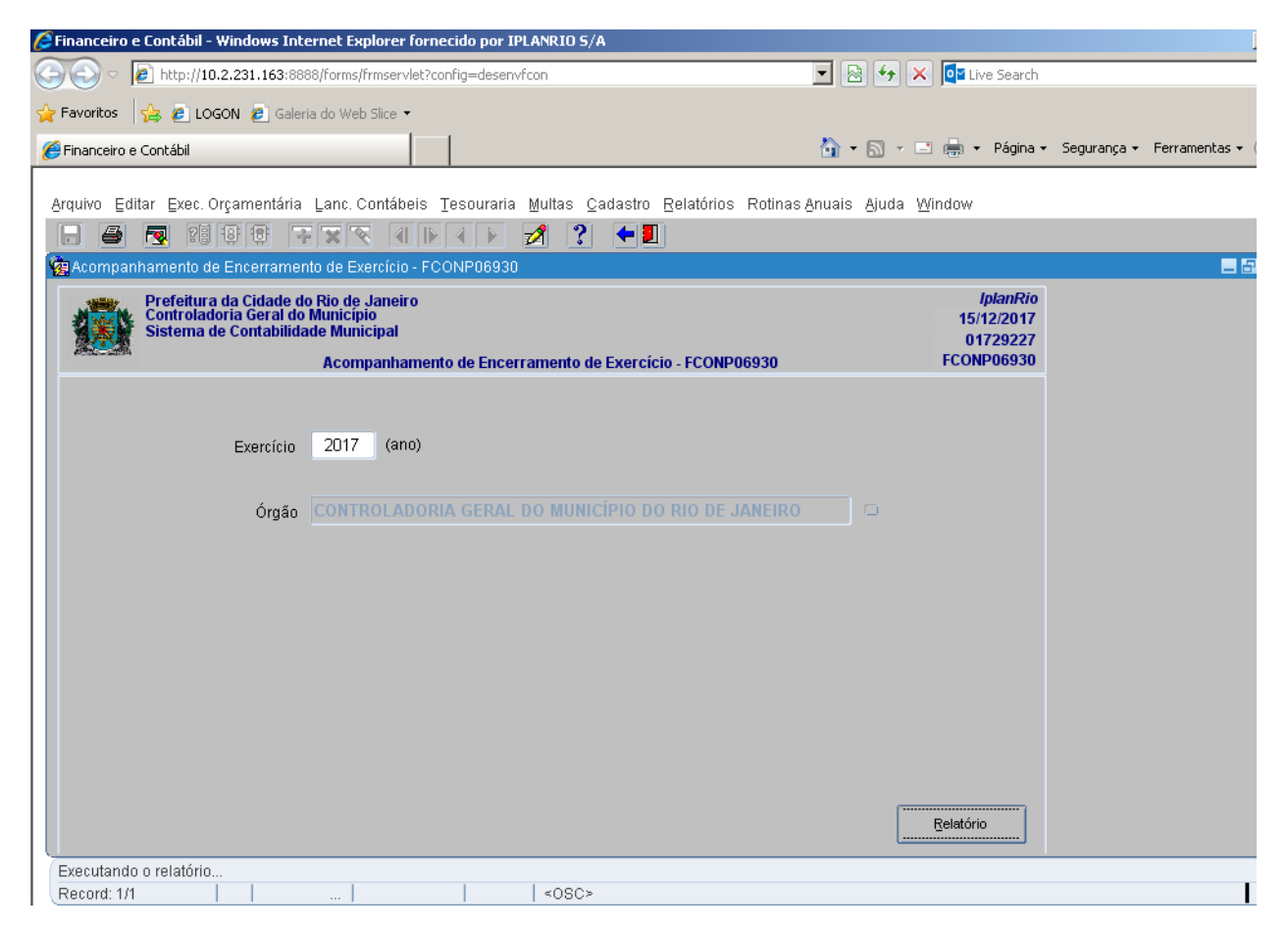

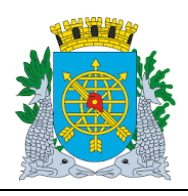

| MANUAL DO FINCON<br>ROTINAS ANUAIS<br>Prefeitura da Cidade do Rio de Janeiro<br>Controladoria Geral do Município<br>Sistema de Contabilidade Municipal<br>Acompanhamento de Encerramento de Exercício - ECONR06930 |             |                                                       |                                                             |                      |                                                      | Er                                                      | OUTUBRO/2017<br>Página: 62/64<br>IplanRIO<br>Emissão: 15/12/2017<br>Página: 1 / 2<br>01729227 |  |
|----------------------------------------------------------------------------------------------------|-------------|-------------------------------------------------------|-------------------------------------------------------------|----------------------|------------------------------------------------------|---------------------------------------------------------|-----------------------------------------------------------------------------------------------|--|
| Exercício: 2017<br>Orgão<br>1200 - CGM                                                                                                    | Total Geral | Saldo de RPN<br>Transferido<br>67.545,58<br>67.846,88 | Saldo de RPP<br>Trancferido<br>4.452.000,53<br>4.462.000,63 | Saldo de<br>Reservas | Saldo de<br>Empenhoc<br>1.524.076,60<br>1.624.078,60 | Saldo de<br>Liquidações<br>4.452.000,53<br>4.462.000,53 |                                                                                               |  |
|                                                                                                    |             |                                                       |                                                             |                      |                                                      |                                                         |                                                                                               |  |

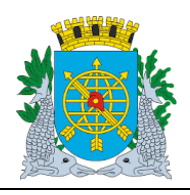

### Versão: 4 OUTUBRO/2017

Página: 63/64

### **ROTINAS ANUAIS**

MANUAL DO FINCON

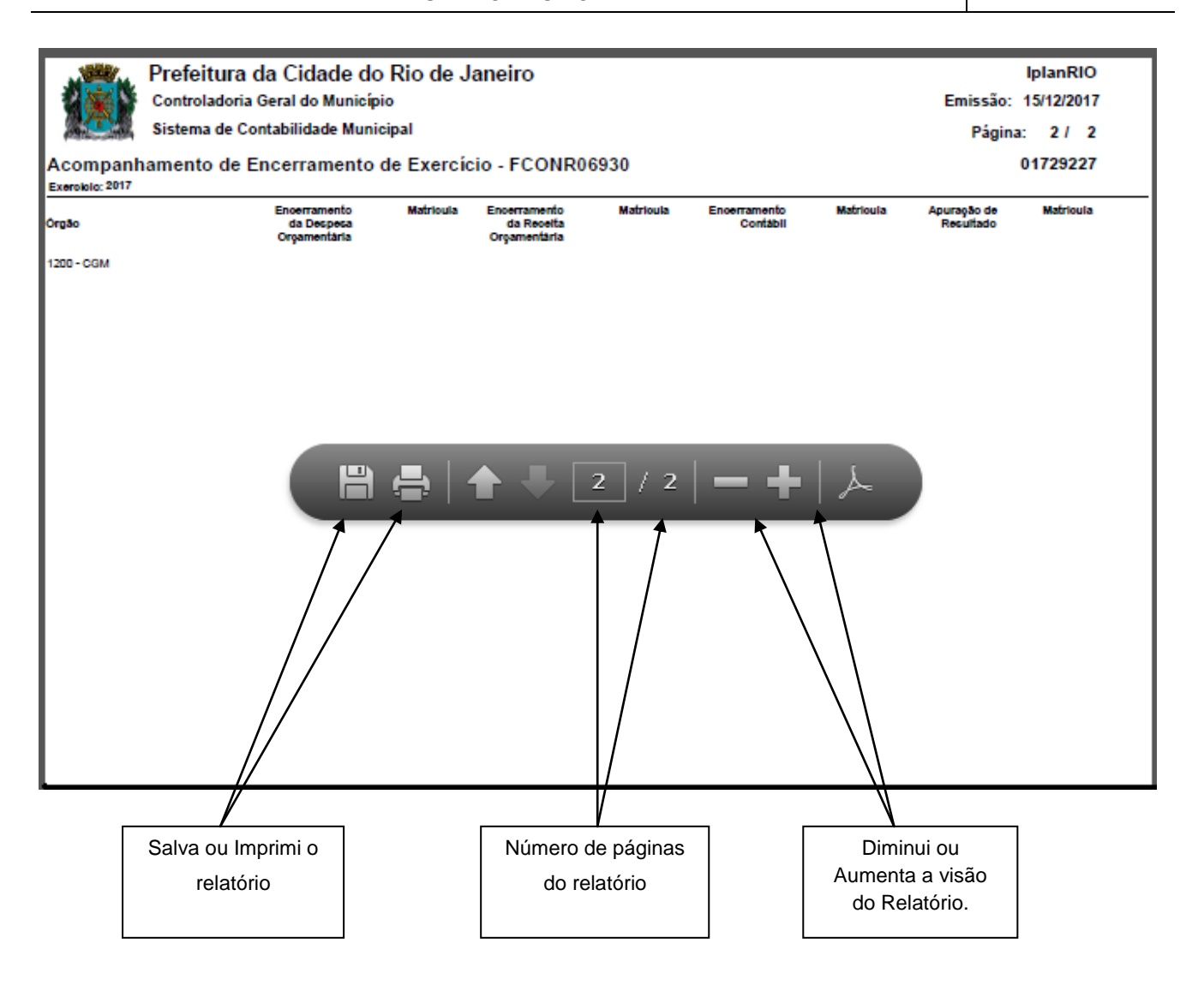

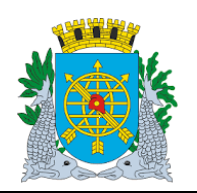

**ROTINAS ANUAIS** 

Versão: 4 OUTUBRO/2017

Página: 64/64